СУЧАСНІ ІНСТРУМЕНТИ ДЛЯ ФАРБУВАННЯ

## THERMOBRITE<sup>®</sup> ELITE НОМЕР МОДЕЛІ S600

КЕРІВНИЦТВО КОРИСТУВАЧА

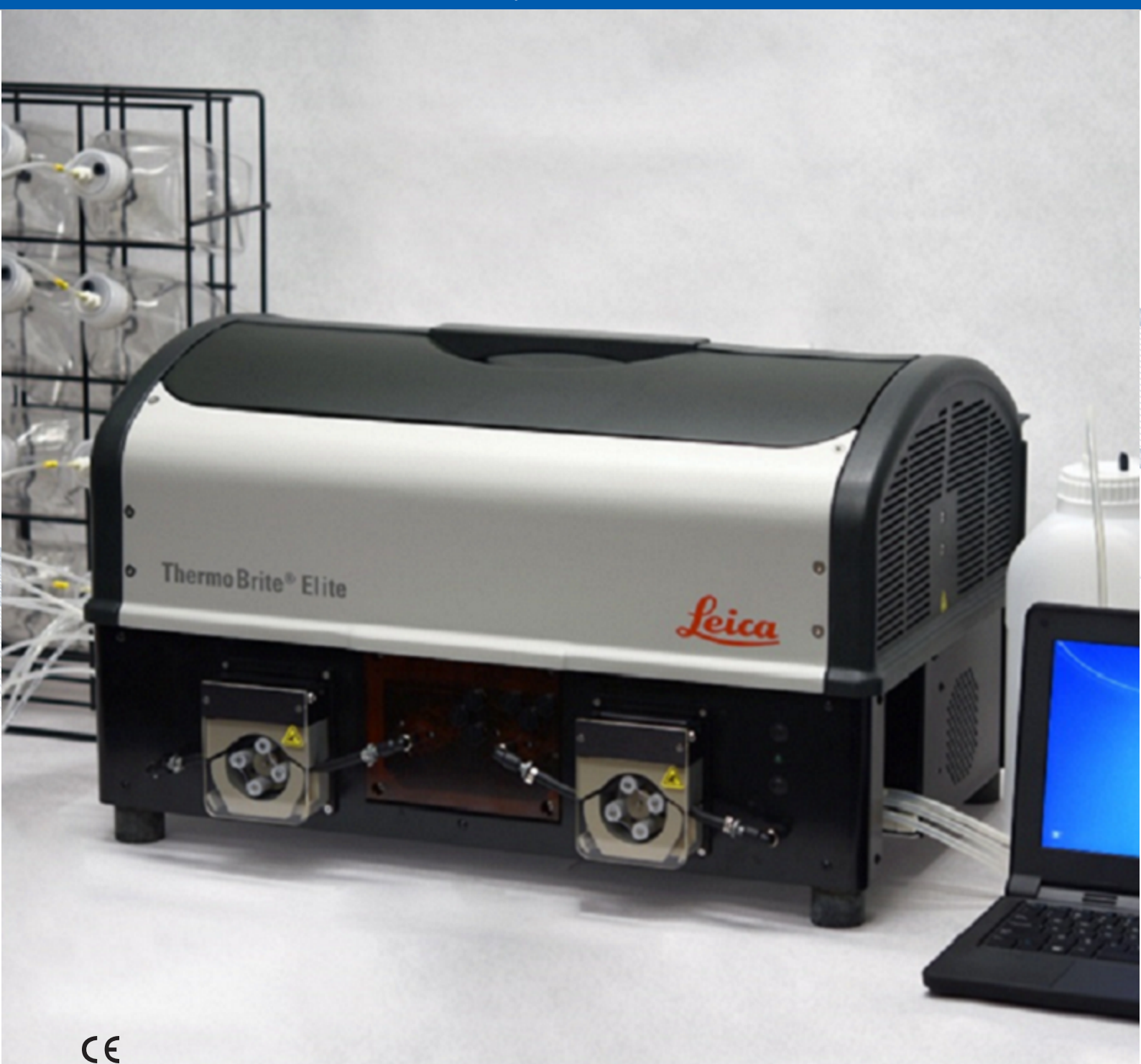

Advancing Cancer Diagnostics Improving Lives

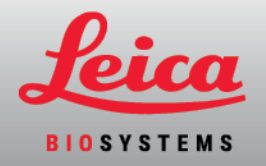

#### Редакції

| Редакція | Публікація         | Розділи, які зазнали змін                                                                                                    | Детальна інформація                                                                                               |
|----------|--------------------|----------------------------------------------------------------------------------------------------|----------------------------------------------------------------------------------------------------|
| A01      | Травень<br>2020 р. | -                                                                                                    | Не видано                                                                                                    |
| B01      | Червень<br>2020 р. | Користування програмним<br>забезпеченням ThermoBrite                                                                                                    | Не видано                                                                                                    |
| B02      | Грудень<br>2021 р. | Словник символів на сторінці<br>9<br>Програмне забезпечення на<br>сторінці 46<br>Призначення на сторінці 7<br>Маркування СЕ на сторінці 20<br>Важлива інформація для всіх<br>користувачів на сторінці 20<br>Утилізація на сторінці 89<br>Інтерфейс ThermoBrite на<br>сторінці 53<br>Вимоги до мережі на сторінці<br>27<br>Етап паузи на сторінці 82<br>Розподіл зливних флаконів на<br>сторінці 83<br>Модульний колектор на<br>сторінці 42<br>Етап обробки реактивів на<br>сторінці 69 | Оновлено шляхом додавання нової<br>інформації для підтримки УЗДД<br>(універсального змінного диску для<br>даних). |

## 1. Зміст

| ۱. | Зміст |                  |                                                                                                    | 3       |  |  |
|----|-------|------------------|----------------------------------------------------------------------------------------------------|---------|--|--|
| 2. | Вступ |                  |                                                                                                    | 7       |  |  |
|    | 2.1   | Признач          | чення                                                                                                    | 7       |  |  |
|    | 2.2   | Торгові          | марки                                                                                                    | 7       |  |  |
|    | 2.3   | Авторсь          | ьке право                                                                                                    | 7       |  |  |
|    | 2.4   | Користу          | /вання керівництвом                                                                                                    | -       |  |  |
|    | 2.5   | Примітк          | ки, застережні та попереджувальні повідомлення                                                                                     | 8       |  |  |
|    |       | 2.5.1            | Примітки                                                                                                    | 8       |  |  |
|    |       | 2.5.2            | Застережні повідомлення                                                                                                    | 8       |  |  |
|    |       | 2.5.3            | Попереджувальні повідомлення                                                                                                    | 8       |  |  |
|    |       | 2.5.4            | Попереджувальні повідомлення щодо біологічних загроз                                                                               | 8       |  |  |
|    | 2.6   | Словни           | к символів                                                                                                    | (       |  |  |
|    |       | 2.6.1            | Нормативні символи                                                                                                    | Ç       |  |  |
|    |       |                  | 2.6.1.1 ISO 15223-1                                                                                                    | (       |  |  |
|    |       |                  | 2.6.1.2 ISO /000                                                                                                    | 1(      |  |  |
|    |       |                  |                                                                                                    | 1       |  |  |
|    |       | 262              | 2.0.1.4 пнш символи та маркувалля<br>Знаки безпеки                                                                                 | 12      |  |  |
|    |       | 2.0.2            | 2.6.2.1 ISO 7010                                                                                                    | 15      |  |  |
|    | 2.7   | Попере           | дження, застереження, обмеження                                                                                                    | 16      |  |  |
|    | 2.8   | Інструкі         | иї з професійного користування обладнанням для діагностики In Vitro                                                                | 16      |  |  |
|    | 2.0   | Вілповіл         | дно професилието користуранни соладнания для данностики и тако                                                                     | 17      |  |  |
|    | 2.10  | Класиф           |                                                                                                    | 17      |  |  |
|    | 2.10  | Запобім          |                                                                                                    |         |  |  |
|    | 2.11  |                  |                                                                                                    | 17      |  |  |
|    | Ζ.ΙΖ  | Контакт          | на інформація компанії Leica Biosystems                                                                                            | 19      |  |  |
|    |       | 2.12.1           | Маркування СЕ                                                                                                    | 20      |  |  |
|    |       | 2.12.2<br>2.12.3 | Бирионик<br>Важлива інформація для всіх користуваців                                                                               | 20      |  |  |
|    | 0 1 0 | Z. TZ.J          | ражлива пформация для всих користувачв                                                                                             | 20      |  |  |
|    | Z.13  | гарания          | Я                                                                                                    | 20      |  |  |
|    |       | Z.13.1<br>0.10.0 |                                                                                                    | 20      |  |  |
|    |       | 2.13.2<br>2.13.2 | Оомеження відповідальності                                                                                                    | 2<br>21 |  |  |
|    |       | 2.13.3           | Використання комплотерного соладнання від сторонніх вирооників<br>Використання зовнішнього USB пристрою для підключення до Нетбука | 21      |  |  |
| •  | Votau |                  |                                                                                                    | 22      |  |  |
| •• |       |                  |                                                                                                    | 20      |  |  |
|    | 3.1   | Розпаку          | вання                                                                                                    | 23      |  |  |
|    | 3.2   | Вміст            |                                                                                                    | 24      |  |  |
|    |       | 3.2.1            | Система ThermoBrite Elite                                                                                                    | 24      |  |  |
|    | 0.0   | 3.Z.Z            | комплекти для профілактичного техоослуговування                                                                                    | 25      |  |  |
|    | 3.3   | Вимоги           |                                                                                                    | 26      |  |  |
|    |       | 3.3.1            | Вимоги до електричного обладнання                                                                                                  | 26      |  |  |
|    |       | 3.3.2            | Вимоги до температури                                                                                                    | 26      |  |  |
|    |       | 3.3.3            | вимоги до місця установки                                                                                                    | 26      |  |  |

|     |                    | 3.3.4<br>3.3.5 | Вимоги до навколишнього середовища         2'           Вимоги до мережі         2' | 7<br>7   |
|-----|--------------------|----------------|-------------------------------------------------------------------------------------|----------|
|     | 3.4                | Устано         | ка                                                                                  | 8        |
|     |                    | 3.4.1          | Система подачі рідини                                                               | 1        |
|     | 3.5                | Ліцензі        | іна угола кінцевого користувача 31                                                  | 6        |
| 1   | Опио               |                | 2                                                                                   | 0        |
| 4.  |                    | Панни          | - mad and a                                                                         | <b>9</b> |
|     | 4.1                | принци         | троооти                                                                             | 9        |
|     | 4.2                | Компон         | енти                                                                                | 9        |
|     |                    | 4.2.1          | Передня частина                                                                     | 9        |
|     |                    | 4.2.2          | Задня частина                                                                       | 0        |
|     |                    | 4.2.3          | I ІДросистема                                                                       | 1        |
|     |                    |                | 4.2.3.1 KOJIEKTOP PERTUBIB                                                          | <br>1    |
|     |                    |                | 4.2.3.2 KUREKTOP STUBIE                                                             | 1<br>2   |
|     |                    | 424            | Тримачі касет 4                                                                     | 23       |
|     |                    | 1.2.1          | 4241 Камери для зразків 44                                                          | 4        |
|     |                    | 4.2.5          | Електричні та комунікаційні з'єднання                                               | 5        |
|     |                    |                | 4.2.5.1 Отвір живлення та перемикач живлення 44                                     | 5        |
|     |                    |                | 4.2.5.2 Комунікаційний отвір нетбука 44                                             | 5        |
|     |                    | 4.2.6          | Програмне забезпечення 4                                                            | 6        |
| 5.  | Підго <sup>.</sup> | товка сис      | теми до запуску 4                                                                   | 7        |
| ••• | 5 1                | Роритии        | ۸. ا                                                                                | 7        |
|     | J. I               |                |                                                                                     | ,<br>7   |
|     |                    | 0.1.1<br>5.1.2 |                                                                                     | /<br>Q   |
|     | БQ                 | Ο.Τ.Ζ          |                                                                                     | 1        |
|     | J.Z                |                | 3Ka Kacei                                                                           | 1        |
|     | 5.3                | І отовні       | сть Системи                                                                         | 1        |
| 6.  | Корис              | стування       | арограмним забезпеченням ThermoBrite Elite 55                                       | 3        |
|     | 6.1                | Перед г        | очатком експлуатації приладу 53                                                     | 3        |
|     | 6.2                | Інтерфе        | йс ThermoBrite                                                                      | 3        |
|     | 63                 | Викона         | иня протоколу 5-                                                                    | 4        |
|     | 0.0                | 631            |                                                                                     | Л        |
|     |                    | 632            | Обрання протоколу лля виконання                                                     | 5        |
|     |                    | 633            | Лолання касет до молуля                                                             | 6        |
|     |                    | 6.3.4          | Запуск протоколу 58                                                                 | 8        |
|     |                    | 6.3.5          | Моніторинг стану виконання протоколу                                                | 0        |
|     |                    |                | 6.3.5.1 Положення касети                                                            | 0        |
|     |                    |                | 6.3.5.2 Поточна температура модуля 6                                                | 1        |
|     |                    | 6.3.6          | Перегляд стислого звіту щодо виконання протоколу 63                                 | 3        |
|     |                    |                | 6.3.6.1 Перегляд журналу стислих підсумків би                                       | 4        |
|     |                    |                | 6.3.6.2 Перегляд журналу детальних підсумків 64                                     | 4        |
|     |                    |                | 6.3.6.3 Зливні камери 6                                                             | 5        |
|     |                    |                | 6.3.6.4 Збереження даних та здійснення промивання каналу 6                          | 5        |
|     |                    |                | 6.3.6.5 Збереження записів та закриття програми                                     | 5        |
|     |                    | 6.3.7          | Після виконання протоколу                                                           | 5        |
|     | 6.4                | Створе         | іня нового протоколу                                                                | 6        |
|     |                    | 6.4.1          | Додання етапів протоколу 64                                                         | 9        |
|     |                    |                | 6.4.1.1 Етап обробки реактивів 64                                                   | 9        |
|     |                    |                | 6.4.1.2 Етап заливки 8                                                              | 1        |

|    |        | 6.4.2<br>6.4.3 | 6.4.1.3<br>6.4.1.4<br>Розподіл<br>Перевірк<br>6.4.3.1<br>6.4.3.2 | Етап паузи<br>Етап дренажу<br>зливних флаконів<br>а аварійних сигналів<br>Попередження Проблеми при виконанні протоколу<br>Попередження Неприпустима назва протоколу | 82<br>83<br>83<br>85<br>85<br>85 |
|----|--------|----------------|------------------------------------------------------------------|----------------------------------------------------------------------------------------------------|----------------------------------|
| 7. | Техні  | чне обслу      | говування                                                        |                                                                                                    | 87                               |
|    | 7.1    | Контрол        | пьний спис                                                       | ок чистки та техобслуговування                                                                                                    | 88                               |
|    | 7.2    | Утиліза        | ція                                                              |                                                                                                    | 89                               |
|    |        | 7.2.1          | Утилізац                                                         | ія рідких зливів                                                                                                    | 89                               |
|    |        | 7.2.2          | Утилізац                                                         | ія деталей приладу                                                                                                    | 89                               |
|    | 7.3    | Line Wa        | sh (Промие                                                       | аання каналу)                                                                                                    | 89                               |
|    |        | 7.3.1          | Промива                                                          | ння каналу                                                                                                    | 90                               |
|    | 7.4    | Чистка         |                                                                  |                                                                                                    | 93                               |
|    |        | 7.4.1          | Після ко                                                         | жного циклу                                                                                                    | 93                               |
|    |        |                | 7.4.1.1                                                          | Чистка камер для зразків                                                                                                    | 93                               |
|    |        |                | 7.4.1.2                                                          | Чистка верхнього комірця                                                                                                    | 93                               |
|    |        |                | 7.4.1.3                                                          | Чистка колб з пепсином                                                                                                    | 94                               |
|    |        |                | 7.4.1.4                                                          | Чистка каналу подачі пепсину                                                                                                    | 94                               |
|    |        | 7.4.2          | Щомісяц                                                          | Я                                                                                                    | 94                               |
|    |        |                | 7.4.2.1                                                          | Чистка поверхонь приладу                                                                                                    | 94                               |
|    |        |                | 7.4.Z.Z                                                          | ЧИСТКА ГРИМАЧІВ КАСЕТ                                                                                                    | 94<br>05                         |
|    |        |                | 7.4.2.3<br>7.4.2.4                                               | Чистка коло для реактивня та фільтрів                                                                                                    | 95<br>05                         |
|    |        |                | 7.4.2.4                                                          | Чистка эливних флаконы                                                                                                    | 95<br>95                         |
|    | 75     | Pesener        | не копіюван                                                      | ня ланих                                                                                                    | 96                               |
|    | 7.0    | 7 5 1          | Резерви                                                          |                                                                                                    | 96                               |
|    |        | 7.5.2          | Резервне                                                         | е копіювання файлів журналу на ноутоўці                                                                                                    | 96                               |
|    | 7.6    | Техобсл        | 1VГОВУВАНН                                                       | я за потребою                                                                                                    | 97                               |
|    |        | 761            | Заміна ф                                                         | ільтрів молульного колектора                                                                                                    | 97                               |
|    |        | 7.6.2          | Заміна ті                                                        | рубок перистальтичного насоса                                                                                                    | 98                               |
|    |        | 7.6.3          | Заміна з                                                         | апобіжників                                                                                                    | 101                              |
| 8  | Ποιιιν | к і усунені    | на несправ                                                       | ностей                                                                                                    | 103                              |
| 0. | Q 1    | Пошукі         |                                                                  |                                                                                                    | 103                              |
|    | 0.1    | Порідол        |                                                                  |                                                                                                    | 100                              |
|    | 0.2    |                | Помилио                                                          |                                                                                                    | 100                              |
|    |        | 0.2.1<br>8.2.2 | Помилка                                                          |                                                                                                    | 100                              |
|    |        | 823            | Слабкий                                                          |                                                                                                    | 100                              |
|    |        | 8.2.4          | Помилка                                                          | при завантаженні протоколу                                                                                                    | 106                              |
|    |        | 8.2.5          | Помилка                                                          | при перемиканні випускного клапана у прохідне положення                                                                                                    | 107                              |
|    |        | 8.2.6          | Помилка                                                          | при перемиканні вхідного клапана у прохідне положення                                                                                                    | 107                              |
|    |        | 8.2.7          | Помилка                                                          | при перемиканні вхідного клапана до камери                                                                                                    | 107                              |
|    |        | 8.2.8          | Помилка                                                          | під час самодіагностики приладу                                                                                                    | 107                              |
|    |        | 8.2.9          | Виконані                                                         | ня команд приладу припинилося або недоступне протягом 20                                                                                                    |                                  |
|    |        |                | секунд. Г                                                        | Ірограмне забезпечення припинить роботу                                                                                                    | 108                              |
|    |        | 8.2.10         | Модулі н                                                         | е досягли цільової температури протягом 1 години                                                                                                    | 108                              |
|    |        | 8.2.11         | Внутрішн                                                         | ня помилка програмного забезпечення                                                                                                    | 108                              |
|    |        | 8.2.12         | Внутрішн                                                         | ія помилка приладу                                                                                                    | 108                              |
|    |        | ö.Z.13         | внутрішн                                                         | ня помилка операци                                                                                                    | 109                              |

|      |        | 8.2.14     | Внутрішня помилка робочого модуля                                             | 109 |
|------|--------|------------|-------------------------------------------------------------------------------|-----|
|      |        | 8.2.15     | Система ThermoBrite Elite не підключена                                       | 109 |
|      |        | 8.2.16     | Гомилка при перемиканні клапана подачі реактивів до каналу подачі реактивів # | 109 |
|      |        | 8.2.17     | Під час самодіагностики не вдалося встановити зв'язок з приладом              | 110 |
|      |        | 8.2.18     | Датчики вказують на критичну помилку при подачі рідини                        | 110 |
|      |        | 8.2.19     | Датчики повідомляють про зменшення швидкості подачі рідини                    | 111 |
|      |        | 8.2.20     | Протокол не був виконаний                                                     | 111 |
|      |        | 8.2.21     | Протокол містить помилки та не може бути виконаний                            | 111 |
|      |        | 8.2.22     | Неопрацьоване виключення                                                      | 112 |
|      |        | 8.2.23     | Переривання USB-зв'язку                                                       | 112 |
|      | 8.3    | Перевірк   | а USB-з'єднань                                                                | 113 |
| 9.   | Техніч | ні характе | ристики                                                                       | 115 |
|      | 9.1    | Довідков   | а література                                                                  | 116 |
| Зміс | стт    |            |                                                                               | 117 |

## 2. Вступ

## 2.1 Призначення

Лише для діагностики in-vitro.

ThermoBrite Elite автоматизує протоколи для тестування методом FISH (флюоресцентна гібридизація in situ) діагностичних зразків, установлених на предметних скельцях. Система ThermoBrite Elite забезпечує повну автоматизацію етапів до та після гібридизації, водночас здійснюючи температурний контроль для поточної денатурації та гібридизації. Предметні скельця, призначені для мікроскопа, згодом інтерпретуються кваліфікованим медичним працівником для полегшення діагностики.

## 2.2 Торгові марки

Марка та логотип Leica - це зареєстровані торгові марки Leica Microsystems IR GmbH, використання яких здійснюється на підставі ліцензії. ThermoBrite - це торгова марка компанії Leica Biosystems. Інші торгові марки належать їхнім власникам.

## 2.3 Авторське право

Leica Biosystems Melbourne Pty Ltd є власником авторського права на цей документ та будь-яке пов'язане з ним програмне забезпечення. Відповідно до діючого законодавства, повне або часткове копіювання, відтворення, перекладання або конвертація у електронну або іншу зрозумілу машині форму здійснюється лише за письмовим дозволом компанії.

Док. 3855-7500-536 Ред. В02

© Leica Biosystems Melbourne Pty Ltd, Melbourne, ABCTPAЛIЯ, 2021

## 2.4 Користування керівництвом

Цей документ є Керівництвом по експлуатації системи ThermoBrite Elite. Ретельно ознайомтеся з цим керівництвом перед початком експлуатації приладу, оскільки керівництво містить інструкції щодо безпечного монтажу, експлуатації, техобслуговування, пошуку і усунення несправностей. Перед монтажем або експлуатацією системи рекомендується ретельно вивчити принципи її роботи.

Керівництво надає детальний опис операцій системи, а отже, може використовуватися для підготовки користувачів. Окреслені в цьому керівництві операції включають в себе принцип роботи, огляд компонентів системи, підготовку зразків та реактивів, розробку протоколів в системі ThermoBrite Elite System.

Зберігайте це керівництво для подальшого користування.

# 2.5 Примітки, застережні та попереджувальні повідомлення

Керівництво користувача містить інформацію та попереджувальні повідомлення, яких слід дотримуватися задля безпечної експлуатації системи. Важливі повідомлення виділені рамочками та спеціальними значками, що визначають тип повідомлення в рамці.

Існує чотири типи повідомлень: Примітки, застережні повідомлення, попереджувальні повідомлення та повідомлення щодо біологічних загроз. Їхній зміст окреслений нижче:

## 2.5.1 Примітки

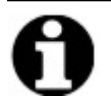

Використовуються для привертання уваги до важливих фактів, надання корисної інформації та порад, пояснень щодо процедур.

#### 2.5.2 Застережні повідомлення

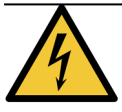

Електрична небезпека! Відключіть від живлення перед пересуванням.

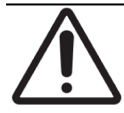

Важлива інформація щодо належного функціонування системи ThermoBrite Elite. Ця інформація є ключовою для запобігання пошкодженню приладу та техобслуговування системи.

## 2.5.3 Попереджувальні повідомлення

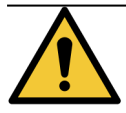

Вказують на потенційно небезпечні ситуації, що можуть призвести до серйозних травм лабораторного персоналу.

#### 2.5.4 Попереджувальні повідомлення щодо біологічних загроз

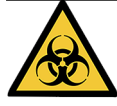

Будьте обережні при роботі зі зразками. Завжди користуйтеся засобами індивідуального захисту, щоб уникнути контакту з патогенами, наприклад зразками крові. Неправильне або неточне слідування процедурам може призвести до контакту з патогенами. Цей прилад має використовуватися лише тими користувачами, які пройшли навчання з виконання належних процедур із виконання клінічних випробувань і поводження з біологічно небезпечними відходами.

## 2.6 Словник символів

### 2.6.1 Нормативні символи

Пояснення нормативних символів, що використовуються для продуктів компанії Leica Biosystems.

**Примітка:** Цей словник містить зображення символів, які представлені у відповідних стандартах, проте деякі символи, що використовуються, можуть відрізнятися за кольором.

Нижче наведено список символів, які використовуються на маркуванні витратних матеріалів продукту, інструменту, та їхні значення.

#### 2.6.1.1 ISO 15223-1

Вироби медичного призначення — символи, що використовуються на етикетках медичних пристроїв, маркуванні та інформації, що надається — частина 1: загальні вимоги

| Символ    | Стандарт/Положення | Довідка | Опис                                                                                                    |
|-----------|--------------------|---------|----------------------------------------------------------------------------------------------------|
|           | ISO 15223-1        | 5.1.1   | Виробник<br>Означає виробника медичного пристрою.                                                                                      |
| EC REP    | ISO 15223-1        | 5.1.2   | Офіційний представник у Європейському<br>співтоваристві<br>Означає офіційного представника в<br>Європейському співтоваристві.          |
| ${\bf m}$ | ISO 15223-1        | 5.1.3   | <b>Дата виготовлення</b><br>Означає дату виготовлення медичного пристрою.                                                              |
| $\sum$    | ISO 15223-1        | 5.1.4   | Використати до (термін придатності)<br>Означає дату, після спливання якої медичний<br>пристрій не слід використовувати.                |
| LOT       | ISO 15223-1        | 5.1.5   | <b>Код серії</b><br>Означає код серії виробника, що дозволяє<br>ідентифікувати серію або партію.                                       |
| REF       | ISO 15223-1        | 5.1.6   | Номер за каталогом / довідковий номер<br>Означає номер за каталогом виробника, за яким<br>можна ідентифікувати медичний пристрій.      |
| SN        | ISO 15223-1        | 5.1.7   | <b>Серійний номер</b><br>Означає серійний номер виробника, за яким<br>можна ідентифікувати медичний пристрій.                          |
| Ţ         | ISO 15223-1        | 5.3.1   | Крихке, поводитися обережно<br>Означає медичний пристрій, який може<br>зламатися чи пошкодитися, якщо не поводитися з<br>ним обережно. |

| Символ | Стандарт/Положення | Довідка | Опис                                                                                                    |
|--------|--------------------|---------|----------------------------------------------------------------------------------------------------|
| Ţ      | ISO 15223-1        | 5.3.4   | Берегти від дощу<br>Означає, що транспортну тару слід берегти від<br>дощу та в сухому середовищі.                                                                                                    |
|        | ISO 15223-1        | 5.3.7   | Обмеження температури<br>Означає межі температурного режиму, в якому<br>можна безпечно тримати медичний пристрій.                                                                                                    |
| (2)    | ISO 15223-1        | 5.4.2   | Не використовувати повторно<br>Означає медичний пристрій, призначений для<br>одноразового використання або для одного<br>пацієнта під час однієї процедури.                                                                                                |
| li     | ISO 15223-1        | 5.4.3   | <b>Див. інструкції з використання</b><br>Означає необхідність переглянути інструкції з<br>використання.                                                                                                    |
|        | ISO 15223-1        | 5.4.4   | Увага<br>Означає необхідність переглянути інструкції з<br>використання для ознайомлення з важливою<br>попереджувальною інформацією, такою як<br>застереження та запобіжні заходи, які з різних<br>причин не можна вказати на самому медичному<br>пристрої. |
| IVD    | ISO 15223-1        | 5.5.1   | <b>Медичний пристрій для діагностики in vitro</b><br>Означає медичний пристрій, призначений для<br>використання як медичний пристрій для<br>діагностики in vitro.                                                                                          |
|        | ISO 15223-1        | 5.1.8   | <b>Імпортер</b><br>Означає компанію, яка імпортує медичний<br>пристрій у країни Європейського Союзу.                                                                                                    |

#### 2.6.1.2 ISO 7000

Графічні символи, що використовуються на обладнанні — зареєстровані символи.

| Символ | Стандарт/Положення | Довідка | Опис                                                                                                    |
|--------|--------------------|---------|----------------------------------------------------------------------------------------------------|
|        | ISO 7000           | 1135    | <b>Переробка</b><br>Означає, що позначений елемент або його<br>матеріал є частиною процесу відновлення або<br>переробки. |

| Символ | Стандарт/Положення | Довідка | Опис                                                                                                    |
|--------|--------------------|---------|----------------------------------------------------------------------------------------------------|
|        | ISO 7000           | 1640    | Технічний посібник; посібник з технічного<br>обслуговування<br>Означає місце, де зберігається посібник, або<br>означає інформацію, яка стосується інструкцій з<br>обслуговування обладнання. Означає, що під час<br>обслуговування пристрою поблизу місця<br>розташування символу слід ознайомитися з<br>посібником із технічного обслуговування або<br>технічним посібником. |
| 111    | ISO 7000           | 2594    | Вентиляція відкрита<br>Означає елемент керування, який дозволяє<br>зовнішньому повітрю потрапити у внутрішнє<br>середовище.                                                                                                    |
| ●      | ISO 7000           | 3650    | USB<br>Означає порт або штекер, який відповідає<br>загальним вимогам універсальної послідовної<br>шини (Universal Serial Bus, USB). Означає, що<br>пристрій підключено до USB-порту або він<br>сумісний з USB-портом.                                                                                                    |
|        | ISO 7000           | 5016    | <b>Запобіжник</b><br>Визначає блоки запобіжників або їхнє<br>розташування.                                                                                                    |

#### 2.6.1.3 IEC 60417

Графічні символи, що використовуються на обладнанні.

| Символ     | Стандарт/Положення | Довідка | Опис                                                                                                    |
|------------|--------------------|---------|----------------------------------------------------------------------------------------------------|
|            | IEC 60417          | 5007    | Увімкн.<br>Означає підключення до електромережі,<br>принаймні для мережевих вимикачів або їхніх<br>положень, а також усіх випадків, які стосуються<br>безпеки.   |
| $\bigcirc$ | IEC 60417          | 5008    | Вимк.<br>Означає відключення від електромережі,<br>принаймні для мережевих вимикачів або їхніх<br>положень, а також усіх випадків, які стосуються<br>безпеки.    |
| $\bigcirc$ | IEC 60417          | 5009    | Режим очікування<br>Означає перемикач або положення перемикача,<br>за допомогою якого частина обладнання<br>вмикається, щоб перевести його у стан<br>очікування. |

| Символ | Стандарт/Положення | Довідка | Опис                                                                                                    |
|--------|--------------------|---------|----------------------------------------------------------------------------------------------------|
|        | IEC 60417          | 5019    | Захисне заземлення: захисний пристрій<br>Клема, призначена для підключення до<br>зовнішнього провідника для захисту від ураження<br>електричним струмом у разі несправності чи<br>клема електрода захисного заземлення.                                                                                                    |
| $\sim$ | IEC 60417          | 5032    | Однофазний змінний струм<br>При позначенні на табличці з технічними даними<br>означає, що обладнання підходить лише для<br>змінного струму; для визначення відповідних<br>роз'ємів.                                                                                                    |
|        | IEC 60417          | 5134    | Пристрій виявлення електростатичного заряду<br>Тара, що містить пристрої виявлення<br>електростатичного заряду, або пристрій чи<br>з'єднувач, який не був перевірений на стійкість до<br>електростатичного розряду.                                                                                                    |
| -@     | IEC 60417          | 6040    | Попередження: ультрафіолетове випромінювання<br>Попередження про наявність ультрафіолетового<br>випромінювання всередині корпусу продукту, яке<br>може бути досить сильним, щоби становити<br>небезпеку для оператора. Вимкніть УФ-лампу<br>перед відкриттям. Під час обслуговування<br>використовуйте засоби захисту очей і шкіри від<br>ультрафіолетового випромінювання. |
|        | IEC 60417          | 6057    | Обережно: рухомі частини<br>Попередження про уникання близького<br>перебування біля рухомих частин.                                                                                                    |
| i      | IEC 60417          | 6222    | Загальна інформація<br>Означає елемент керування для перевірки стану<br>обладнання, наприклад, багатофункціональні<br>копіювальні апарати.                                                                                                    |

#### 2.6.1.4 Інші символи та маркування

| Символ          | Стандарт/Положення                                                                                | Довідка | Опис                                                                                                    |
|-----------------|---------------------------------------------------------------------------------------------------|---------|----------------------------------------------------------------------------------------------------|
| $R_{\rm Xonly}$ | 21 CFR 801.15(c)(1)(i)F                                                                           |         | За рецептом<br>Визначається FDA США як альтернативний<br>варіант повідомлення: «Увага: федеральний закон<br>обмежує продаж цього пристрою ліцензованим<br>медичним працівником або на його замовлення.»   |
| CE              | Декларація відповідності<br>інструментів містить перелік<br>Директив, яким відповідає<br>система. |         | Европейська відповідність<br>Знак відповідності СЕ означає, що система<br>відповідає чинним Директивам ЄС. Декларація<br>відповідності інструментів містить перелік<br>Директив, яким відповідає система. |

| Символ                                    | Стандарт/Положення                                                                       | Довідка | Опис                                                                                                    |
|-------------------------------------------|------------------------------------------------------------------------------------------|---------|----------------------------------------------------------------------------------------------------|
| X                                         | Директива 2012/19/ЕС ЄС:<br>відходи електричного та<br>електронного обладнання<br>(WEEE) |         | Директива щодо утилізації відпрацьованого<br>електричного та електронного обладнання<br>(WEEE)<br>Електронні продукти не слід утилізувати як<br>несортовані відходи, їх слід відправити до<br>окремих пунктів збору для відновлення та<br>переробки.      |
|                                           |                                                                                          |         | Наявність цієї етикетки вказує на те, що:                                                                                                    |
|                                           |                                                                                          |         | <ul> <li>цей пристрій було розміщено на</li> <li>Європейському ринку після 13 серпня</li> <li>2005 року;</li> </ul>                                                                                                    |
|                                           |                                                                                          |         | <ul> <li>пристрій не підлягає утилізації через<br/>міську систему збору відходів будь-якої<br/>країни-члена Європейського Союзу.</li> </ul>                                                                                                    |
|                                           |                                                                                          |         | Клієнти повинні розуміти та дотримуватися всіх<br>законів щодо правильної дезактивації та<br>безпечної утилізації електричного обладнання.                                                                                                    |
|                                           | AS/NZS 4417.1                                                                            |         | Знак відповідності нормативним вимогам (RCM)<br>Означає дотримання вимог Австралійського<br>управління зв'язку та ЗМІ (Australian<br>Communications Media Authority, ACMA) (безпека<br>та електромагнітна сумісність) для Австралії та<br>Нової Зеландії. |
| F©                                        | Розділ 47 Кодекс<br>федеральних правил США,<br>частина 15                                |         | Федеральна комісія зі зв'язку США (FCC)<br>Даний продукт пройшов випробування та його<br>відповідність частині 15 Правил FCC була<br>підтверджена.                                                                                                    |
| LISTED                                    | Н/Д                                                                                      |         | Сертифікація лабораторії з техніки безпеки<br>Underwriters Laboratory (UL)<br>Лабораторії Underwriter Laboratories підтвердили,<br>що перелічені продукти відповідають вимогам до<br>безпеки США та Канади.                                               |
| c e se se se se se se se se se se se se s | CSA Міжнародний                                                                          |         | Пристрій унесено в список агентства з<br>тестування CSA Group<br>Компанія CSA Group підтвердила, що перелічені<br>продукти відповідають вимогам до безпеки США<br>та Канади.                                                                              |
| CUISTED                                   | Н/Д                                                                                      |         | Пристрій унесено в список агентства з<br>тестування Intertek<br>Агентство з тестування Intertek підтвердило, що<br>перелічені продукти відповідають вимогам до<br>безпеки США та Канади.                                                                  |

| Символ        | Стандарт/Положення                | Довідка | Опис                                                                                                    |
|---------------|-----------------------------------|---------|----------------------------------------------------------------------------------------------------|
| $\not\models$ | Н/Д                               |         | <b>Непідключений порт</b><br>У цьому продукті непідключений порт на<br>шприцевому насосі.                                                                                       |
|               | Регламент CLP (ЄС) №<br>1272/2008 | GHS08   | Серйозна небезпека для здоров'я<br>Небезпека для здоров'я. Потенційні серйозні<br>довгострокові загрози для здоров'я, такі як<br>канцерогенність і респіраторна сенсибілізація. |

### 2.6.2 Знаки безпеки

Пояснення знаків безпеки, які використовуються для продуктів компанії Leica Biosystems.

#### 2.6.2.1 ISO 7010

Графічні символи — кольори та знаки безпеки — зареєстровані знаки безпеки.

| Символ | Стандарт/Положення | Довідка | Опис                                                                                                    |
|--------|--------------------|---------|----------------------------------------------------------------------------------------------------|
|        | ISO 7010           | W001    | Загальне попередження<br>Означає необхідність переглянути інструкції з<br>використання для ознайомлення з важливою<br>попереджувальною інформацією, такою як<br>застереження та запобіжні заходи, які з різних<br>причин не можна вказати на самому медичному<br>пристрої. |
|        | ISO 7010           | W004    | Попередження: лазерний промінь<br>Небезпека лазерного випромінювання. Можливо<br>серйозне пошкодження очей. Уникайте прямого<br>попадання лазерних променів в очі.                                                                                                    |
|        | ISO 7010           | W009    | Попередження: біологічна небезпека<br>Біологічна небезпека. Можливий вплив<br>біологічної небезпеки. Дотримуйтеся вказівок у<br>супровідній документації, щоб уникнути впливу.                                                                                             |
| 4      | ISO 7010           | W012    | Увага: ризик ураження електричним струмом<br>Небезпека ураження електричним струмом.<br>Потенційний ризик ураження електричним<br>струмом. Дотримуйтесь указівок у супровідній<br>документації, щоб запобігти травмам<br>співробітників або пошкодження обладнання.        |
|        | ISO 7010           | W016    | Попередження: токсичний матеріал<br>Токсична небезпека. Небезпека негативного<br>впливу на здоров'я при недотриманні належних<br>процедур поводження з хімічними речовинами.<br>Використовуйте рукавички та засоби захисту<br>очей при роботі з реагентами.                |
|        | ISO 7010           | W017    | Попередження: гаряча поверхня<br>Небезпека опіку. Гарячі поверхні можуть<br>викликати опіки при торканні. Не торкайтеся до<br>деталей, позначених цим знаком.                                                                                                    |
|        | ISO 7010           | W021    | Попередження: легкозаймистий матеріал<br>Небезпека займання. Легкозаймисті матеріали<br>можуть займатися при недотриманні відповідних<br>запобіжних заходів.                                                                                                    |

| Символ | Стандарт/Положення | Довідка | Опис                                                                                                    |
|--------|--------------------|---------|----------------------------------------------------------------------------------------------------|
|        | ISO 7010           | W023    | Попередження: корозійна речовина<br>Небезпека хімічного ураження, викликаного<br>корозійною речовиною. Небезпека нанесення<br>істотної шкоди здоров'ю при недотриманні<br>належних запобіжних заходів. Завжди надягайте<br>захисний одяг і рукавички. Негайно змивайте<br>пролиті рідини, дотримуючись стандартної<br>лабораторної практики. |
|        | ISO 7010           | W024    | Попередження: бережіть руки<br>Небезпека розчавлення. Можна пошкодити руки<br>чи інші частини тіла через замикання механічних<br>частин обладнання.                                                                                                    |

## 2.7 Попередження, застереження, обмеження

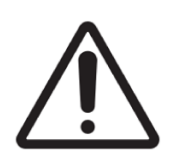

- Не розташовуйте систему ThermoBrite Elite у воді.
- Не кидайте прилад, випадково або навмисно.
- Розташуйте прилад на сухій, рівній поверхні.

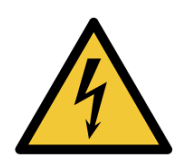

- Не пересувайте прилад під час операції.
- Підключайте прилад до заземленого джерела живлення.
- Запобігайте контакту приладу з джерелами яскравого світла/тепла.

## 2.8 Інструкції з професійного користування обладнанням для діагностики In Vitro

Обладнання для діагностики In Vitro відповідає вимогам щодо випромінювання та завадостійкості стандарту IEC 61326 частина 2-6.

Слід провести перевірку електромагнітного обладнання перед початком експлуатації приладу.

Не здійснюйте експлуатацію пристрою поблизу від джерел сильного електромагнітного випромінювання (наприклад, не екранованих відкритих джерел радіочастотного випромінювання), оскільки вони можуть створювати перешкоди для належної роботи пристрою.

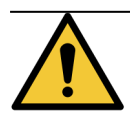

Обладнання спроектоване та випробуване відповідно до класу A CISPR 11. У побутовому середовищі воно може створювати радіоперешкоди, що викликає необхідність застосування заходів з пом'якшення цього впливу.

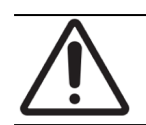

Федеральне законодавство дозволяє здійснювати продаж або придбання цього пристрою лише ліцензованим спеціалістам в сфері охорони здоров'я.

# 2.9 Відповідність стандартам FCC (Федеральної комісії по зв'язку)

Обладнання було випробуване та визнане таким, що відповідає граничним значенням цифрового пристрою класу А відповідно до частини 15 підпункту В правил FCC (Федеральної комісії по зв'язку). Граничні значення встановлені для забезпечення розумного захисту від шкідливого впливу при експлуатації обладнання в комерційному середовищі. Обладнання генерує, використовує і випромінює радіочастотну енергію, тож його встановлення та експлуатація не у відповідності з керівництвом по експлуатації може спричинити перешкоди для радіозв'язку. Експлуатація цього обладнання в житловому районі може призвести до виникнення перешкод, і в цьому випадку користувач повинен буде усунути перешкоди за свій рахунок.

Для забезпечення відповідності використовуйте лише кабелі в комплекті пристрою.

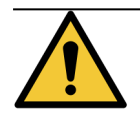

Внесення будь-яких змін та модифікацій без прямого дозволу компанії Leica Biosystems може скасувати право користувача на експлуатацію цього обладнання.

## 2.10 Класифікація обладнання за стандартом CISPR11(EN 55011)

Обладнання віднесене до групи 1 Класу А за стандартом CISPR11(EN 55011). Пояснення щодо групи та класу надане нижче.

Група 1 - Розповсюджується на обладнання, не класифіковане як обладнання групи 2.

**Група 2** - розповсюджується на промислове, наукове та медичне радіочастотне обладнання, енергія радіочастот якого в діапазоні від 9 кГц до 400 ГГц генерується навмисно та використовується зокрема або виключно у формі електромагнітного випромінювання, індуктивного та/ або ємнісного зв'язку для обробки матеріалів або для дослідницьких/аналітичних цілей.

Клас А - Застосовується до обладнання, придатного для експлуатації у будь-якому середовищі, за винятком побутового, та напряму підключеного до низьковольтної мережі живлення, яка забезпечує живлення житлових приміщень.

Клас Б - Застосовується до обладнання, придатного для експлуатації у побутовому середовищі та напряму підключеного до низьковольтної мережі живлення, яка забезпечує живлення житлових приміщень.

## 2.11 Запобіжні заходи та заходи безпеки

Звертайте особливу увагу на інструкції, що супроводжують примітки та символи, а також правила лабораторних досліджень, встановлені вашою установою та місцевими регуляторними органами.

Модуль ThermoBrite Elite важить приблизно 27 кг (60 фунтів), без врахування системи подачі рідини та аксесуарів. Оберіть місце установки модуля до його повного складання.

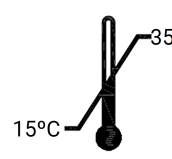

Для установки модуля слід обрати приміщення, в якому температура може регулюватися між 15 °C (59 °F) та 35 °C (104 °F), з максимальною відносною вологістю без конденсації у 80% для температурного діапазону <31 °C (88 °F) та 50% для температурного діапазону у 31°C - 35 °C (88 °F - 104 °F).

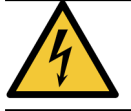

Обладнання, розташоване всередині фіксованих, закритих областей приладу не призначене для обслуговування користувачем та може спричинити ураження електричним струмом.

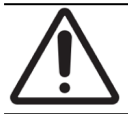

Забезпечте відстань у щонайменше 5 см (2 дюйми) між задньою частиною модуля та стіною, для належного охолодження приладу.

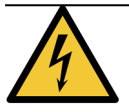

НЕ здійснюйте експлуатацію при частоті або напрузі, не вказаній в цьому документі. Під'єднання до неналежного джерела живлення може призвести до травмування користувача або пожежі.

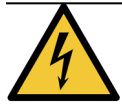

Переконайтеся в тому, що живлення для ThermoBrite Elite подається з окремого джерела, яке не надає живлення для інших інструментів або приладів. При проблемному та переривчастому живленні рекомендується використання безперебійного джерела живлення та/або джерела стабілізованого живлення.

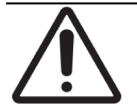

НЕ здійснюйте демонтаж або модифікацію модуля. Це може призвести до травмування користувача та/або несправності приладу, а також анулювання гарантії.

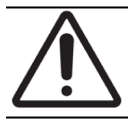

Розташуйте модуль на стійкій та рівній поверхні, позбавленій впливу вібрації. В іншому випадку може виникнути загроза травмування користувача або несправності модуля.

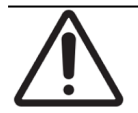

НЕ розташовуйте модуль в зоні впливу хімічних речовин, корозійних газів або електронних перешкод. Це може призвести до травмування користувача або несправності модуля.

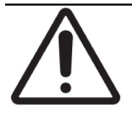

НЕ розташовуйте модуль в зоні впливу води, прямих сонячних променів або потоків повітря. Це може призвести до пошкодження пристрою. Для установки модуля слід обрати приміщення, в якому температура може регулюватися між 15 °C (59 °F) та 35 °C (95 °F), з максимальною відносною вологістю без конденсації у 80% для температурного діапазону <31 °C (88 °F) та 50% для температурного діапазону <31 °C (88 °F) та 50% для температурного діапазону <31 °C (88 °F) та 50% для

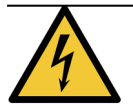

Не встановлюйте систему під час грози. Щодо захисту під час гроз та перепадів напруги зверніться до відділу електричного обладнання вашої установи.

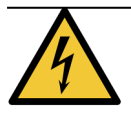

Для забезпечення додаткового захисту завжди відключайте кабель живлення під час гроз та перепадів напруги. Якщо прилад не використовується протягом тривалого часу, відключіть кабель живлення.

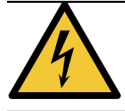

Для зменшення ризику ураження електричним струмом не знімайте будь-які панелі без нагляду кваліфікованого персоналу.

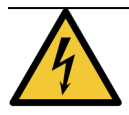

Для зменшення ризику ураження електричним струмом не використовуйте кабель-подовжувач, ємність або інший вихідний отвір, пластини якого не можуть бути повністю вставлені із тридротовим заземленням для уникнення контакту з пластиною.

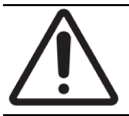

НЕ перекривайте вентиляційні отвори. Неналежна вентиляція може призвести до перегрівання приладу або несправності температурного контролю.

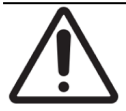

НЕ використовуйте реактиви, чий термін придатності сплив. Ці витратні матеріали мають бути використані до завершення терміну придатності.

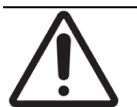

Лопаті вентилятора не зупиняються одразу при відкритті кришки під час експлуатації. НЕ торкайтеся лопатей вентилятора під час експлуатації.

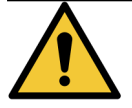

Для тривалого захисту від пожежі та інших загроз замінюйте запобіжник лише на запобіжник аналогічного типу та з аналогічними показниками.

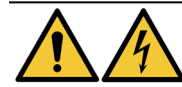

З міркувань безпеки слід забезпечити підключення обладнання до захисного заземлення.

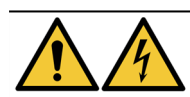

Головний перемикач живлення приладу використовується в якості основного засобу вимкнення живлення.

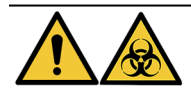

Дотримуйтеся стандартних запобіжних заходів. Утилізуйте забруднені матеріали відповідно до діючого законодавства.

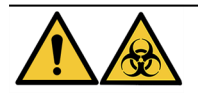

Утилізуйте відходи, невикористану продукцію та забруднене пакування відповідно до актуальних положень законодавства. При виникненні сумнівів щодо належних законодавчих вимог зверніться до органів місцевої влади.

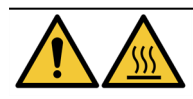

Теплові камери можуть містити гарячу рідину/реактив, будьте обережними та уникайте прямого контакту з гарячою рідиною/реактивом. При роботі з гарячими реактивами рекомендується використовувати термостійкі та хімічно стійкі рукавички.

## 2.12 Контактна інформація компанії Leica Biosystems

Для обслуговування або підтримки зверніться до місцевого представника компанії Leica Biosystems або відвідайте сайт www.LeicaBiosystems.com.

## 2.12.1 Маркування СЕ

CE

Маркування CE означає дотримання застосовних директив ЄС, зазначених у декларації виробника про відповідність продукції вимогам технічних регламентів.

## 2.12.2 Виробник

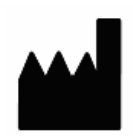

Leica Biosystems Melbourne Pty Ltd. 495 Blackburn Road Mt Waverley, Victoria, 3149 Австралія

#### 2.12.3 Важлива інформація для всіх користувачів

Tepмiн "Leica Biosystems" в тексті цього документа використовується по відношенню до компанії Leica Biosystems Melbourne Pty Ltd.

У зв'язку з політикою постійного вдосконалення компанія Leica Biosystems зберігає за собою право на внесення змін до технічних характеристик без попереднього повідомлення.

Гарантійні претензії приймаються лише за умови використання системи за призначенням та експлуатації відповідно до інструкцій цього документа. Пошкодження, спричинені неналежним поводженням з продукцією або її використанням не за призначенням, анулює гарантію. Компанія Leica Biosystems не може взяти на себе відповідальність за такі пошкодження.

Цільовими користувачами системи ThermoBrite Elite є належним чином підготовлений лабораторний персонал.

Особи, що здійснюють експлуатацію системи ThermoBrite Elite мають пройти відповідну підготовку та отримати інформацію щодо всіх потенційних загроз або небезпечних процедур, перш ніж почати експлуатацію. Лише підготовлений персонал може знімати покриття або вилучати деталі робочого модуля, і лише якщо це передбачене інструкціями цього посібника.

Ремонт може здійснювати лише кваліфікований сервісний персонал, вповноважений Leica Biosystems.

Про виникнення будь-якого серйозного інциденту, який призвів до смерті пацієнта чи користувача, або тимчасового чи постійного погіршення стану здоров'я пацієнта або користувача необхідно повідомити місцевого представника Leica Biosystems та відповідний місцевий регуляторний орган.

## 2.13 Гарантія

#### 2.13.1 Гарантія Leica Biosystems

Компанія Leica Biosystems гарантує відсутність браку матеріалу та/або збірки за умови нормального використання та обслуговування на період у дванадцять (12) місяців з дати установки або тринадцять (13) місяців з дати поставки, в залежності від того, який з цих термінів є коротшим. Протягом окресленого періоду всі аксесуари мають бути позбавлені браку матеріалу та/або збірки за умови нормального використання та обслуговування. Компанія Leica Biosystems на свій розсуд здійснює ремонт або заміну модуля або деталі, на яку розповсюджується дія цієї гарантії, поверненої компанії Leica Biosystems з оплатою доставки. Гарантія на відремонтовані або замінені таким чином прилади діє лише протягом залишкового періоду дії загальної гарантії, ремонт не може бути підставою для її переривання або продовження. Для отримання інформації щодо гарантійних умов за межами Сполучених штатів зверніться до вповноваженого дистрибутора Leica Biosystems.

Надана компанією Leica Biosystems гарантія не розповсюджується на прилад. Що отримав пошкодження в результаті використання не за призначенням, халатності, нещасного випадку, або в результаті несанкціонованого ремонту, модифікування чи неналежної установки.

Leica Biosystems не надає жодних гарантій окрім гарантії, умови якої окреслені в цьому документі. Ця гарантія надається як пряма заміна всіх інших, явно викладених або передбачених гарантій. Покупець погоджується на відсутність гарантій товарності або придатності для певної цілі та інших явно викладених або передбачених пільг або гарантій, за межами гарантії, наданої в рамках угоди. Жоден представник або працівник компанії Leica Biosystems не має повноважень на продовження будь-яких інших гарантій або приймати на себе будь-яку відповідальність від імені Leica Biosystems, за винятком гарантії, окресленої вище. Гарантія діє лише для початкового покупця.

### 2.13.2 Обмеження відповідальності

Компанія Leica Biosystems не несе відповідальність за втрату можливостей, доходів або очікуваних прибутків, будь-які непрямі або побічні збитки, пов'язані з продажем або експлуатацією продукції. Покупець несе відповідальність за всі позови, втрати та збитки, пов'язані із належним або неналежним використанням приладу компанії Leica Biosystems покупцем, його працівниками або іншими особами, з моменту отримання приладу та іншої продукції.

#### 2.13.3 Використання комп'ютерного обладнання від сторонніх виробників

Компанія Leica Biosystems не рекомендує використовувати комп'ютери, що входять в комплект системи ThermoBrite Elite, для роботи з будь-яким прикладним програмним або апаратним забезпеченням, окрім того, яке призначене саме для експлуатації та підтримки системи приладу Leica Biosystems, або рекомендоване та запропоноване компанією Leica Biosystems для використання в якості аксесуарів або розширень системи приладу Leica Biosystems. Жодне прикладне програмне забезпечення, що не було надане або рекомендоване компанією Leica Biosystems, не може бути встановлене на ці комп'ютери без дозволу служби технічної підтримки Leica Biosystems, задля уникнення потенційних проблем з працездатністю та надійністю приладу, що можуть виникнути внаслідок несумісності, помилок при використанні програмного забезпечення або «вірусів» у складі програмного забезпечення.

Установка програмного забезпечення від сторонніх виробників, не затверджених електронних плат або інших пристроїв без попереднього дозволу компанії Leica Biosystems може призвести до недотримання умов або анулювання діючої гарантії Leica Biosystems, що стосується програмного та апаратного забезпечення від Leica Biosystems, встановленого на комп'ютерах, а також загальної працездатності та ефективності всієї системи інструмента Leica Biosystems.

#### 2.13.4 Використання зовнішнього USB пристрою для підключення до Нетбука

Рекомендується перевірити зовнішні USB -пристрої актуальною антивірусною програмою перш ніж підключити їх до TBE Netbook.

Ця сторінка навмисно залишається порожньою.

## 3. Установка

## 3.1 Розпакування

Розпакуйте ящики ThermoBrite Elite та огляньте запаковане в них обладнання. При пошкодженні або нестачі обладнання негайно зверніться до компанії Leica Biosystems або вашого дистрибутора. Якщо модуль ThermoBrite Elite, нетбук або системні аксесуари були пошкоджені або втрачені під час транспортування, негайно проінформуйте про це перевізника та зверніться до служби клієнтської підтримки.

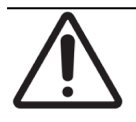

Модуль ThermoBrite Elite важить приблизно 27 кг (60 фунтів), без врахування системи подачі рідини та аксесуарів. Застосовуйте прийоми безпечного пересування та належне обладнання при роботі з тяжкими предметами. За необхідності зверніться по допомогу для безпечного пересування приладу.

1. Розташуйте транспортний контейнер прямо та відкрийте верхні заслінки.

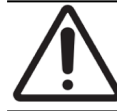

При використанні канцелярського ножа витягніть лезо на відповідну довжину, щоб уникнути пошкодження внутрішніх компонентів.

- 2. Зніміть з приладу всі короби та відставте в сторону.
- 3. Витягніть прилад з транспортного контейнера, повільно підіймаючи його вертикально, тримаючись за пінопластові ручки. Розташуйте прилад на стійкій поверхні.
- 4. Вилучіть пінопластові ручки та покладіть їх для зберігання до транспортного контейнера.
- 5. Звірте вміст коробки з контрольним списком.

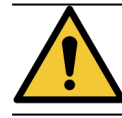

Не намагайтеся підняти прилад за кришку або будь-яку деталь бічних панелей, оскільки це може призвести до травм та/або пошкодження модуля.

## 3.2 Вміст

## 3.2.1 Система ThermoBrite Elite

Деталь # 3800-007000-001

| Контрольний список                                                                                                    | Кількість |  |
|----------------------------------------------------------------------------------------------------|-----------|--|
| Прилад ThermoBrite Elite                                                                                                    |           |  |
| Комплект нетбука:                                                                                                    |           |  |
| <ol> <li>Нетбук з встановленим програмним забезпеченням</li> <li>Кабель живлення</li> <li>Живлення</li> <li>Мишка</li> <li>USB Кабель</li> </ol>                  |           |  |
| Кабель живлення ThermoBrite Elite                                                                                                    |           |  |
| Система подачі рідини:                                                                                                    | 1         |  |
| <ol> <li>Підставка для колб</li> <li>Складання 1Л колб</li> <li>Складання 2Л колб</li> <li>Промивна колба ТВЕ</li> <li>Комплект пробірок для реактивів</li> </ol> |           |  |
| Комплект трубок перистальтичного насоса                                                                                                    | 4         |  |
| Складання 0,5Л колб                                                                                                    |           |  |
| Комплект фільтра модуля                                                                                                    |           |  |
| Комплект зливних флаконів                                                                                                    |           |  |
| Комплект трубок для відведення зливів                                                                                                    |           |  |
| Аварійна зливна трубка                                                                                                    |           |  |
| Комплект тримача касет                                                                                                    |           |  |
| Змінна кришка для 0,5/1Л колби                                                                                                    |           |  |
| Змінна кришка для 2Л колби                                                                                                    |           |  |

## 3.2.2 Комплекти для профілактичного техобслуговування

| Опис деталі                           | Кількість | Номер деталі    |
|---------------------------------------|-----------|-----------------|
| Нетбук                                | 1         | 3800-007779-001 |
| Комплект перистальтичного насоса      | 2         | 3800-007742-001 |
| Трубки перистальтичного насоса        | 2         | 3800-010022-001 |
| Трубки перистальтичного насоса        | 12        | 3801-010021-001 |
| Складання 0,5Л колб                   | 1         | 3800-007745-001 |
| Складання 1Л колб                     | 1         | 3800-007749-001 |
| Складання 2Л колб                     | 1         | 3800-007750-001 |
| Складання промивних колб ТВЕ          | 1         | 3800-007865-001 |
| Комплект тримача касет                | 6         | 3800-007744-001 |
| Комплект фільтра модуля               | 6         | 3800-007743-001 |
| Система подачі рідини                 | 1         | 3800-007687-001 |
| Комплект запобіжників                 | 5         | 3801-007769-001 |
| Комплект зливних флаконів             | 1         | 3800-007684-001 |
| Комплект трубок для відведення зливів | 3         | 3800-007746-001 |

## 3.3 Вимоги

Слід враховувати вимоги до місця установки та об'єкта при виборі місця установки системи ThermoBrite Elite. Неналежна розкладка та/або умови установки можуть призвести до пошкодження приладу та виникнення загроз для безпечної експлуатації.

#### 3.3.1 Вимоги до електричного обладнання

Система потребує для роботи змінний струм при 100-240 ВЗС, 50-60 Гц, 10,0 А, вхідна напруга та вибір частоти регулюються без втручання користувача. Використовуйте лише заземлені розетки, що забезпечують подачу живлення 100-240 ВЗС, 50-60 Гц для модуля ThermoBrite Elite та для нетбука.

Рекомендується використання джерела безперебійного живлення для системи ThermoBrite Elite, для забезпечення роботи системи під час короткотермінових вимкнень електроенергії та спадів напруги. Це дозволяє здійснити належне вимкнення приладу та нетбука без втрати даних.

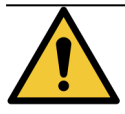

З міркувань безпеки слід забезпечити підключення обладнання до захисного заземлення.

#### 3.3.2 Вимоги до температури

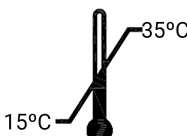

Оберіть приміщення для установки приладу, де виконуються наступні вимоги:

- температура регулюється між 15 °С (59 °F) та 35 °С (95 °F)
- максимальна відносною вологістю утримується в діапазоні:
  - 80% для температурного діапазону <31 °C (88 °F)
  - 50% для температурного діапазону у 31°С -35 °С (88 °F 95 °F).

#### 3.3.3 Вимоги до місця установки

Габаритні розміри системи ThermoBrite Elite вказані у таблиці технічних характеристик продукції (див. <u>9 - Технічні</u> характеристики ).

Стіл для приладу має бути рівним, стійким та придатним до використання у лабораторних умовах.

Забезпечте достатньо простору для Нетбука.

Забезпечте достатньо простору з обох боків модуля ThermoBrite Elite для розташування системи подачі рідини зліва та Зливних флаконів справа (якщо вони не розташовані під приладом).

Не розташовуйте прилад під навісними ящиками, які можуть перешкоджати доступу до модуля.

## 3.3.4 Вимоги до навколишнього середовища

1. Система не має перебувати під впливом прямих сонячних променів, джерел сильного тепла або холоду, відкритого вогню або іскор.

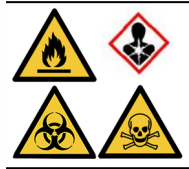

Деякі протоколи передбачають використання токсичних, горючих або небезпечних реактивів. Переконайтеся в тому, що були вжиті необхідні заходи безпеки, а утилізація реактивів відбувається згідно з федеральним, державним та місцевим законодавством.

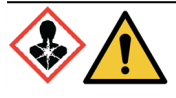

Прилад ThermoBrite Elite не здійснює вентиляцію або фільтрацію шкідливих речовин, що містяться у повітрі. Якщо очікується або спостерігається наявність шкідливих випарів, слід встановити та здійснювати експлуатацію приладу ThermoBrite Elite під відповідним вентиляційним ковпаком.

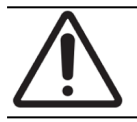

НЕ розташовуйте систему поверх іншого обладнання, та не розташовуйте інші предмети або обладнання поверх системи.

#### 3.3.5 Вимоги до мережі

ThermoBrite Elite не потребує доступу до мережі для функціонування та використання за призначенням. Щоб запобігти зловмисному чи несанкціонованому доступу, встановіть ThermoBrite Elite без підключення до мережі/інфраструктури.

## 3.4 Установка

Перш ніж здійснити установку системи переконайтеся в тому, що виконані вимоги до електричного обладнання, місця установки та навколишнього середовища. Див. пункт <u>3.3 - Вимоги</u>.

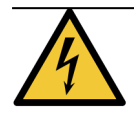

Використовуйте кабель живлення із заземленим штекерним з'єднувачем, сумісним з використовуваним виходом живлення, номінальний показник сили струму якого складає 10 Ампер, та який обладнаний гніздовим з'єднувачем IEC320/CEE22 для підключення до приладу ThermoBrite Elite.

1. Підключіть електричний кабель до порту живлення на задній частині ThermoBrite Elite та до заземленої електричної розетки.

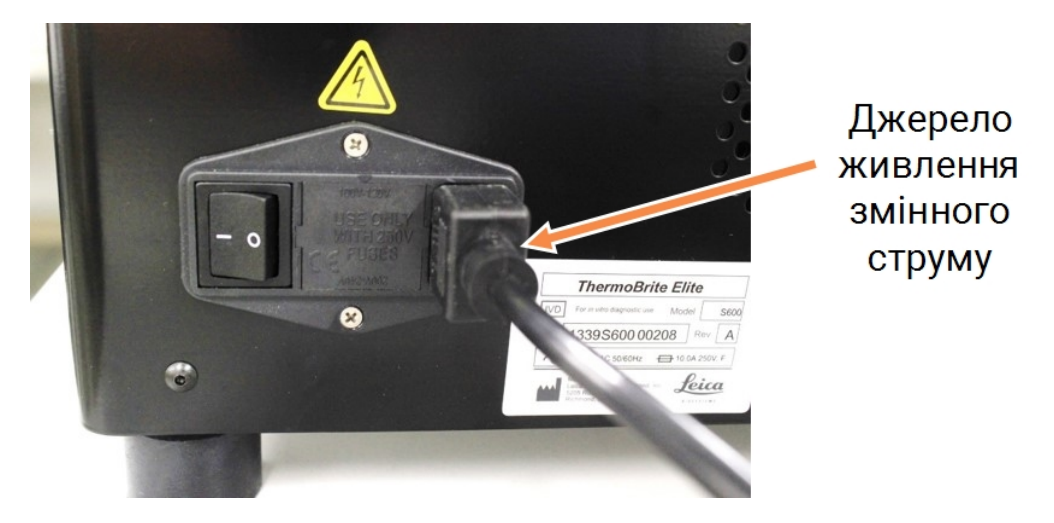

Малюнок 3-1: Порт живлення розташований у задній частині приладу

 Підключіть нетбук до джерела живлення, та вставте штепсельну вилку (живлення) в заземлену електричну розетку (Див. <u>Малюнок 3-2 - Кабель до джерела живлення</u>). Підключіть USB-кабель мишки до USB-порту на нетбуці (див. <u>Малюнок 3-3 - USB-кабель мишки</u>).

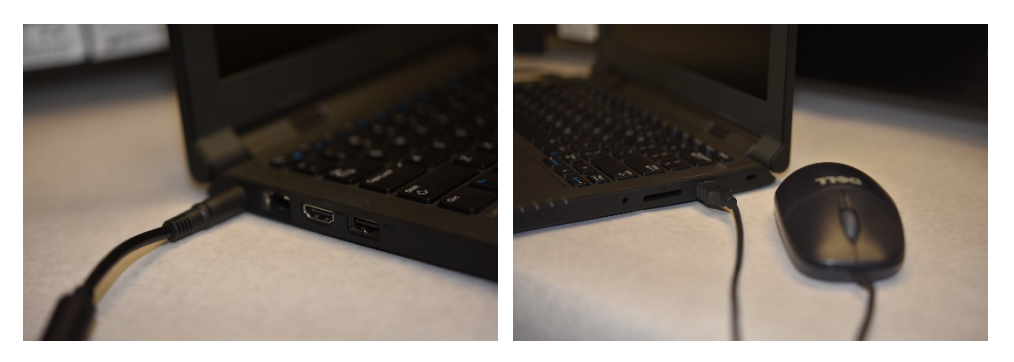

Малюнок 3-2: Кабель до джерела живлення

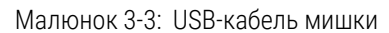

3. Підключіть USB-кабель зв'язку в комплекті до USB-порту на нетбуці та до порту зв'язку, розташованого в центрі задньої панелі.

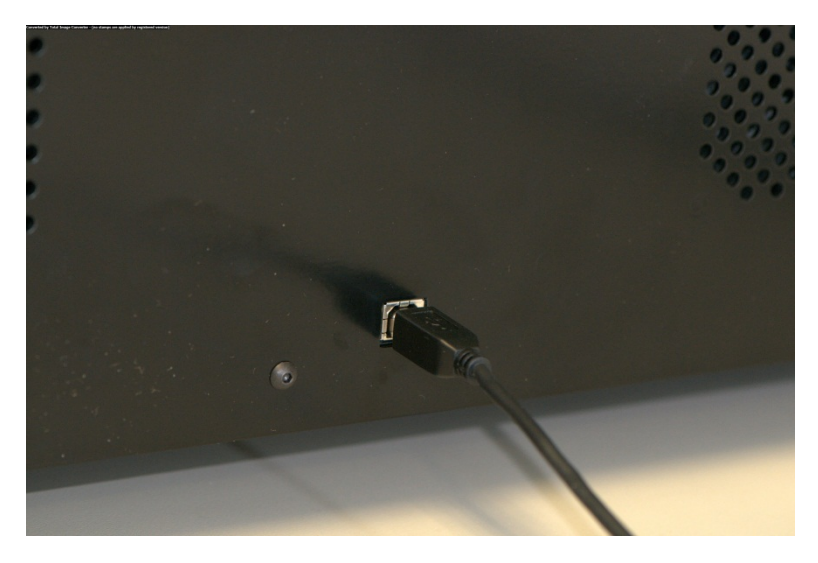

Малюнок 3-4: Порт зв'язку в центрі задньої панелі

4. Переведіть перемикач живлення ThermoBrite Elite, розташований на задній панелі поруч із кабелем живлення, **в робоче** положення.

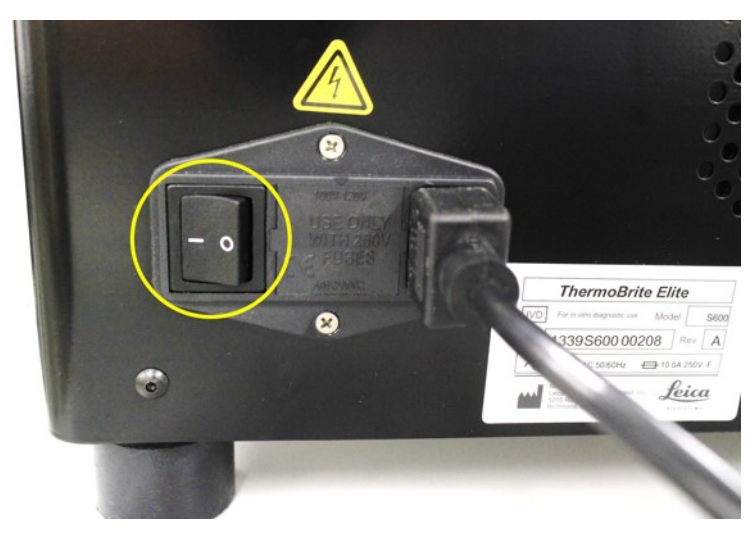

Малюнок 3-5: Головний перемикач живлення

5. При успішному запуску приладу подаються два коротких звукових сигнали готовності, і загоряється **зелений** діод на правій стороні передньої панелі.

6. За відсутності двох коротких звукових сигналів готовності та постійного зеленого світла на діоді, зверніться до розділу Пошук і усунення несправностей.

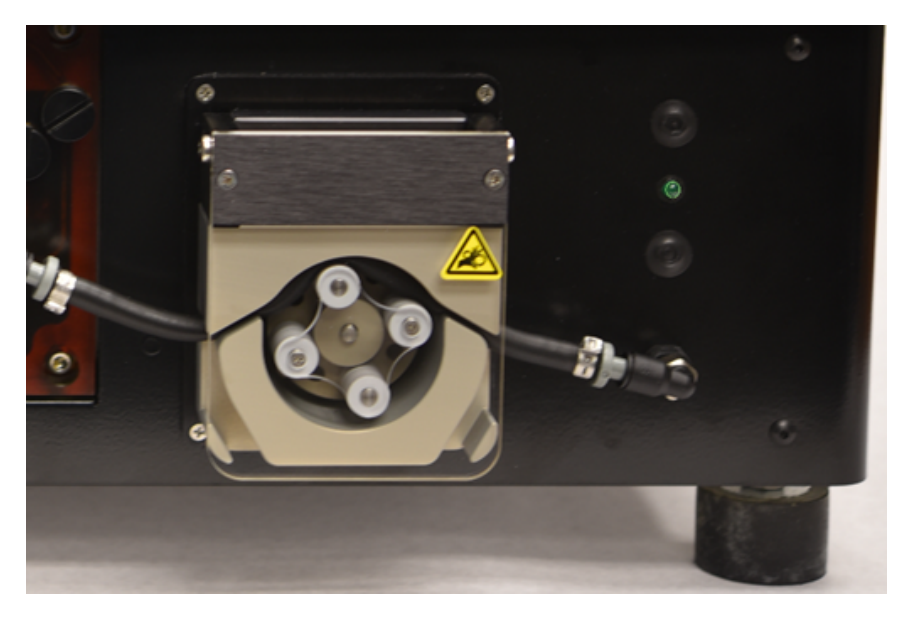

Малюнок 3-6: Зелений діод з правої сторони передньої панелі

7. Натисніть на перемикач живлення на нетбуці, див. рисунок нижче.

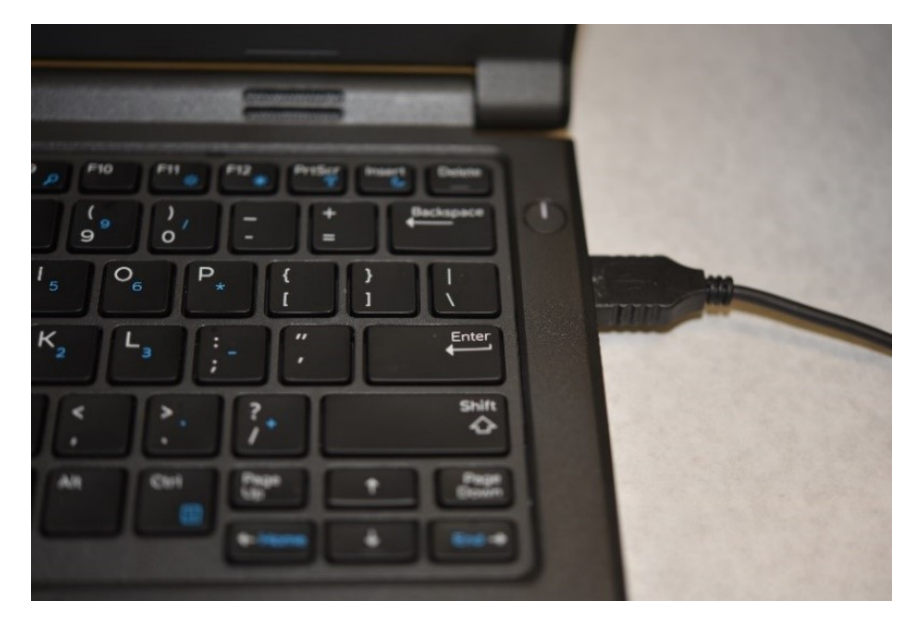

Малюнок 3-7: Перемикач живлення Нетбука

8. Введіть пароль Windows: Thermobrite.

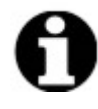

Система ThermoBrite Elite постачається із встановленим за замовченням паролем для полегшення установки. Встановіть новий пароль відповідно до політики паролів вашої організації в ході установки. Для заміни пароля натисніть Ctrl + Alt + Del, оберіть **Change a password (Зміна пароля)** та дотримуйтеся підказок.

Обов'язково запишіть цей пароль у безпечному місці для передачі сервісному інженеру при виклику інженера на об'єкт.

- 9. На робочому столі двічі натисніть на іконку програмного забезпечення ThermoBrite Elite.
- 10. Ознайомтеся та погодьтеся з умовами <u>3.5 Ліцензійна угода кінцевого користувача</u>.

## 3.4.1 Система подачі рідини

1. Розташуйте систему подачі рідини одразу зліва від основної системи, на одному рівні з ThermoBrite Elite.

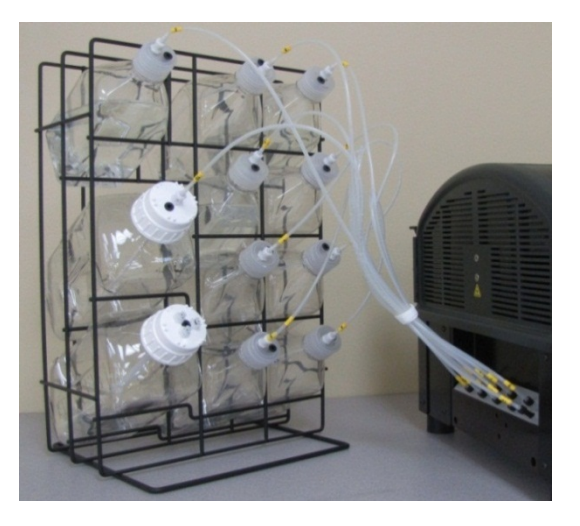

Малюнок 3-8: Система подачі рідини

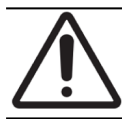

НЕ розташовуйте систему подачі рідини вище або нижче рівня приладу, оскільки це може перешкоджати подачі рідини.

2. Розташуйте колби таким чином, щоб сітчастий фільтр розташовувався поблизу від найнижчого краю кожної колби.

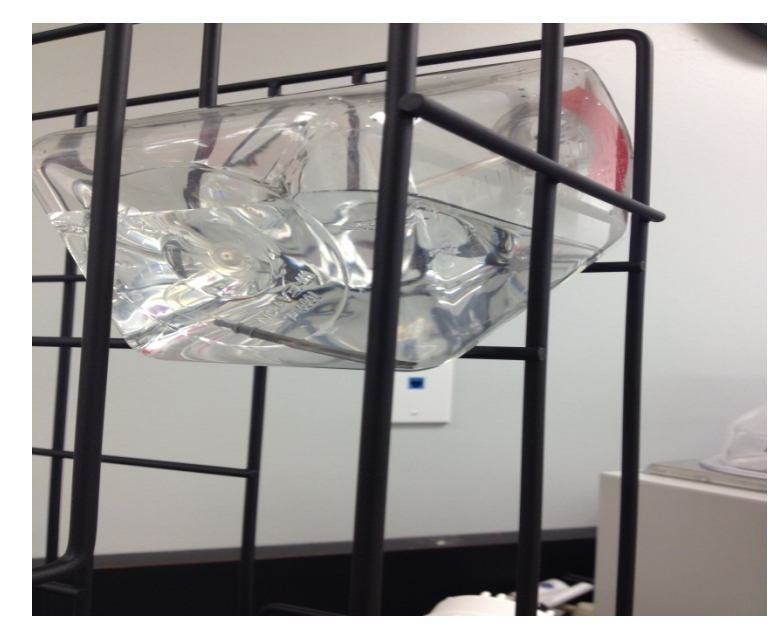

Малюнок 3-9: Розташування колб

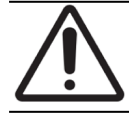

Якщо фільтр не розташований біля нижнього краю колби, можуть виникнути перешкоди для подачі рідини.

3. Обережно вкрутить чорний з'єднувач до відповідного порту колектора реактивів, обертаючи його рукою за напрямком годинникової стрілки до упору. Кожна трубка пронумерована, відповідно до номера порту.

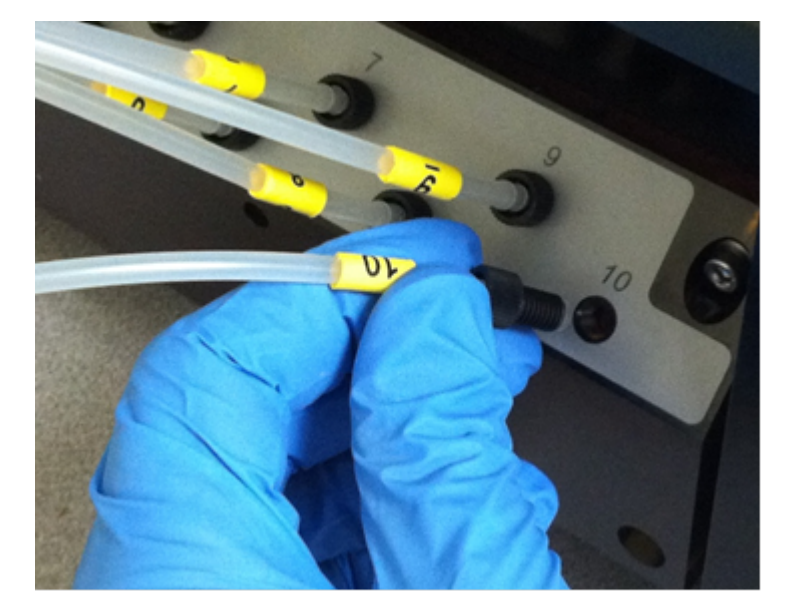

Малюнок 3-10: Складання колектора реактивів

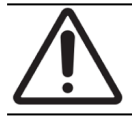

З'єднувач має бути повністю вставлений до колектора реактивів для уникнення витоків.

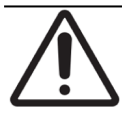

Якщо з'єднувач важко вкручується, відкрутіть його та виправте його позиціонування відносно порту. Не вкручуйте неправильно вставлений з'єднувач силою, це може пошкодити різьблення та спричинити витоки.

4. Вставте фітинг на кришку кожної колби для реактивів та закрутіть до упору.

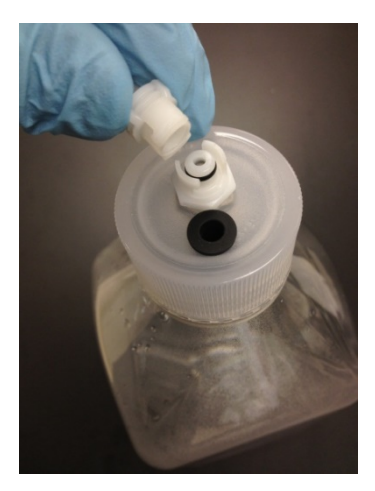

Малюнок 3-11: Фітинг кришки колби для реактивів

5. Закрутіть зливні флакони кришками. Позначте кожен зливний флакон літерами А, В або С, відповідно до порту на приладі.

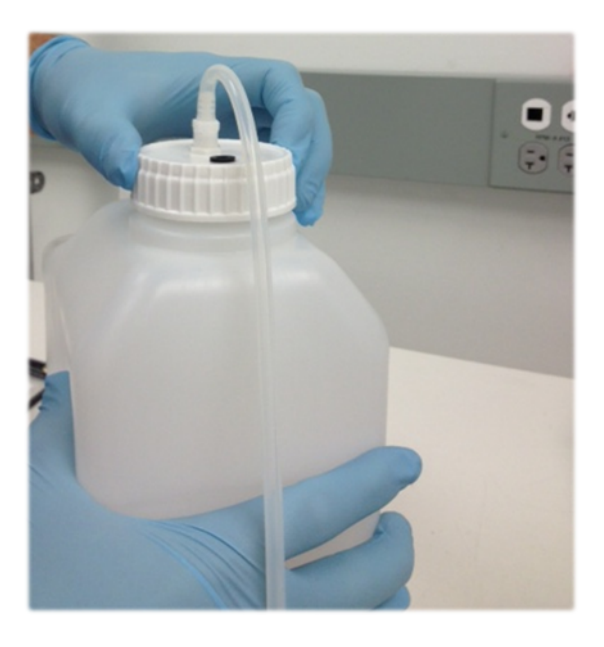

Малюнок 3-12: Закрутіть зливні флакони кришками.

6. Під'єднайте кінець трубки для відведення зливів до відповідного отвору.

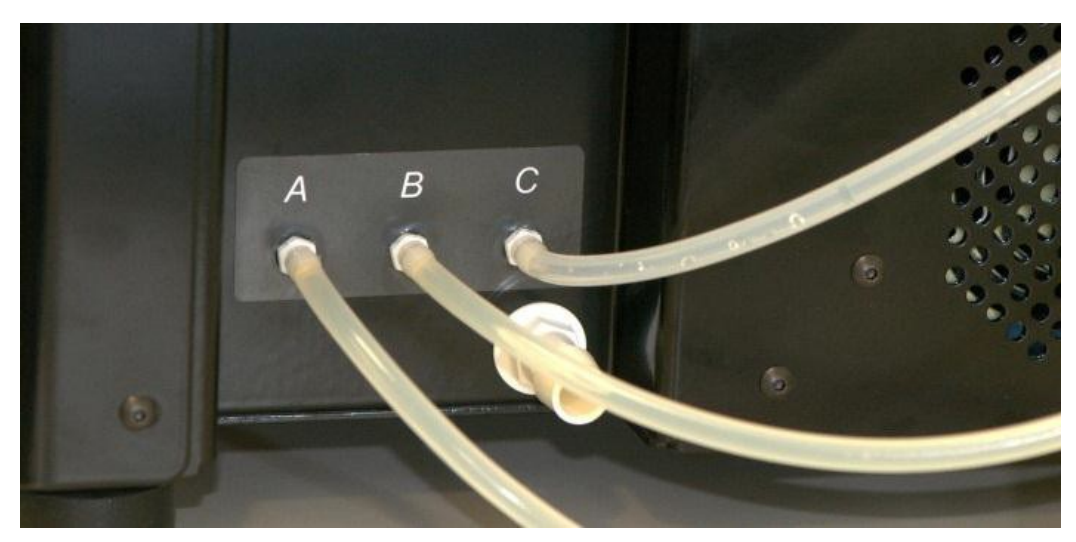

Малюнок 3-13: Під'єднання трубки для відведення зливів до зливного отвору

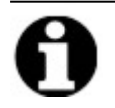

Трубки для відведення зливів в комплекті мають довжину у 1,5 м. Їх можна обрізати до потрібної довжини.

7. Розташуйте зливні флакони справа від приладу, на відстані щонайменше у 5 см від нього. Зливні флакони можуть розташовуватися на тому ж рівні, що і модуль, або під робочим столом.

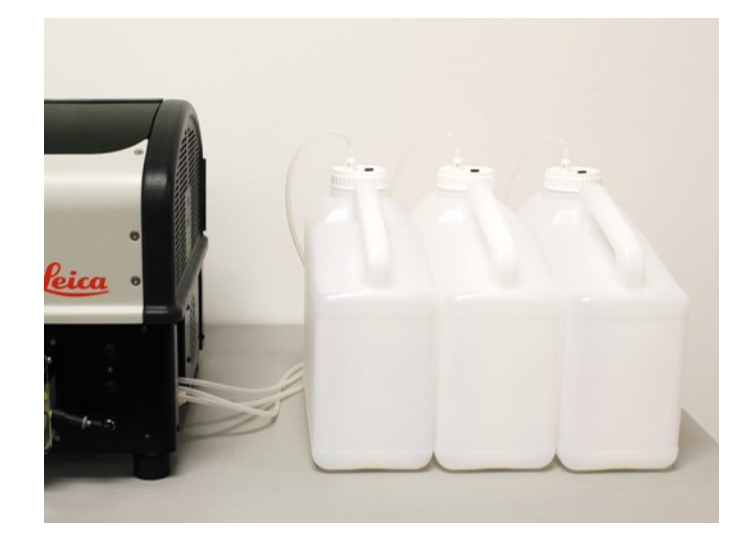

Малюнок 3-14: Розташування зливних флаконів - На рівні приладу

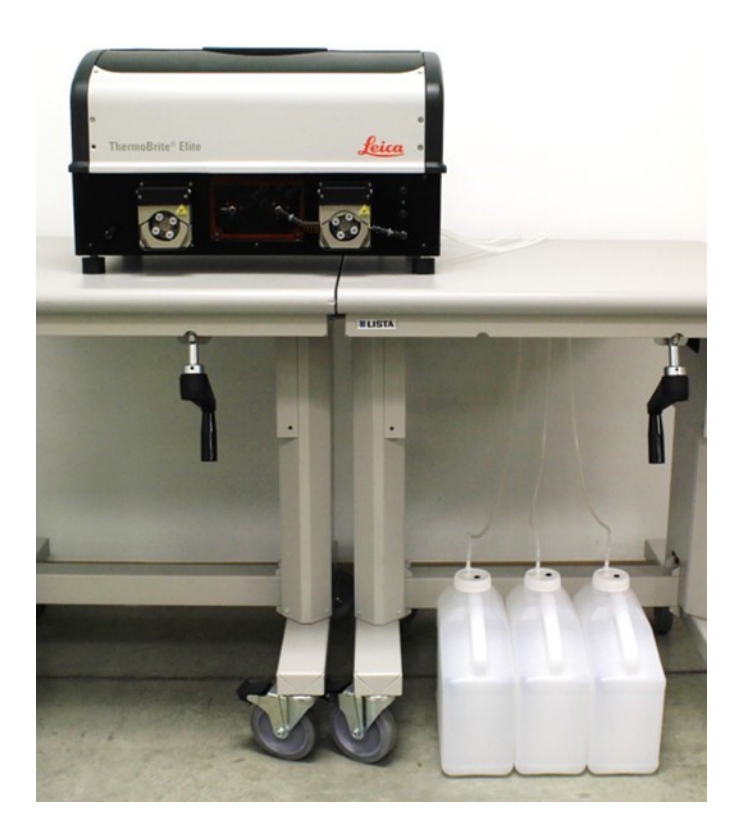

Малюнок 3-15: Розташування зливних флаконів – На рівні землі/полу

8. Нанесіть на кожен зливний флакон опис його передбаченого вмісту, що відповідає вимогам та підлягає належній утилізації. Зверніться до паспортів безпеки матеріалів щодо вимог до маркування.

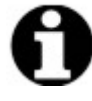

Зливний флакон, у якому будуть зберігатися найбільш токсичні зливи, має бути позначений літерою "С". Зливний флакон, у якому будуть зберігатися найменш токсичні зливи, має бути позначений літерою "А".

9. Під'єднайте трубку для аварійного відведення зливів до відповідного отвору.

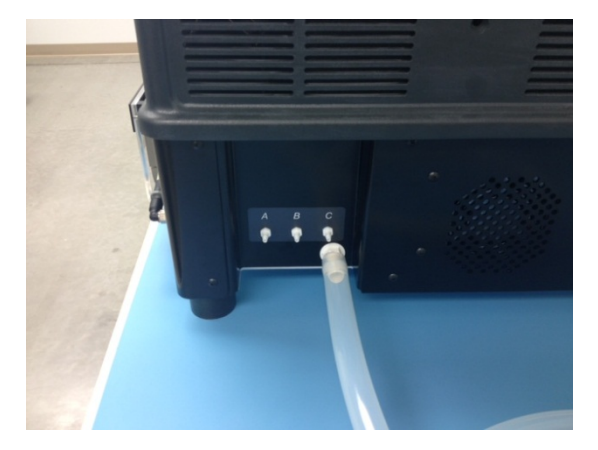

Малюнок 3-16: Під'єднання трубки для аварійного відведення зливів до аварійного зливного отвору

10. Установка завершена.

# 3.5 Ліцензійна угода кінцевого користувача

При першому запуску нетбука буде відображена Ліцензійна угода кінцевого споживача. Ознайомтеся з ним та натисніть **Прийняти**. Програмне забезпечення ThermoBrite Elite буде завантажене автоматично.

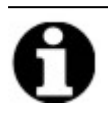

Ознайомтеся з повним текстом Ліцензійної угоди кінцевого користувача.

Ліцензійна угода кінцевого споживача («Угода») регулює користування комп'ютерних програм у складі продукції компанії Leica Biosystems ("Leica Biosystems"). Прийняття цієї ліцензійної угоди на продукцію Leica Biosystems означає згоду та прийняття цієї угоди вами та комерційною установою, від імені якої була придбана продукція Leica Biosystems («ви» або «ваше»), а також вашу згоду на дотримання умов цієї угоди. Дозвіл компанії Leica Biosystems на використання цієї продукції залежить від вашої згоди на умови цієї угоди, тим самим виключаючи всі інші умови. Якщо ви не погоджуєтеся з умовами цієї угоди, ви не можете користуватися продукцією Leica Biosystems або комп'ютерними програмами в її складі.

Ліцензійні гарантії: З дотриманням всіх умов, компанія Leica Biosystems надає вам не ексклюзивну ліцензію, що не підлягає субліцензуванню або передачі, на використання комп'ютерних програм (лише у формі об'єктного коду) у складі продукції Leica Biosystems («програми») та відповідну документацію користувача («документація» разом із програмами далі в тексті позначається як «програмне забезпечення») лише у тому вигляді, в якому вона входить до складу продукції Leica Biosystems та лише відповідно до положень документації («ліцензії»). Ви не маєте права на отримання, використання або вивчення вихідного коду або проектної документації. Програмне забезпечення ліцензується, а не продається. У рамках відносин між сторонами компанія Leica Biosystems зберігає всі майнові та інші права, за винятком тих, що прямо та однозначно ліцензуються в тексті цієї угоди, та залишає за собою всі права на програмне забезпечення, що не були надані вам.

Обмеження: Ви не можете (самі або через третіх осіб): (I) копіювати програмне забезпечення поза межами розумної необхідності для використання програм строго в рамках цієї угоди, (ii) змінювати, адаптувати, перекладати або створювати похідні роботи на базі цього програмного забезпечення, або включати програми до будь-якої іншої продукції чи програмного забезпечення, (iii) декомпілювати, демонтувати, застосовувати зворотну інженерію або іншим чином намагатися віднайти чи реконструювати вихідний код (або ідеї, логіку, структурний принцип організації чи алгоритми в його основі), окрім випадків, коли це прямо дозволяється застосовуваним законодавствам. В такому разі ви маєте повідомити про це компанії Leica Biosystems та запросити інформацію щодо сумісності програм, (iv) надавати. Позичати, здавати програмне забезпечення в оренду будь-якій іншій зацікавленій стороні в формі сервісу з розподілом часу, сервісного бюро або іншого сервісу з опрацювання інформації, (v) вилучати, вносити зміни або приховувати засоби ідентифікації продукції, повідомлення про авторське право, торгову марку та/або будь-яку іншу інформацію про власника, що міститься у програмному забезпеченні, (vi) розповсюджувати інформацію про робочі характеристики програм або їхній аналіз або (vii) використовувати програми в небезпечному середовищі, що вимагає безперебійного функціонування, де несправність програм може призвести до летального результату, травмувань або шкоди для навколишнього середовища.

Припинення дії ліцензії: Ліцензія залишається дійсною до моменту припинення дії. Припинення дії ліцензії відбувається автоматично у разі невиконання вами будь-яких положень цієї угоди. Протягом чотирнадцяти (14) днів з моменту припинення дії угоди ви зобов'язані повністю припинити користування та знищити всі наявні у вас або підконтрольні вам копії програмного забезпечення, із письмовим повідомленням про це компанії Leica Biosystems. Всі умови цієї угоди за винятком ліцензії зберігають силу після припинення дії. Переривання дії угоди не є ексклюзивною процесуальною гарантією, всі інші гарантії залишаються доступними для компанії Leica Biosystems незалежно від статусу ліцензії.
Підтримка продукції: Будь-ласка, скористайтеся номером служби підтримки компанії Leica Biosystems, вказаним у документації продукту, щоб отримати інформацію стосовно підтримки продукці Leica Biosystems.

Відмова від гарантії: Наскільки це дозволяється законом, програмне забезпечення поставляється «як є», без жодної гарантії, та компанія Leica Biosystems не надає жодних явних або передбачуваних гарантій включаючи, але не обмежуючись, передбачуваними гарантіями та умовами на титульне право, реалізованість, достатню якість, придатність до певної цілі та не порушення прав. Компанія Leica Biosystems не гарантує безпомилкову роботу програмного забезпечення, відсутність переривань роботи та інших несправностей, виправлення помилок та дефектів програмного забезпечення, відсутність переривань роботи та інших несправностей, виправлення помилок та дефектів програмного забезпечення, або відповідність програмного забезпечення або результатів використання програмного забезпечення, а також його правильності, точності, наційності, актуальності та інших якостей. Ви повністю приймаєте на себе ризик, пов'язаний із використанням вами програмного забезпечення. Відмова від гарантії є важливою частиною цієї угоди. Певні законодавства не дозволяють включення передбачуваних гарантій або умов, тож наведена вище відмова від гарантій може вас не стосуватися. Якщо відмова від передбачуваних гарантій не передбачена чинним законодавством, термін дії будь-якої передбачуваної гарантії має тривати не більш ніж дев'яносто (90) днів з моменту поставки продукції компанії Leica Biosystems.

Обмеження відповідальності: Незважаючи на будь-які інші положення цієї угоди, наскільки це дозволяється законодавством, компанія Leica Biosystems не бере на себе відповідальність щодо будь-якого предмета цієї угоди за будь-якими договірними умовами, стосовно недбалості, безумовних зобов'язань або іншої правової чи рівнозначної їй теорії:

- Втрата можливості на здійснення комерційної діяльності або її переривання;
- Втрата прибутків або репутації;
- Втрата можливості на здійснення експлуатації;
- Втрата, пошкодження або викривлення даних;
- Пошкодження іншого програмного чи апаратного забезпечення або іншого обладнання
- Несанкціонований доступ або модифікація даних;
- Несанкціоноване розголошення чутливої, конфіденційної або службової інформації;
- Будь-які витрати на придбання замінних товарів, послуг, технологій або прав;
- Будь-які непрямі, спеціальні, вторинні, штрафні або випадкові збитки; або
- Будь-які витрати, що перевищують двісті п'ятдесят тисяч доларів (US\$250.00).

Викладені у розділі 6 обмеження не розповсюджується на відповідальність компанії Leica Biosystems за загибель чи тілесні ушкодження, єдиною причиною яких є халатність, навмисні неправомірні дії або шахрайське викривлення фактів, здійснене компанією Leica Biosystems.

Користувачі, що є представниками уряду США: Програмне забезпечення є «комерційним продуктом», що складається з «комерційного програмного забезпечення» та «документації для комерційного програмного забезпечення» за визначеннями розділу FAR 2.101, розділу DFAR 252.227-7014(a)(1) та розділу DFAR 252.227-7014 (a)(5). Відповідно до розділу FAR 12.212 та розділу DFAR від пункту 227.7202-1 до пункту 227.7202-4 будь-яке користування програмним забезпеченням, здійснене безпосередньо або від імені урядового органа або іншої інституції уряду США має регулюватися виключно умовами цієї угоди та має обмежуватися лише тим, що напряму передбачається умовами цієї угоди. Слід забезпечити маркування кожної копії програмного забезпечення, що використовується урядом США або для уряду США, із вказуванням наведеної вище інформації.

**Експорт:** Ви зобов'язані дотримуватися всіх обмежень та положень міністерства торгівлі США та інших урядових органів США щодо експорту та ре-експорту. Без обмеження вказаного вище, ви погоджуєтеся не передавати (та не надавати повноваження на передачу іншій особі) програмне забезпечення (і) на територію (або до рук громадянина чи особи, що мешкає на території) Куби, Іраку, Лівії, Північної Кореї, Ірану, Сирії або будь-якої іншої країни, яка підпадає під торгове ембарго Сполучених штатів або (іі) будь-якій особі зі списку осіб особливої категорії Казначейства США або санкційного списку міністерства торгівлі США.

**Інші положення:** Ви не можете передавати цю угоду або будь-які передбачені нею права без попереднього письмового дозволу компанії Leica Biosystems, та будь-яка спроба зробити це без такого дозволу не матиме юридичної сили. Нездатність на користування будь-яким правом, передбаченим цією угодою, не є підставою для скасування цього положення. Якщо суд компетентної юрисдикції визнає будь-яке положення цієї угоди недійсним або таким, що не підлягає виконанню, обмеження або вилучення цього положення має бути мінімального можливого ступеня, задля повного збереження юридичної сили та можливості виконання цієї угоди. Ця угода має тлумачитися відповідно до законодавства штату Іллінойс та Сполучених Штатів незалежно від конфлікту законів, яких стосуються положення угоди та без врахування положень конвенції ООН про договори міжнародної купівліпродажу товарів. Єдиним та належним законодавство та федеральні суди США, розташовані на території округа Кук штату Іллінойс. Ви беззаперечно підкоряєтеся юрисдикції таких судів та погоджуєтеся визнати їх місцем розгляду правових дій або судових позовів, що стосуються цієї угоди. Сторона, що виграла позов стосовно виконання цієї угоди має право на покриття судових витрат в межах розумного, включаючи адвокатські гонорари. Жодна правка або модифікація угоди не матиме юридичної сили без письмового викладення та підпису вповноваженого представника компанії Leica Biosystems.

Якщо компанія Leica Biosystems надала вам переклад англомовної версії цього документа, ви погоджуєтеся з тим, що такий переклад надається лише для вашої зручності, та що ваші відносини з компанією Leica Biosystems регулюються та контролюються англомовною версією цієї угоди, в той ас як будь-яка редакція цієї угоди будьякої іншою мовою не матиме юридичної сили. Обидві сторони погоджуються, що ця угода є повною та виключною заявою про взаємне розуміння предмету угоди обома сторонами.

# 4. Опис системи

# 4.1 Принцип роботи

Система ThermoBrite Elite - це настільна система автоматизації низки лабораторних протоколів, включаючи FISH (флуоресцентну гібридизацію In Situ) для зразків FFPE, підготовлених на скляних касетах.

Колби для реактивів та зливні флакони під'єднані до системи відповідно до обраного користувачем протоколу.

Перед завантаженням до системи ThermoBrite Elite касети розташовуються на тримачі касет. Вручну виконується лише завантаження/розвантаження касет, подача/вилучення зонда та закріплення покриття.

Відповідно до протоколу, обраного користувачем:

- Реактиви подаються насосом до камери для зразків для депарафінізації, попередньої обробки, денатурації, гібридизації та подальшого промивання.
- Зливи подаються до зливного флакона.

ThermoBrite Elite може опрацювати до 12 касет за один цикл. Користувач може здійснювати денатурацію та гібридизацію зразків на місці.

# 4.2 Компоненти

Основні компоненти системи:

- Прилад ThermoBrite Elite
- Нетбук із попередньо встановленим програмним забезпеченням
- Система подачі рідини та зливні флакони

### 4.2.1 Передня частина

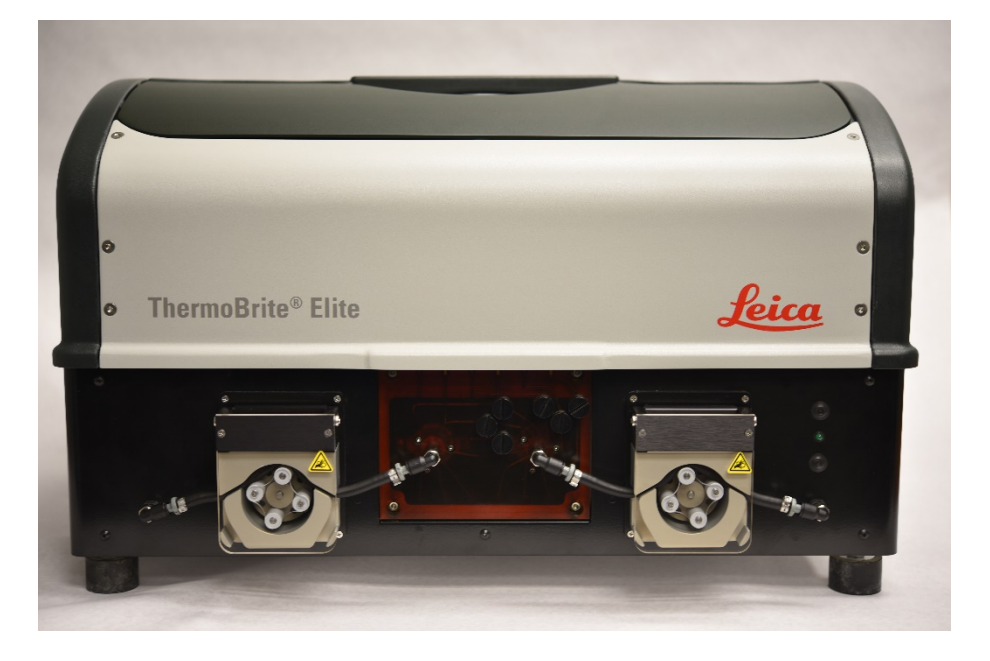

Малюнок 4-1: ThermoBrite Elite, вигляд спереду

# 4.2.2 Задня частина

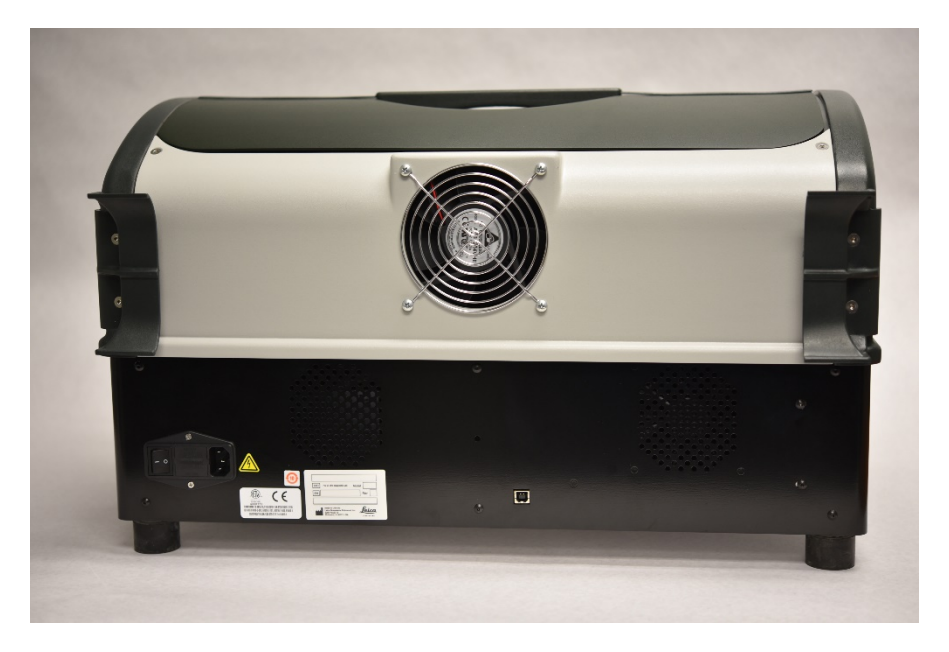

Малюнок 4-2: ThermoBrite Elite, вигляд ззаду

# 4.2.3 Гідросистема

### 4.2.3.1 Колектор реактивів

Десять (10) отворів для реактивів, розташовані з лівої сторони системи, дозволяють здійснювати введення реактивів, відповідно до обраного протоколу.

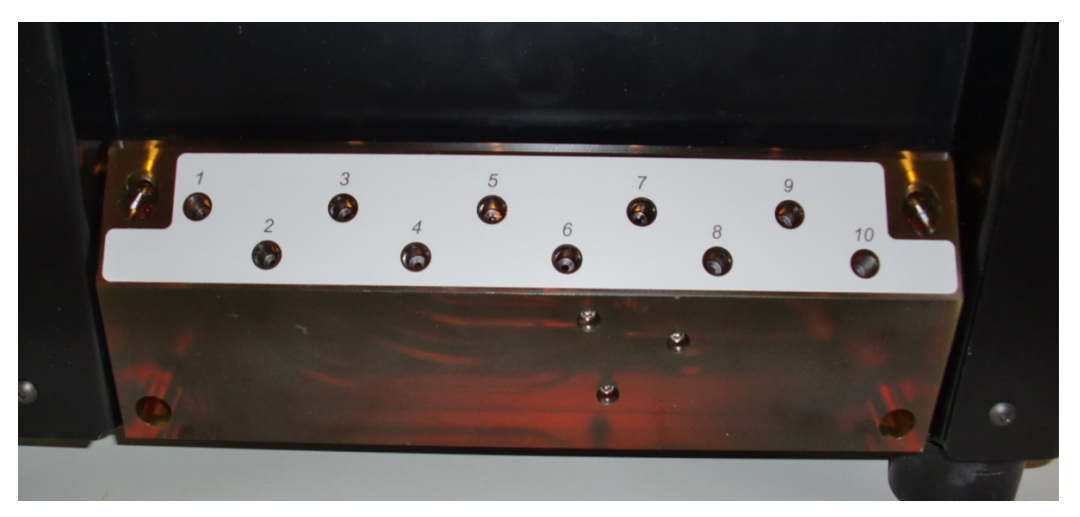

Малюнок 4-3: Отвори для реактивів

### 4.2.3.2 Колектор зливів

Три зливних отвори на вибір користувача, розташовані з правої сторони системи, забезпечують подачу зливів до окремих зливних флаконів. Четвертий отвір - це аварійний зливний отвір. Він слугує зливом для реактивів, що можуть накопичуватися в основі приладу.

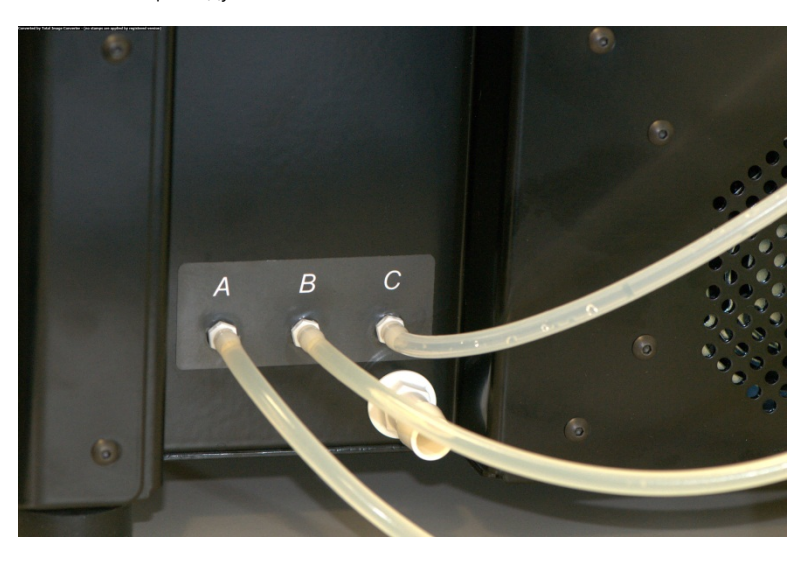

Малюнок 4-4: Зливні отвори, розташовані з правої сторони приладу

## 4.2.3.3 Насоси

Два перистальтичні насоси розташовані у передній частині системи та активуються відповідно до обраного протоколу:

- Насос для реактивів лівий перистальтичний насос подає реактиви до камер для зразків через модульний колектор.
- Насос для відходів Правий перистальтичний насос направляє зливи з камер для зразків до зливних флаконів колектора модуля.

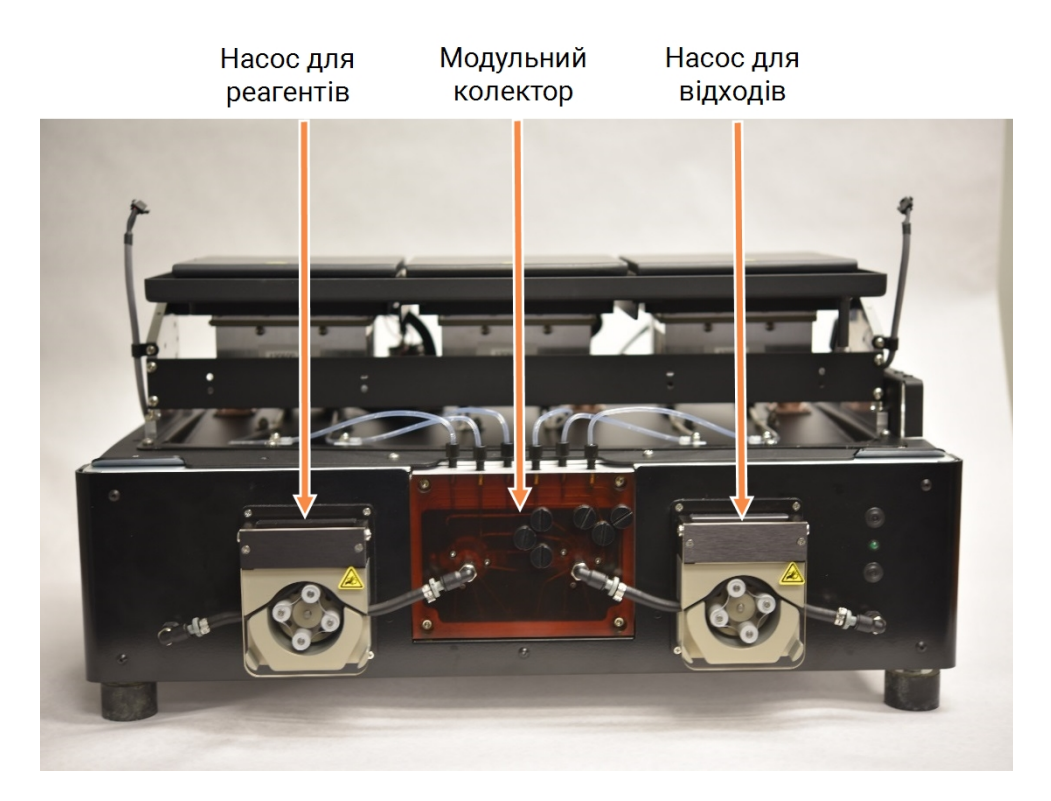

Малюнок 4-5: Перистальтичні насоси, розташовані у передній частині приладу

### Модульний колектор

Модульний колектор розташований між перистальтичними насосами. Шість трубок розташовано у верхній частині колектора модуля, вони окремо під'єднані до кожної камери для зразків трьох теплових модулів.

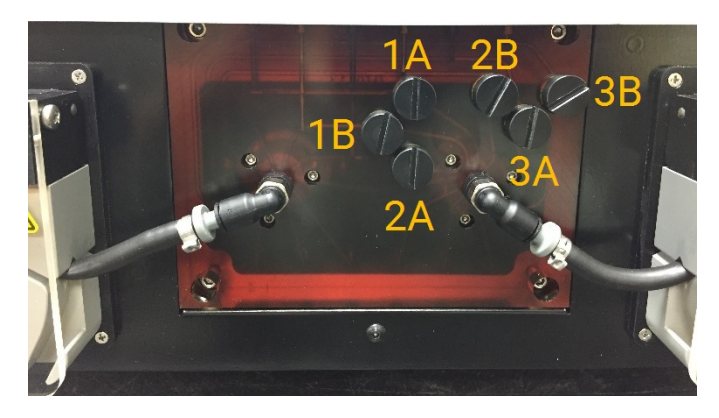

Малюнок 4-6: Модульний колектор

# 4.2.4 Тримачі касет

В комплекті системи ThermoBrite Elite постачаються шість тримачів касет. Кожен тримач касет може утримувати до двох касет, що дозволяє користувача опрацьовувати до 12 касет одночасно. Тримач касет обладнаний віссю, що входить до жолобів збоку кожної камери для зразків. Тримачі касет забезпечують зручне завантаження/розвантаження касет на/з приладу.

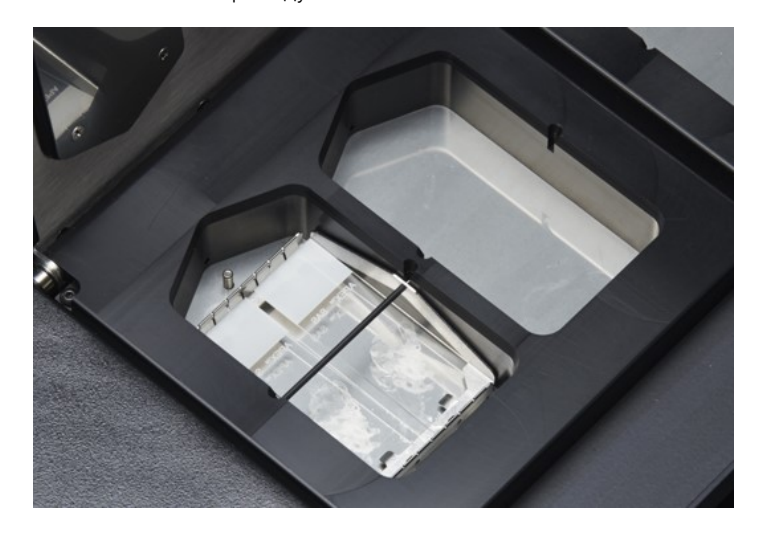

Малюнок 4-7: Камери для зразків

Камери для зразків оточені верхнім комірцем.

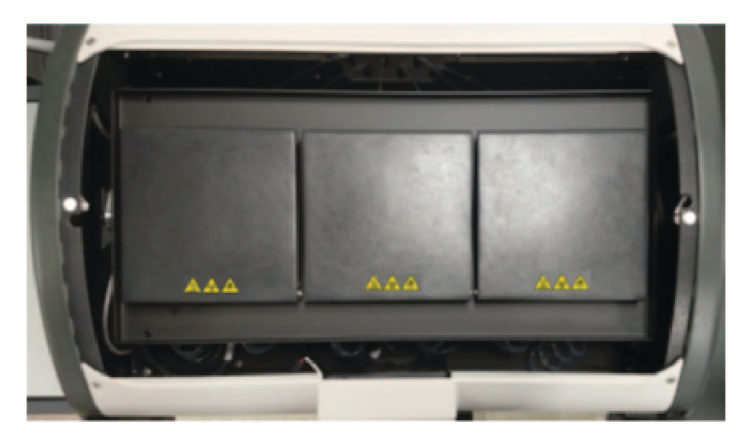

Малюнок 4-8: Верхній комірець

### 4.2.4.1 Камери для зразків

Доступ до трьох теплових модулів можна отримати шляхом зняття покриття приладу та відкриття кришок модуля. Кожен з трьох теплових модулів обладнаний двома камерами для зразків та має температурний діапазон 25-95 °C.

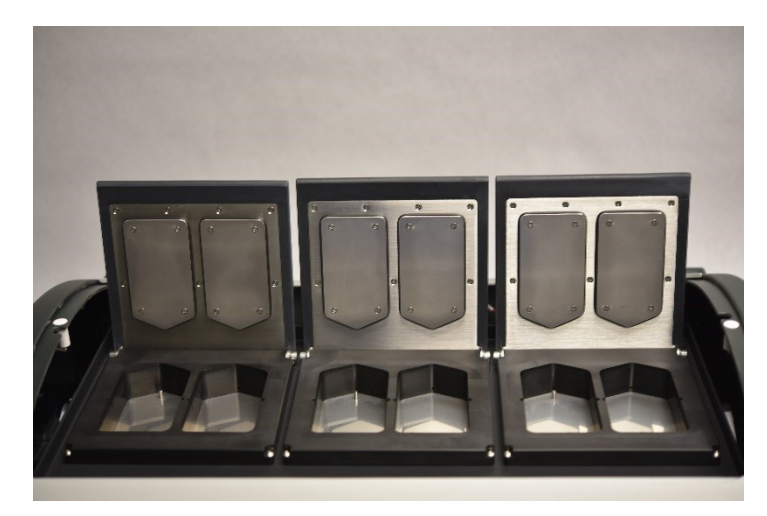

Малюнок 4-9: Камери для зразків

# 4.2.5 Електричні та комунікаційні з'єднання

### 4.2.5.1 Отвір живлення та перемикач живлення

Розташовані у задній частині системи з лівого боку.

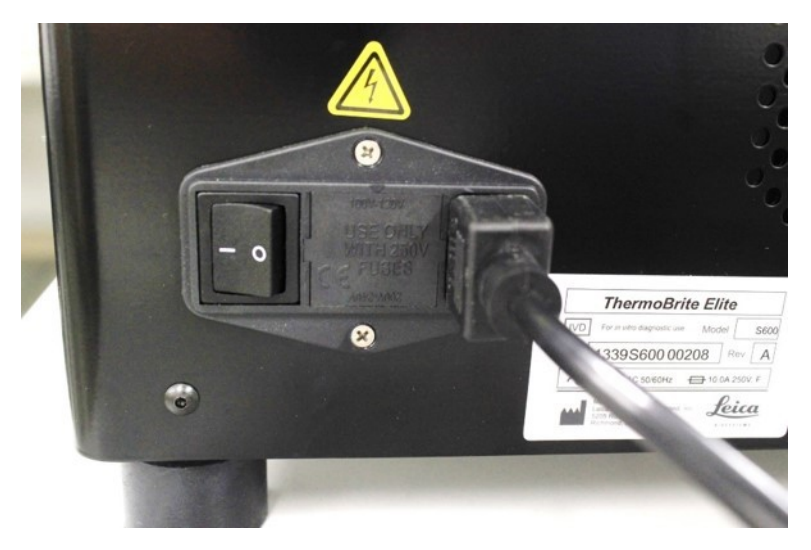

Малюнок 4-10: Перемикач живлення - в комплекті із коробкою запобіжників

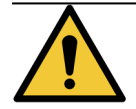

Головний перемикач живлення приладу використовується в якості основного засобу вимкнення живлення.

### 4.2.5.2 Комунікаційний отвір нетбука

Розташованій посередині задньої частини системи.

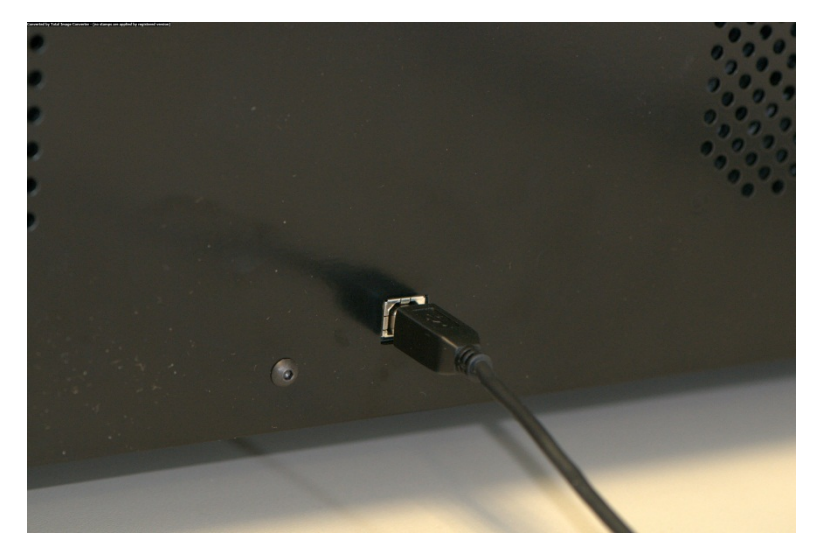

Малюнок 4-11: Комунікаційний отвір нетбука

# 4.2.6 Програмне забезпечення

Користувач управляє системою за допомогою персоналізованого програмного забезпечення Leica Biosystems, встановленого на нетбуці в комплекті з приладом.

Інтуїтивне, легке у використанні програмне забезпечення дозволяє виконувати стандартні протоколи або налаштовувати та зберігати спеціалізовані протоколи.

Поточна версія програмного забезпечення завжди відображається в нижньому лівому куті екрана.

Див. пункт <u>6 - Користування програмним забезпеченням ThermoBrite Elite</u>.

# 5. Підготовка системи до запуску

# 5.1 Реактиви

# 5.1.1 Реактиви, сумісні з системою

Наступні реактиви можуть використовуватися в системі ThermoBrite Elite:

- Сольовий розчин цитрату натрію
- Буферний сольовий розчин фосфату
- 2-(N-морфоліно) Етаносульфокислота
- Тригідрохлорид
- Буферні розчини на основі цитратів
- Протеази
- Тиоціонат натрію
- 0.2N Соляна кислота (та подальші розведення)
- Етанол
- Ізопропанол
- Метанол
- 4% Формальдегід
- 10% Нейтральний буферний формалін
- Пероксид водню
- Деіонізована/дистильована вода
- d-Лимонен/Клеарен

Список може не бути вичерпним.

Перш ніж використовувати реактиви, яких немає у списку, зверніться до служби технічної підтримки.

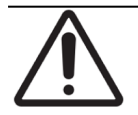

Реактиви, що не входять до списку, можуть пошкодити певні компоненти приладу. НЕ використовуйте ксилон у приладі.

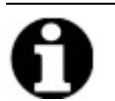

Після кожного використання замінника ксилону (d-Лимонену) слід виконувати операцію Flush (Промивання) з використанням етилового/промислового спирту класу етанолу/реактиву.

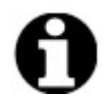

Після кожного використання будь-якого реактиву з низьким рівнем pH слід виконувати операцію **Flush (Промивання)** з використанням дистильованої/деіонізованої води.

# 5.1.2 Підготовка реактивів та з'єднання

Перед виконанням протоколу на приладі виконайте наступні операції:

- 1. Оберіть протокол. На панелі Protocol Run (виконання протоколу) відображається:
  - Необхідний реактив, із вказуванням об'єму
  - Вхідний отвір для реактиву,
  - Вихідний отвір для зливів, із вказуванням об'єму.

| Est: Run Time: 1:36 hr           Reagent         Volume           1         Dem Ware (d+20)         216 ml           2         70% Ethanol         122 ml           4         100% Ethanol         122 ml           4         50% Ethanol         122 ml           5         Clarene         122 ml           4         10% Ethanol         122 ml           5         Clarene         127 ml           9         Pepsin Solution in         63 ml | Module 1<br>click click click click click add add add add add add add add add ad | Module 2<br>click click<br>b b<br>slide slide<br>lide slide<br>Module 2, Side 1<br>[Module 2, Side 2 | Module 3                                                     |  |
|----------------------------------------------------------------------------------------------------|----------------------------------------------------------------------------------|----------------------------------------------------------------------------------------------------|--------------------------------------------------------------|--|
| Waste/Drain           Waste Container         Volume           1         Waste A         0 ml           2         Waste B         494 ml           3         Waste C         593 ml                                                                                                    | Module 1, Side 3<br>Module 1, Side 4<br>Current Temp<br>25°C                     | Module 2, Siide 3<br>Module 2, Siide 4<br>Current Temp<br>25°C                                       | Module 3, Side 3<br>Module 3, Side 4<br>Current Temp<br>25°C |  |

Малюнок 5-1: Панель - Select Protocol (Оберіть протокол)

- 2. Підготуйте необхідні реактиви, відповідно до **списку реактивів** на екрані. Інструкції щодо підготовки реактивів надані у документації допоміжних систем ThermoBrite Elite. Колби для реактивів також повинні мати маркування, відповідно до їхнього вмісту.
- 3. Від'єднайте трубки від відповідних кришок колб для реактивів, знявши фітинг трубки з кришки.

4. Обережно зніміть кришку колби для реактивів, тримаючи її під кутом, щоб не пошкодити фільтр колби.

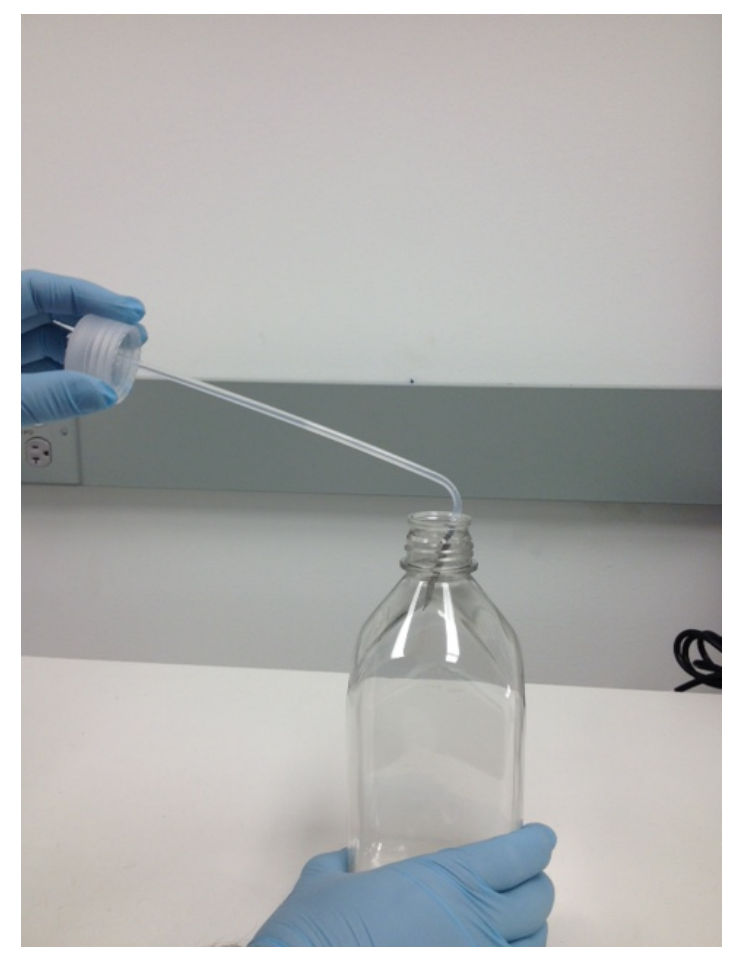

Малюнок 5-2: Зняття кришок та фільтрів з колби для реактивів

- 5. Залийте реактиви до колб відповідно до Reagent List (списку реактивів) на екрані.
- 6. Обережно закрийте колби для реактивів кришками; уникайте ушкодження фільтра колби.
- 7. Вставте та закрутіть пронумерований фітинг, щоб закріпити його на кришці відповідної колби для реактивів.

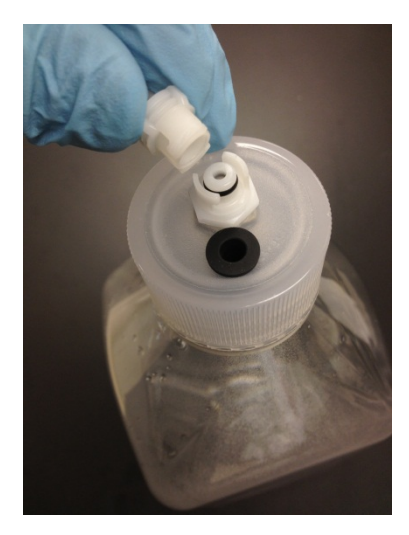

Малюнок 5-3: Закріплення фітинга трубки для реактивів

8. Вставте колби для реактивів до підставки системи подачі рідини. Розташуйте колби таким чином, щоб фільтр колби розташовувався поблизу від найнижчого краю кожної колби.

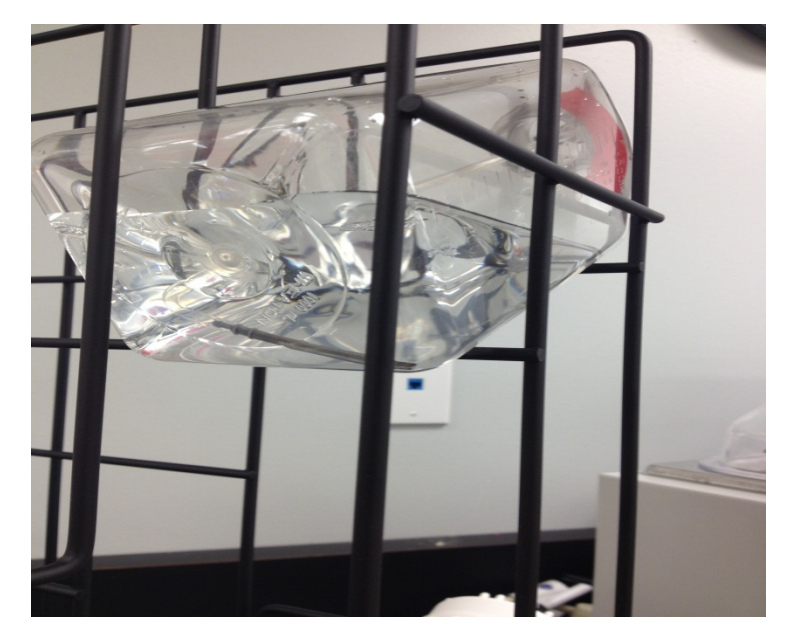

Малюнок 5-4: Розташування колб для реактивів

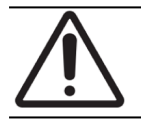

Якщо фільтр не розташований біля нижнього краю кожної колби, можуть виникнути перешкоди для подачі рідини.

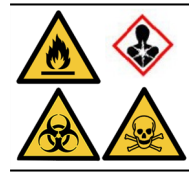

Якщо очікуються або спостерігаються шкідливі випари, може бути доцільною робота ThermoBrite Elite під вентиляційним ковпаком.

Зливи

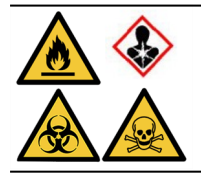

Деякі протоколи передбачають використання токсичних, горючих або небезпечних реактивів. Користувач відповідає за забезпечення впровадження необхідних заходів безпеки та утилізацію реактивів згідно з федеральним, державним та місцевим законодавством.

# 5.2 Підготовка касет

- 1. Помістіть зразки до касет відповідно до протоколу, що планується до виконання.
- Обережно розташуйте підготовлені касети у тримачі касет. Під час попередньої обробки та післяопераційного промивання касети слід розташовувати заповненою зразком стороною донизу. Під час денатурації та гібридизації касети слід вставляти заповненою зразком стороною догори, із закріпленням покривного скла за допомогою гумового клею Fixogum (LK-071A або KCN-071A). Касета утримується на місці за допомогою пружинних скоб.
- 3. Утримуючи тримач касет за вісь вставте його до порожнього простору всередині камери для зразків.

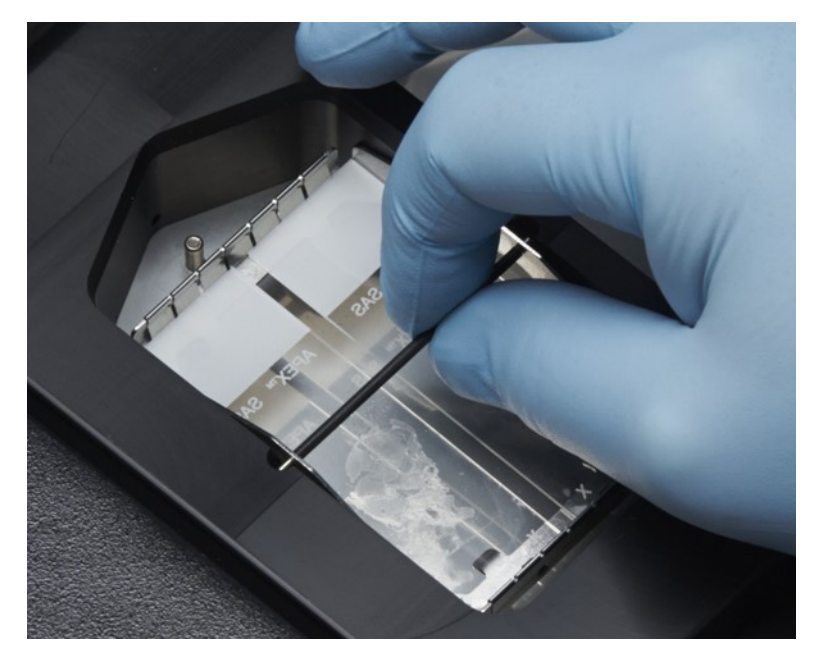

Малюнок 5-5: Вставка тримача касет до камери для зразків

# 5.3 Готовність Системи

- 1. Перевірте USB-кабель підключення Нетбуку до приладу ThermoBrite Elite.
- 2. Переконайтеся в тому, що ThermoBrite Elite увімкнений, а зелений діод світиться.
- 3. Переконайтеся в тому, що Нетбук увімкнений, а програма ThermoBrite Elite запущена.
- 4. Запустіть обраний протокол. Див. пункт <u>6 Користування програмним забезпеченням ThermoBrite Elite</u>.

Ця сторінка навмисно залишається порожньою.

### 6. Користування програмним забезпеченням ThermoBrite Elite

#### 6.1 Перед початком експлуатації приладу

Перш ніж використати прилад для виконання протоколу підготуйте касету зі зразком та контрольну касету відповідно до правил лабораторної практики. Див. пункт 5 - Підготовка системи до запуску.

#### 6.2 Інтерфейс ThermoBrite

Усі функції ThermoBrite Elite виконуються на низці екранів програмного забезпечення, встановленого на нетбуці в комплекті. При запуску ThermoBrite Elite відображається екран запуску.

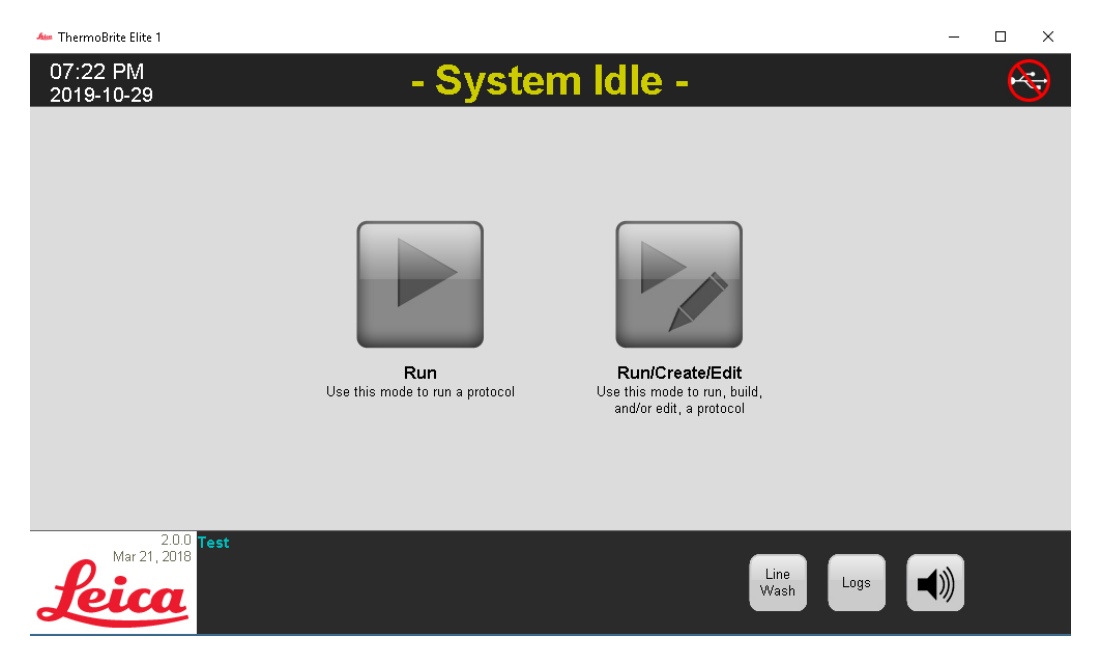

Малюнок 6-1: Екран запуску

У верхній частині екрану відображається така інформація:

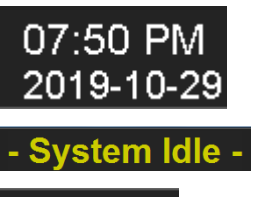

Поточна дата і час

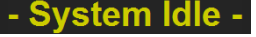

Стан системи або обраний протокол

Стан з'єднання приладу та нетбука

Поточна версія програмного забезпечення завжди відображається в нижньому лівому куті екрана.

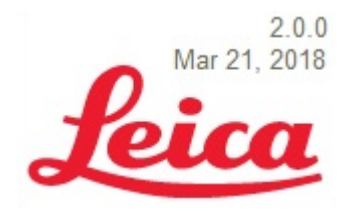

Поточна версія програмного забезпечення

Екран запуску має шість робочих іконок:

| Run (Пуск)                                                   | Натисніть, щоб запустити обраний протокол.                                                            |
|--------------------------------------------------------------|----------------------------------------------------------------------------------------------------|
| Іконка Run/Create/Edit<br>(Запустити/Створити/Відредагувати) | Натисніть, щоб запустити, створити або<br>відредагувати протокол перш ніж захистити його<br>від змін. |
| Line Wash (Промивання каналу)                                | Натисніть, щоб розпочати промивання каналу.                                                           |
| Help (Підтримка)                                             | Натисніть, щоб перейти до підтримки або<br>керівництва користувача.                                   |
| Logs (Журнали)                                               | Натисніть, щоб перейти до журналів за окремий<br>день або цикл.                                       |
| Mute icon (Іконка вимкнення звуку)                           | Натисніть, щоб вимкнути аварійний сигнал.                                                             |

# 6.3 Виконання протоколу

## 6.3.1 Перед виконанням протоколу

Перед виконанням протоколу перевірте наступне:

- Рівень речовини в пляшках для реагентів переконайтеся, що кожна пляшка містить достатню кількість реагенту для виконання протоколу. Необхідна кількість реактиву відображається на панелі протоколу. Якщо слід поповнити колбу для реактивів див. підрозділ <u>3.4.1 Система подачі рідини</u> ThermoBrite® Elite.
- Положення фільтра колби для реактивів Переконайтеся в тому, що фільтр колби розташовується поблизу від найнижчого краю кожної колби.
- Об'єм зливного флакону переконайтеся в тому, що у зливних флаконах достатньо місця для вміщення зливів, що утворяться в результаті виконання протоколу. Об'єм зливів, що утворяться в результаті виконання протоколу, відображається на вкладці Підтвердження реактиву та Налаштування зливів. Якщо один з флаконів повний, спорожніть його. Див. пункт <u>7.2.1 - Утилізація рідких зливів</u>.
- Стан перистальтичного насоса переконайтеся в тому, що трубки не затиснені. Якщо така проблема існує, спершу спробуйте розім'яти трубки, щоб розправити їх. Якщо це не допомагає, замініть трубки. Див. пункт 7.6.2 Заміна трубок перистальтичного насоса.

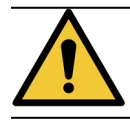

Не пересувайте прилад під час операції.

# 6.3.2 Обрання протоколу для виконання

- 1. На екрані запуску натисніть:
  - Run (Пуск) щоб запустити обраний протокол. Ви не можете вносити зміни до захищеного протоколу.
  - Run/Create Edit (Запустити/Створити/Відредагувати) щоб обрати захищений або незахищений від змін протокол. При обранні цього варіанту ви можете відредагувати незахищені протоколи перед їхнім виконанням. Ви також можете використати цю функцію для створення нового протоколу. Більш детальна інформація надана у підрозділі 6.4 - Створення нового протоколу.

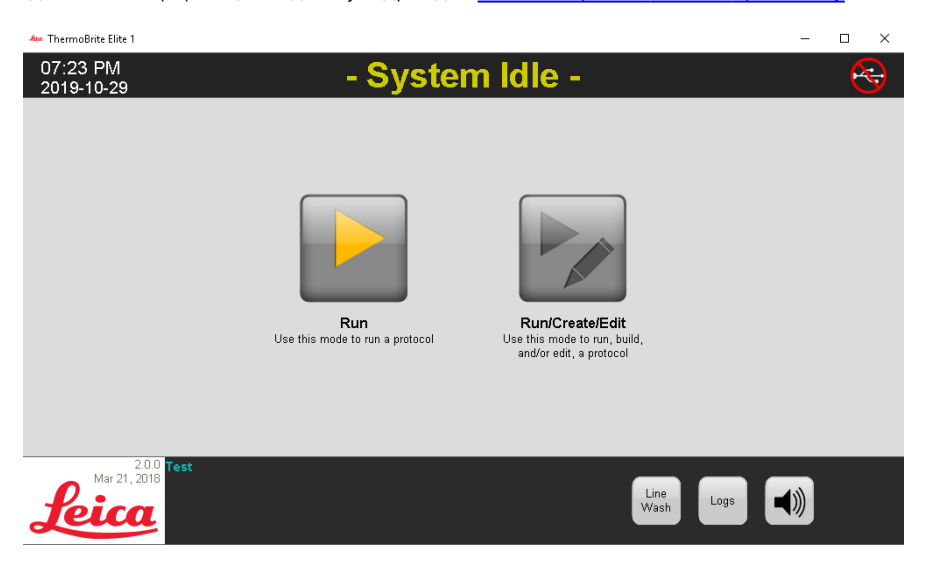

Малюнок 6-2: Екран запуску

Система відображає доступні протоколи. При натисканні іконки **Run (Пуск)** будуть відображені лише захищені протоколи. При натисканні іконки **Run/Create Edit (Запустити/Створити/Відредагувати)** будуть відображені як захищені, так і незахищені протоколи. Захищені протоколи виділені напівжирним шрифтом, їх можна скопіювати, але не відредагувати.

2. У полі Available Protocols (Доступні протоколи) оберіть назву протоколу.

| 10:53 AM<br>2020-02-13                                         | - Syste                                                                                                    | em Idle -                                                                                                    | •<-          |
|----------------------------------------------------------------|----------------------------------------------------------------------------------------------------|----------------------------------------------------------------------------------------------------|--------------|
|                                                                |                                                                                                    |                                                                                                    |              |
|                                                                |                                                                                                    |                                                                                                    |              |
|                                                                | Available Protocols                                                                                                    | Description                                                                                                    |              |
| Pr                                                             | tocol lane Protected DS-3 Hydrofization Tissue (T=86C) DS-3 Lydrofization Tissue (T=86C) DS-3 Lydrofization Wish Protocol (71C) Ves DS-3 Lydrofization Wish Protocol Ves DS-3 Lydrofization Lydrofization Ves DS-3 Lydrofization Lydrofization Ves DS-3 Lydrofization Lydrofization Ves | [91 steps total]                                                                                                    |              |
|                                                                |                                                                                                    | Research int                                                                                                    |              |
|                                                                |                                                                                                    | Keagent List     Keagent List     Keagent List     Keagent List     Keagent List     Keagent List     Keagent     Keagent |              |
|                                                                | View                                                                                                    | 10. (Empty)                                                                                                    |              |
|                                                                |                                                                                                    |                                                                                                    |              |
| 1.9.1<br>Jun 20. 2017<br>SR: fakeHardware<br>Rev 3Dec 28 9D.9D | Back                                                                                                    | Start Run                                                                                                    | Line<br>Wash |

Малюнок 6-3: Оберіть протокол

Система відображає опис протоколу та список реактивів, необхідний для його виконання.

3. Натисніть Пуск. Відкриється Панель Protocol (Протокол).

# 6.3.3 Додання касет до модуля

Панель Protocol (Протокол) використовується для закріплення касет за камерою для зразків у одному з трьох теплових модулів.

|                                                                   | Est. Run Time: 1:36 hr<br>Reagent List<br>Reagent Volume<br>1. Derro Water (df20) 216 rd                                                                                                    | Module 1                                                                                                    | Module 2                                                                                                    | Module 3                                                                                                    |      |
|-------------------------------------------------------------------|----------------------------------------------------------------------------------------------------|----------------------------------------------------------------------------------------------------|----------------------------------------------------------------------------------------------------|----------------------------------------------------------------------------------------------------|------|
|                                                                   | 2         70% Ethanol         122 ml           3         85% Ethanol         122 ml           4         100% Ethanol         172 ml           5         Clearnen         112 ml           7         Pretreatment Solut         63 ml           8         2x SSC         137 ml           9         Pepsin Solution in         63 ml | click click | ckck click<br>to to<br>add add<br>slide slide<br>Module 2, Slide 1<br>Module 2, Slide 2<br>Module 2, Slide 3<br>Module 2, Slide 3 | click click<br>to to<br>aidd add<br>aide aide<br>Module 3, Side 1<br>[Module 3, Side 2<br>[Module 3, Side 3 |      |
|                                                                   | Waste/Drain         Volume           1         Waste Container         Volume           1         Waste A         0 ml           2         Waste B         434 ml           3         Waste C         593 ml                                                                                                    | Current Temp<br>25°C                                                                                                    | Current Temp<br>25°C                                                                                                    | Current Temp<br>25°C                                                                                        |      |
| Jun 20, 2017<br>Jun 20, 2017<br>S.N. fakeHardwa<br>Rev 3Dec 29 9D | re<br>90                                                                                                    | Back                                                                                                    | Start                                                                                                    | >                                                                                                    | Logs |

Малюнок 6-4: Панель Protocol (Протокол) - Спорожнення камер для зразків

В системі є три теплових модуля; кожен вміщує дві камери для зразків, А та В. Кожна камера може вміщувати дві касети.

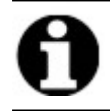

Закріпіть касету щонайменше за одним з теплових модулів, натиснувши всередині першої касети. В першу чергу слід обрати ліву камеру кожного модуля.

1. На панелі протоколів натисніть на положення касети в Модулі, що відповідає фактичному розташуванню касет. Сіра область приймає вигляд касети.

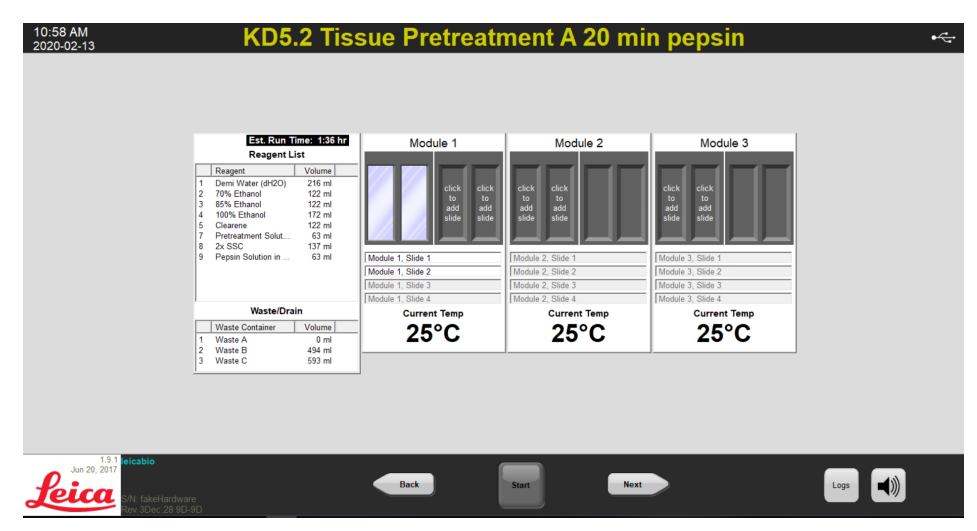

Малюнок 6-5: Панель Protocol (Протокол) - Касета у камері для зразків

У області, розташованій під схемою касет, надана інформація про касети, що були обрані.

2. Оберіть касету та введіть дані пацієнта: Ім'я, ідентифікаційний номер. Ви також можете змінити номер модуля або касети, або вписати певні дані поруч із номерами Модуля/касета (див. рисунок нижче).

У рядок даних можна вписати до 80 літер, чисел або символів. Однак в полі введення буде відображатися лише перша частина цих даних.

| Mod               | ule 1                       |                             |
|-------------------|-----------------------------|-----------------------------|
|                   | click<br>to<br>add<br>slide | click<br>to<br>add<br>slide |
| Module 1, Slide 1 |                             |                             |
| Module 1, Slide 2 |                             |                             |
| Module 1, Slide 3 |                             |                             |
| Module 1, Slide 4 |                             |                             |
| 25                | <sup>t Тетр</sup>           |                             |

Малюнок 6-6: Панель Protocol (Протокол) - Обрана касета

- 3. Після додання всіх потрібних касет натисніть **Далі**, щоб переглянути та підтвердити параметри колб для реактивів та зливних флаконів.
- Переконайтеся в тому, що фактичне положення колб для реактивів та зливних флаконів відповідає їхньому положенню на крані. Якщо це не так, пересуньте реальні колби, оскільки ви не можете змінити розташування колб у протоколі.

5. Поставте прапорець в полі «Я підтвердив відповідність параметрів колб для реактивів та зливних флаконів діючій конфігурації».

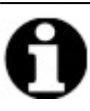

Ви не можете натиснути на кнопку Next (Далі), не поставивши прапорець.

|               | Confirm Rea                                                        | agent and                                      | Waste Bottle Setup                                                              |                                |  |
|---------------|--------------------------------------------------------------------|------------------------------------------------|---------------------------------------------------------------------------------|--------------------------------|--|
|               | Reagent Bottles                                                    |                                                | Waste Conta                                                                     | iners                          |  |
| Btl<br>1<br>2 | Reagent<br>Demi Water (dH2O)<br>70% Ethanol                        | Volume<br>333 ml<br>200 ml                     | - Waste A: (0 ml)                                                               |                                |  |
| 5<br>7        | 05% Ethanol<br>100% Ethanol<br>Clearene<br>Pretreatment Solution A | 200 ml<br>250 ml<br>200 ml<br>102 ml<br>215 ml | Waste B: (768 ml)<br>1. Demi Water (d<br>7. Pretreatment S<br>9. Pepsin Solutio | 313 ml ^<br>102 ml<br>102 ml v |  |
| 9             | Pepsin Solution in 0.0                                             | 102 ml                                         | Waste C: (906 ml)                                                               |                                |  |
|               |                                                                    |                                                | 5. Clearene<br>1. Demi Water (d<br>2. 70% Ethanol                               | 200 ml<br>20 ml<br>200 ml 🗸    |  |
|               | /E CONFIRMED THAT THE REAG                                         | ENT AND WAST                                   | E SETUR MATCHES THE CON                                                         | FIGURATION ABOVE               |  |
|               |                                                                    |                                                |                                                                                 |                                |  |
|               |                                                                    |                                                |                                                                                 |                                |  |

Малюнок 6-7: Підтвердження параметрів колб для реактивів та зливних флаконів

6. Натисніть кнопку **Next (Далі)**. Відкриється Панель Protocol (Протокол).

## 6.3.4 Запуск протоколу

1. Якщо це ще не зроблено, завантажте касети у відповідному положенні до модуля.

| 12:34 PM<br>2020-02-13                                                                              |                                                  | K                                                                                                    | )5.2 Tiss                                                                                                    | ue Pretreatr                                                                                                    | nent A 20 mi                                                           | in pepsin | ÷        |
|----------------------------------------------------------------------------------------------------|--------------------------------------------------|----------------------------------------------------------------------------------------------------|----------------------------------------------------------------------------------------------------|----------------------------------------------------------------------------------------------------|------------------------------------------------------------------------|-----------|----------|
|                                                                                                    | Next<br>Actio<br>(hr:m<br>Total<br>Rema<br>*<br> | User n<br>nin)<br>Time O<br>Step<br>Drain<br>Reagent<br>Reagent<br>Reagent<br>Reagent<br>Reagent<br>Reagent<br>Reagent | 1:44<br>1:45<br>1:45<br>Cherren [3]<br>1905 (Shano [4]<br>905 (Shano [14]<br>905 (Shano [17]<br>906 (Stano [14]<br>907 (Stano [14]<br>906 (Stano [14]<br>907 (Stano [14]<br>907 | Module 1<br>1.1. Module 1, Side 1<br>1.2. Module 1, Side 2<br>1.3. Module 1, Side 3<br>1.4. Module 1, Side 4<br>Current Temp<br>2.5°C | Module 2<br>2.1empty-<br>2.2empty-<br>2.3empty-<br>2.4empty-<br>2.5.°C | Module 3  |          |
| Jun 20, 2017<br>Line Jun 20, 2017<br>Line International<br>Line International<br>Line International | dware<br>3.9D-9D                                 | - u //d/i                                                                                                    |                                                                                                    | Back                                                                                                    | Surt                                                                   |           | Loge (1) |

Малюнок 6-8: Панель Protocol (Протокол) - Пуск

- 2. Натисніть іконку Start (Пуск) на панелі протоколів.
- 3. Введіть ваші ініціали та, за необхідності, будь-які коментарі.

4. Натисніть іконку Запуск протоколу, щоб почати виконання протоколу.

| Enter Your Initials and Notes                          |                | $\times$ |
|--------------------------------------------------------|----------------|----------|
| User Initials:                                         |                |          |
|                                                        |                |          |
| Enter protocol notes, then click OK to start protocol. |                |          |
|                                                        |                | ^        |
|                                                        |                |          |
|                                                        |                |          |
|                                                        |                |          |
|                                                        |                |          |
|                                                        |                |          |
|                                                        |                |          |
|                                                        |                | ~        |
|                                                        | Start Protocol | Cancel   |

Малюнок 6-9: Панель Protocol (Протокол) - Ініціали користувача та коментарі

Панель Protocol (Протокол) з'являється повторно, відображаючи стан виконання протоколу.

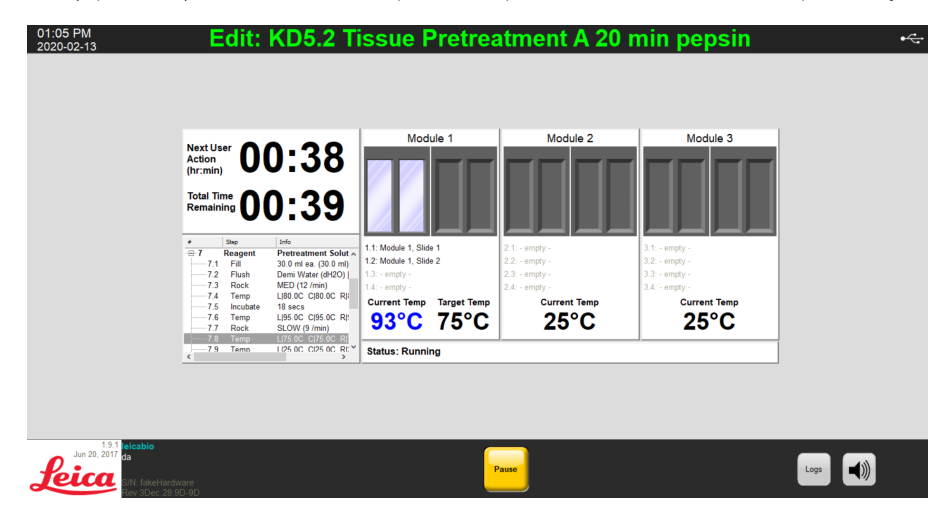

Малюнок 6-10: Панель Protocol (Протокол) - Виконання протоколу

5. Якщо протокол передбачає операцію **Pause (Пауза)**, натисніть кнопкуResume (Продовжити) для продовження виконання.

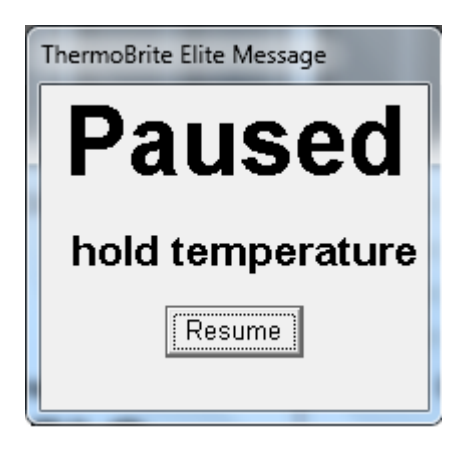

Малюнок 6-11: Повідомлення про паузу протоколу

### 6.3.5 Моніторинг стану виконання протоколу

### 6.3.5.1 Положення касети

Під час виконання протоколу інформація про стан виконання, наповненість та опрацювання зливів кожного модуля відображається внизу екрана, під температурними показниками.

Наприклад, на зображені нижче: Модуль 1 Працює, а модуль 2 виконує Дренаж рідини до зливного флакона (С).

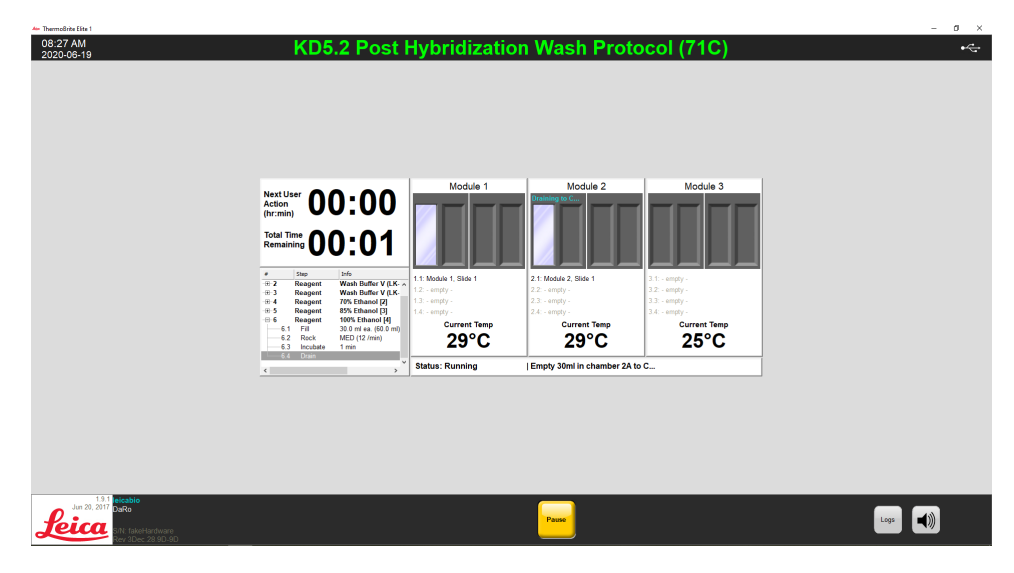

Малюнок 6-12: Панель Protocol (Протокол) - Стан виконання протоколу

### 6.3.5.2 Поточна температура модуля

Червоний колір поточних показників температури вказує на те, що модуль нагрівається.

| 🚧 ThermoBrite Elite 1               |                                                          |                          |                                  |                | -    | a × |
|-------------------------------------|----------------------------------------------------------|--------------------------|----------------------------------|----------------|------|-----|
| 08:13 AM<br>2020-06-19              | KD5.2 Post I                                             | Hybridizatior            | n Wash Proto                     | col (71C)      |      | •   |
|                                     |                                                          |                          |                                  |                |      |     |
|                                     |                                                          |                          |                                  |                |      |     |
|                                     |                                                          |                          |                                  |                |      |     |
|                                     |                                                          |                          |                                  |                |      |     |
|                                     |                                                          |                          |                                  |                |      |     |
|                                     |                                                          |                          |                                  |                |      |     |
|                                     |                                                          | Module 1                 | Module 2                         | Module 3       |      |     |
|                                     | (hr:min) UU.I/                                           |                          |                                  |                |      |     |
|                                     |                                                          |                          |                                  |                |      |     |
|                                     |                                                          |                          |                                  |                |      |     |
|                                     | # Step Info                                              | 11 Module 1 Skile 1      | 2.1 Module 2 Slide 1             | 3.1: - amety - |      |     |
|                                     |                                                          | 1.2: - empty -           | 2.2: - empty -                   | 3.2 empty -    |      |     |
|                                     | 2.1 Fill 30.0 ml ea. (60.0 ml)<br>2.2 Rock MED (12 /min) | 1.4: - empty -           | 2.3: - empty -<br>2.4: - empty - | 3.4: - empty - |      |     |
|                                     | -2.4 Incubate 6 secs                                     | Current Temp Target Temp | Current Temp Target Temp         | Current Temp   |      |     |
|                                     | 2.5 Temp LIFLOC CIFLOC R                                 | 25°C 62°C                | 25°C 62°C                        | 25°C           |      |     |
|                                     |                                                          | Status: Running          | Waiting for temperatures 00:0    | 3              |      |     |
|                                     |                                                          |                          |                                  |                |      |     |
|                                     |                                                          |                          |                                  |                |      |     |
|                                     |                                                          |                          |                                  |                |      |     |
|                                     |                                                          |                          |                                  |                |      |     |
|                                     |                                                          |                          |                                  |                |      |     |
|                                     |                                                          |                          |                                  |                |      |     |
| 1.9.1 leicabio<br>Jun 20, 2017 DaRo |                                                          |                          |                                  |                |      |     |
| Leica SM: fakeHardware              |                                                          |                          | Pause                            |                | Logs |     |
| Rev 3Dec 28.9D-9D                   |                                                          |                          |                                  |                |      |     |

Малюнок 6-13: Панель Protocol (Протокол) - Стан температурних показників (нагрівання)

Зелений колір поточних показників температури вказує на те, що модуль досяг цільового температурного показника.

| 12:52 PM<br>2020-02-13                            | KD5.2 Qı                                                                                                    | lick Fill, Hea                                                                                          | t Drain test I                                                                         | Protocol                                                                           | •즉   |
|---------------------------------------------------|----------------------------------------------------------------------------------------------------|----------------------------------------------------------------------------------------------------|----------------------------------------------------------------------------------------|------------------------------------------------------------------------------------|------|
|                                                   | Next User<br>Action<br>(hr:min) 00:01                                                                                                    | Module 1                                                                                                | Module 2                                                                               | Module 3                                                                           |      |
|                                                   | Total Time<br>Remaining         Ope         ofe           ●         See         jnfe           ■         Reagent         Deni Mater (dH20)           ■ 21         Reagent         Deni Mater (dH20)           ■ 22         Reagent         Deni Mater (dH20)           ■ 23         Form         U350 cml sc (200 ml<br>MED (12 mml)           ■ 24         Pause         "Open Id, measures           ■ 70         Pause         "Open Id, measures | 1.1: Module 1, Side 1<br>1.2: Module 1, Side 2<br>1.3: - empty -<br>1.4: - empty -<br>5<br>Current Temp | 2.1 empty -<br>2.2 empty -<br>2.3 empty -<br>2.4 empty -<br>2.4 empty -<br>2.5 empty - | 3.1 empty -<br>3.2 empty -<br>3.3 empty -<br>3.4 empty -<br>Current Temp<br>2.5.00 |      |
|                                                   | -2.6 Drain                                                                                                    | Status: Running                                                                                         | Incubating - 00:38 left                                                                | 25 C                                                                               |      |
| Jun 20, 2017<br>da<br>SN1 fakeHarr<br>Rev 3Dar 28 | ware<br>90. 90                                                                                                    |                                                                                                    | Pause                                                                                  |                                                                                    | Logs |

Малюнок 6-14: Панель Protocol (Протокол) - Стан температурних показників (Цільова температура)

Синій колір поточних показників температури вказує на те, що модуль охолоджується.

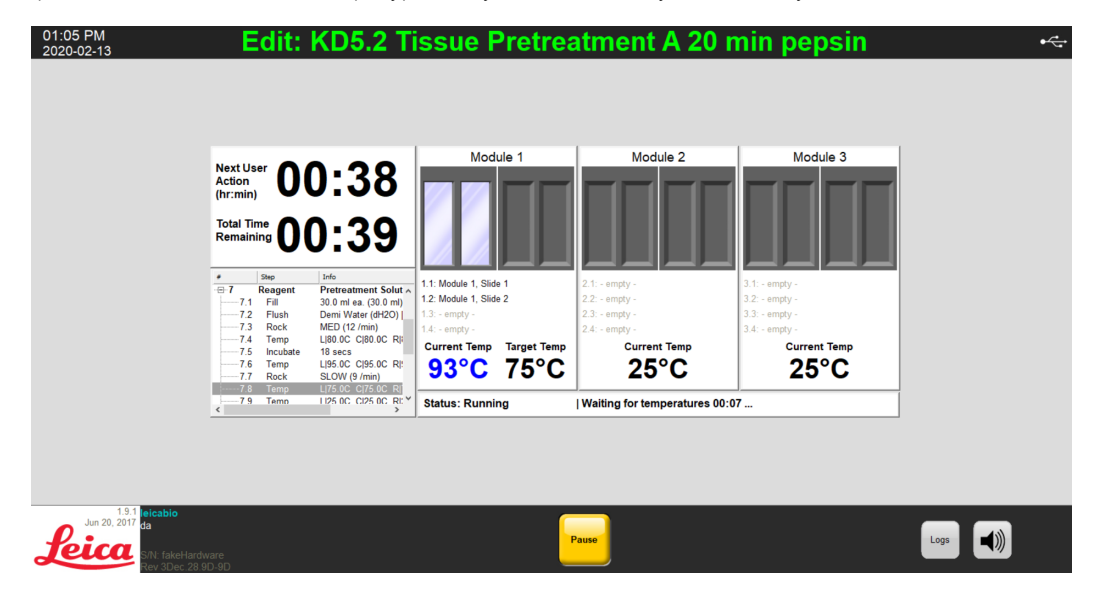

Малюнок 6-15: Панель Protocol (Протокол) - Стан температурних показників (охолодження)

# 6.3.6 Перегляд стислого звіту щодо виконання протоколу

Після завершення виконання протоколу відкриється екран **Стислий звіт про виконання протоколу**. За необхідності ви можете додати власні коментарі щодо виконання в поле **Примітки**.

| Protocol Completion Summary                                                                                        | ×                                                                                                    |
|----------------------------------------------------------------------------------------------------|----------------------------------------------------------------------------------------------------|
| Protocol<br>01:4                                                                                                   | Completed<br>1 PM                                                                                    |
| Elapsed Time: 00:45:14<br>Begin Time: 2020-02-13 12:56 PM<br>Log file: p_summary_2020-02-13_EditKD5.2_Ti<br>Notes: | Paused Time: 00:01:56<br>End Time: 2020-02-13 01:41 PM<br>issue_Pretreatment_A_20_min_pepsin_001.log |
|                                                                                                    | ~                                                                                                    |
| Logs:                                                                                                    | Next Steps:                                                                                          |
| View Summary Log                                                                                                   | Drain Chambers                                                                                       |
| View Detail Log                                                                                                    | Save and Run Line Wash                                                                               |
|                                                                                                    | Save Notes and Close                                                                                 |

Малюнок 6-16: Стислий звіт про виконання протоколу

У стислому звіті доступні п'ять (5) функцій:

- Перегляд журналу стислих звітів Див. підрозділ <u>6.3.6.1 Перегляд журналу стислих підсумків</u>
- Перегляд журналу детальних звітів Див. підрозділ <u>6.3.6.2 Перегляд журналу детальних підсумків</u>
- Зливні камери- Див. підрозділ <u>6.3.6.3 Зливні камери</u>
- Збереження даних та здійснення промивання каналу Див. підрозділ <u>6.3.6.4 Збереження даних та</u> здійснення промивання каналу
- Збереження записів та закриття програм Див. підрозділ <u>6.3.6.5 Збереження записів та закриття</u> програми

### 6.3.6.1 Перегляд журналу стислих підсумків

Натисніть на іконку View Summary Log (Перегляд журналу стислих підсумків) та оберіть відповідний журнал зі списку. Файл журналу відкриється у Блокноті. Функція стислого звіту також доступна на екрані Виконання протоколу завершено після завершення виконання протоколу.

| день.                  |                          | ин формат. тип журпалу, да                                 | 10,1100          | Jui       | porokony, no          | hep hpore      |
|------------------------|--------------------------|------------------------------------------------------------|------------------|-----------|-----------------------|----------------|
|                        |                          |                                                            |                  |           |                       |                |
| - ThermoBrite Elite 1  |                          |                                                            |                  |           |                       | Σ              |
| 07:31 AM<br>2019-10-23 | KD                       | 5.1 Hybridization Tissue (T=80                             | C)               |           |                       | • <del>~</del> |
|                        |                          |                                                            |                  |           |                       |                |
|                        |                          |                                                            |                  |           |                       |                |
|                        |                          |                                                            |                  |           |                       |                |
|                        | 🔾 🔾 🕹 👃 🕹 Harddis        | k (C:)  Users  Public  Public Documents  Leica  logs       | <b>- 4</b> → 5   | earch log | s 🔎                   |                |
|                        | Organize - 🥥 Open - Shar | e with • Print New folder                                  |                  |           | ····                  |                |
|                        | A family                 | • Name                                                     | Date modified    | Ty ^      |                       |                |
|                        | Pavontes     Desiton     |                                                            | 22.7.2016.14.04  |           |                       |                |
|                        | Becent Places            | p_detail_2016-07-28_KD5.2_Tissue_Pretreatment_B_10min_pep. | 28-7-2016 14:04  | IC E      |                       |                |
|                        | Downloads                | p_detail_2016-07-28_tine_wash_002.log                      | 28-7-2016 15:14  | Te        |                       |                |
|                        | OneDrive - Danaher       | p detail 2016-08-24 lolet Manifold 001.log                 | 24-8-2016 12:44  | Te        |                       |                |
|                        | iCloud Photos            | p detail 2016-10-28 KD5.2 Tissue Pretreatment A 10 min pe. | 31-10-2016 12:07 | Te        |                       |                |
|                        |                          | p_detail_2017-01-10_KD5.2_Tissue_Pretreatment_A_10_min_pe. | 10-1-2017 13:32  | Te        |                       |                |
|                        | E Desktop                | p_detail_2017-01-10_KD5.2_Tissue_Pretreatment_A_10_min_pe  | 10-1-2017 13:37  | Te        |                       |                |
|                        | Cibraries                | p_detail_2017-01-10_KD5.2_Tissue_Pretreatment_A_10_min_pe. | 10-1-2017 13:53  | Te        |                       |                |
|                        | Bocuments                | p_summary_2016-07-28_KD5.2_Tissue_Pretreatment_B_10min     | 28-7-2016 14:04  | Te        | No environmentation   |                |
|                        | 🚽 Music                  | p_summary_2016-07-28_Line_wash_001.log                     | 28-7-2016 14:05  | Te        | No preview available. |                |
|                        | S Pictures               | p_summary_2016-07-28_Line_wash_002.log                     | 28-7-2016 15:14  | Te        |                       |                |
|                        | s videos                 | p_summary_2016-08-24_Inlet_Manifold_001.log                | 24-8-2016 12:44  | Te        |                       |                |
|                        | Curken, Bart             | p_summary_2016-10-28_KD5.2_Tissue_Pretreatment_A_10_min.   | 30-10-2016 10:12 | Te        |                       |                |
|                        | Network                  | p_summary_2017-01-10_KD5.2_lissue_Pretreatment_A_10_min.   | 10-1-2017 13:32  | Ie<br>Te  |                       |                |
|                        | Control Panel            | p_summary_2017-01-10_KDS-2_Hssue_Pretreatment_A_10_min.    | 10-1-2017 13:37  | Te        |                       |                |
|                        | Recycle Bin              | ThermoBriteFlite Lon 01 lon                                | 22.10.2019 18:45 | Te        |                       |                |
|                        | New folder               | ThermoBriteElite_Log.02.log                                | 21.1.2019 4:05   | Te        |                       |                |
|                        |                          | a memobilicate_cogisting                                   |                  |           |                       |                |

Малюнок 6-17: Файли журналу

Back

### 6.3.6.2 Перегляд журналу детальних підсумків

Натисніть на іконку View Detail Log (Перегляд журналу детальних підсумків) та оберіть відповідний журнал зі списку. Файл журналу відкриється у Блокноті. Функція детального звіту також доступна на екрані Protocol Completed (Виконання протоколу завершено) після завершення виконання протоколу.

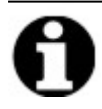

Назви журналів мають наступний формат: тип журналу, дата, назва протоколу, номер протоколу за день.

### 6.3.6.3 Зливні камери

Ця функція використовується для злиття залишкової рідини з камер для зразків модуля. Якщо виконання протоколу припиняється слід обов'язково спорожнити камери для зразків.

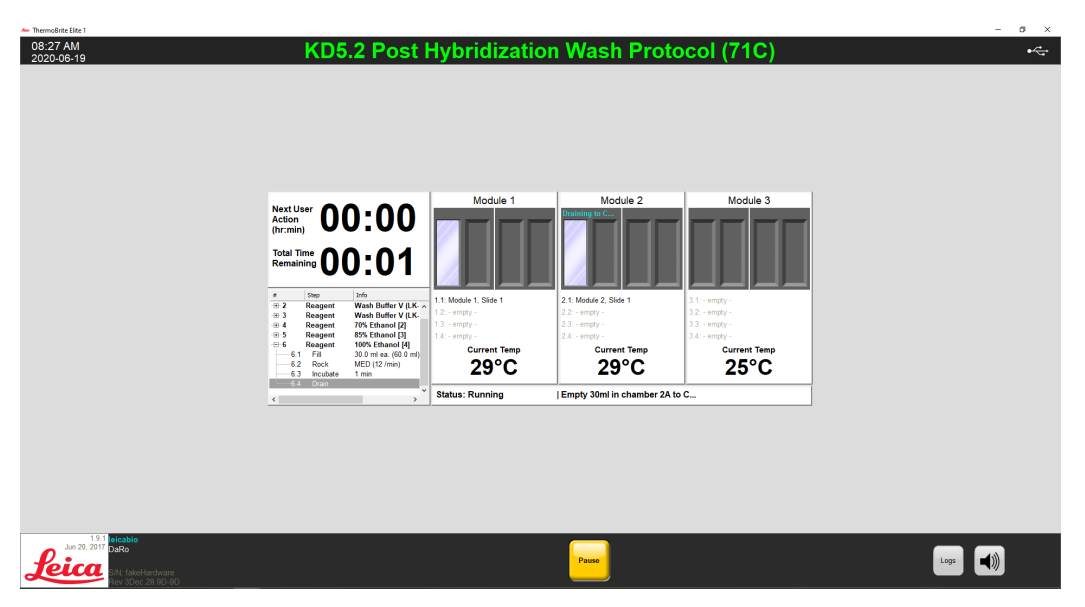

Малюнок 6-18: Панель протоколу - Зливні камери

### 6.3.6.4 Збереження даних та здійснення промивання каналу

Ця функція використовується для промивання каналів подачі реактивів. Див. пункт <u>7 - Технічне обслуговування</u>.

### 6.3.6.5 Збереження записів та закриття програми

Закриття програми з можливістю обрання журналів на екрані **запуску** для майбутнього перегляду стислого або детального звіту про цей цикл. Див. підрозділ <u>6.3.6.1 - Перегляд журналу стислих підсумків</u> або <u>6.3.6.2 - Перегляд</u> <u>журналу детальних підсумків</u>.

# 6.3.7 Після виконання протоколу

Після виконання протоколу здійсніть наступні операції з очищення:

- Очистіть та висушіть камери для зразків див. 7.4.1.1 Чистка камер для зразків
- Очистіть верхній комірець див. підрозділ 7.4.1.2 Чистка верхнього комірця
- Очистіть колбу для пепсину див. підрозділ 7.4.1.3 Чистка колб з пепсином
- Очистіть канал подачі пепсину див. підрозділ 7.4.1.4 Чистка каналу подачі пепсину
- Підніміть покриття перистальтичного насоса, щоб скинути тиск на трубки перистальтичного насоса.

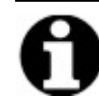

Якщо не залишити покриття перистальтичного насоса відкритим на час простою приладу, трубки можуть зазнати пошкоджень, що в майбутньому перешкоджатиме подачі реактивів.

# 6.4 Створення нового протоколу

Процес створення нового протоколу вимагає декількох кроків:

- Введіть назву та опис
- Введіть етапи протоколу
- Розподілить колби для реактивів та зливні флакони.

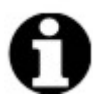

Нижче окреслений приклад налаштування параметрів реактиву, що не є рекомендованими налаштуваннями для Клеарину.

1. На екрані Start (Пуск) натисніть іконку Run/Create/Edit((Запустити/Створити/Відредагувати).

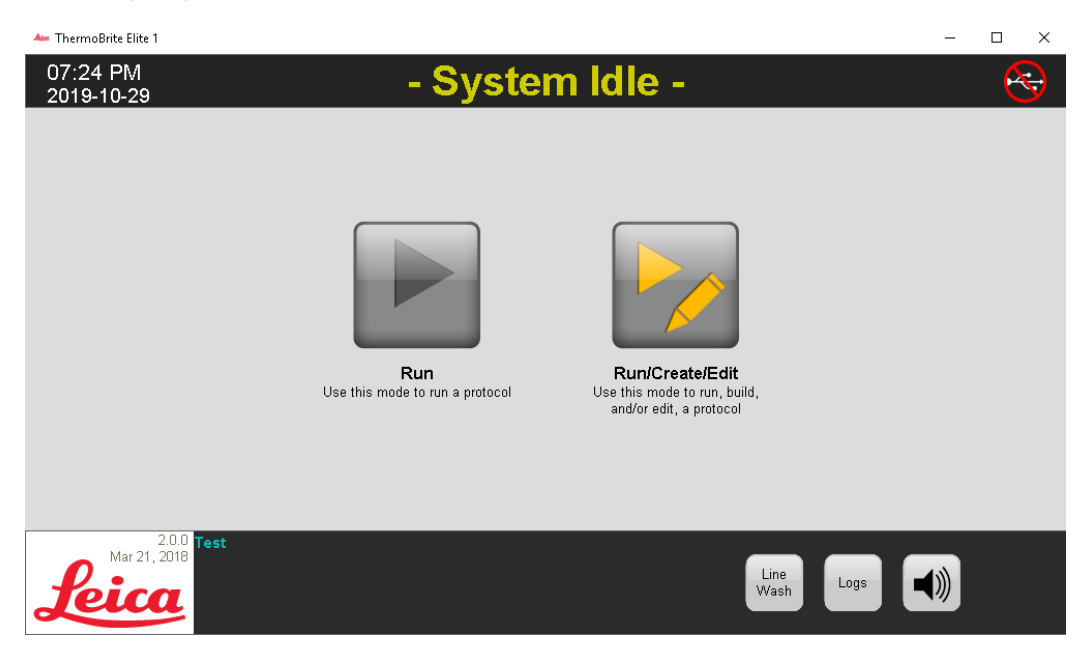

Малюнок 6-19: Іконка Run/Create/Edit (Запустити/Створити/Відредагувати)

2. В полі Available Protocols (Доступні протоколи) натисніть New (Новий протокол).

| 🏎 ThermoBrite Elite 1                                        |                                                                                                    |                                                                                                    | - a ×             |
|--------------------------------------------------------------|----------------------------------------------------------------------------------------------------|----------------------------------------------------------------------------------------------------|-------------------|
| 09-41 AM<br>2020-06-23                                       | - Syste                                                                                                    | m Idle -                                                                                                    | <del>14</del>     |
|                                                              | Available Protocols       Protocols     Protocols       EXC3 dynAfrike Name Ref (16%)     Yes       EXC3 dynAfrike Name Ref (16%)     Yes       EXC3 dynAfrike Name Ref (16%)     Yes       EXC3 dynAfrike Name Ref (16%)     Yes       Tasse Polity Name Name Name     Yes       Yes     Test     Copy       Vera     Test     Copy | Description           [19 disps total]           1           1           0           0           0           0           0           0           0           0           0           0           0           0           0           0           0           0           0           0           0           0           0           0           0           0           0           0           0           0           0           0           0           0           0           0           0           0           0           0           0           0           0           0           0           0           0           0           0           0           0      < |                   |
| Lun 20, 2017<br>Line 20, 2017<br>Reicon<br>New Alber 20, 500 | Back                                                                                                    | Start                                                                                                    | Line<br>Wash Logs |

Малюнок 6-20: Додання нового протоколу

3. У полі **Назва протоколу** введіть осмислену назву нового протоколу (до 80 символів). Назва має бути унікальною. Якщо це не так, під час збереження протоколу буде відображене повідомлення про помилку (див. підрозділ <u>6.4.3.2</u> - Попередження Неприпустима назва протоколу ).

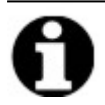

Переведіть курсор до наступного поля для продовження. Клавіші Enter і Tab на цьому екрані не активні.

| Protocol Name                                                                                                    | Proto | col Steps     | (a                  |  |
|----------------------------------------------------------------------------------------------------|-------|---------------|---------------------|--|
| Description                                                                                                    |       | Step<br>Drain | Into                |  |
| Protected     Mark the protocol as Protected and allow it to be used in Run     mode     as well as Create/Edit mode. | ¢     |               |                     |  |
|                                                                                                    |       | Add• Edit     | Copy Delete Up Down |  |

Малюнок 6-21: Редагування нового протоколу

4. Введіть опис нового протоколу.

| Protocol Name                                                                                                    |   |
|----------------------------------------------------------------------------------------------------|---|
| Tissue Pretreatment                                                                                                |   |
| Description                                                                                                    |   |
| Description                                                                                                    | 4 |
| Protected<br>Mark the protocol as Protected and allow it to be used in Run<br>mode<br>as well as Create/Edit mode. |   |

5. Якщо ви хочете відключити можливість редагування протоколу в майбутньому, поставте прапорець в полі **Protected (Захищений протокол)**, щоб захистити протокол від внесення змін.

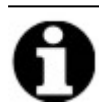

При наявності прапорця в полі **Protected (Захищений протокол)** редагування протоколу стає недоступним після натискання кнопки Next (Далі).

# 6.4.1 Додання етапів протоколу

При створенні нового протоколу етап **Drain (дренаж)** та незаповнений етап **Reagent (обробка реактивів)** додається автоматично. Однак ви можете додати будь-яку кількість наступних етапів:

- Обробка реактивів
- Заливка
- Пауза
- Drain (Дренаж)

### 6.4.1.1 Етап обробки реактивів

1. Першим кроком протоколу має бути **Drain (Дренаж)**, щоб очистити камери від реактивів до початку протоколу.

| 02:51 PM<br>2020-02-13                                        | Editing:                                                                                                    | Un        | titled                        |                     |      | øæ. |
|---------------------------------------------------------------|----------------------------------------------------------------------------------------------------|-----------|-------------------------------|---------------------|------|-----|
|                                                               |                                                                                                    |           |                               |                     |      |     |
|                                                               | Protocol Name                                                                                                    | Proto     | col Steps                     |                     |      |     |
|                                                               | Untitled                                                                                                    |           | Step                          | Info                |      |     |
|                                                               | Description                                                                                                    | 1<br>-⊞-2 | Drain<br><mark>Reagent</mark> | [Select Reagent]    |      |     |
|                                                               | Protected<br>Mark the protocol as Protected and allow it to be used in Run<br>mode<br>as well as Create/Edit mode. | ¢         | <b>Add</b> ▼ Edit             | Copy Delete Up Down |      |     |
|                                                               |                                                                                                    |           |                               |                     |      |     |
| Jun 20, 2017<br>da<br>S/N: fakeHardware<br>Rev 3Dec. 28 9D-9D | Back                                                                                                    | Start     |                               | Next                | Logs |     |

Малюнок 6-22: Додання етапів протоколу

2. У полі Protocol Steps (Етапи протоколу) двічі натисніть на іконку Reagent (Реактив).

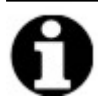

Нові етапи додаються одразу після обраного на цей момент етапу.

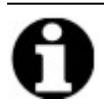

Для додання другого або наступного реактиву натисніть кнопку Add (Додати) під полем Protocol Steps (Етапи протоколу) та оберіть Reagent (Реактив).

Відкриється вікно **етапу протоколу Reagent (Обробка реактиву)**. За замовченням в **Reagent steps (етапи обробки реактиву)** пропонуються наступні варіанти:

• Fill (Наповнення) (Обов'язковий крок)

Protocol Reagent Step

- Rock (Коливання)
- Тетр (Температура)
- Incubate (Інкубація)
- Drain (Дренаж)

Save and Close Reagent Step ± Step Info [Select Reagent] Reagent Fill Rock MED (12 /min) Temp L|37C C|37C R|37C Wait: Y 5 mins Incubate Drain Fill Drain Flush Rock Up Incubate Pause Delete Down Temp

Малюнок 6-23: Екран етапу протоколу Reagent (Обробка реактиву)

- 3. У списку Reagent step (етап обробки реактиву) двічі натисніть Reagent (Реактив). Відобразяться поля Reagent (Реактив) і Bottle (Колба).
- 4. У розкривному списку **Reagent (Реактив)** виберіть реактив. Якщо реактиву немає в розкривному списку, введіть його назву вручну.
- 5. У розкривному списку Bottle (Колба) виберіть номер, який слід призначити колбі.

×

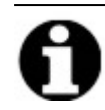

Переконайтеся в тому, що обраний номер колби відповідає поточній конфігурації колб.

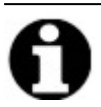

При активації функції «**Автоматичний вибір**» колбі автоматично надається найближчій доступний номер, що може не відповідати реактиву.

| ager    | it step                                              |                                                                                                 |
|---------|------------------------------------------------------|-------------------------------------------------------------------------------------------------|
| ŧ       | Step                                                 | Info                                                                                            |
|         | Reagent<br>Fill<br>Rock<br>Temp<br>Incubate<br>Drain | [Select Reagent]<br>MED (12 /min)<br>L 35C C 35C R 35C Wait: Y<br>5 mins                        |
|         |                                                      |                                                                                                 |
| agent — | Fill                                                 | Auto       Drain     Flush     Rc 1     Up       Incubate     Prompt     Del 3     Down       5 |

Малюнок 6-24: Етап протоколу Reagent (Обробка реактиву) - Вибір колби

Натисніть кнопку Update (Оновити), щоб додати обраний реактив та колбу. На екрані Reagent Step (Етап обробки реактивів) номер колби буде вказаний у дужках поруч із назвою реактиву. Наприклад, Клеарин [1].

| eager               | nt Step                        |                                       |             |         | Save and Close |  |
|---------------------|--------------------------------|---------------------------------------|-------------|---------|----------------|--|
| #                   | Step                           | Info                                  |             |         |                |  |
| <b>⊡</b> • <b>2</b> | Reagent                        | Clearene [1]                          |             |         |                |  |
| 2.                  | 2 Rock<br>3 Temp<br>4 Incubate | MED (12 /mir<br>L 37C C 37C<br>5 mins | 1)<br>R 37C | Wait: Y |                |  |
|                     | 5 Drain                        |                                       |             |         |                |  |
|                     |                                |                                       |             |         |                |  |
|                     |                                |                                       |             |         |                |  |
|                     | Fill                           | Drain                                 | Flush       | Rock    | Up             |  |
|                     | Temp                           | Incubate                              | Pause       | Delete  | Down           |  |
|                     |                                |                                       |             |         |                |  |
|                     |                                |                                       |             |         |                |  |
|                     |                                |                                       |             |         |                |  |
|                     |                                |                                       |             |         |                |  |
|                     |                                |                                       |             |         |                |  |
|                     |                                |                                       |             |         |                |  |

Малюнок 6-25: Етап протоколу Reagent (Обробка реактиву) - Update (Оновлення)
#### Наповненість колб реактивами

Ця функція використовується для визначення об'єму реактиву у модульній камері. Об'єм за замовченням дорівнює 100%, що відповідає 30 мл.

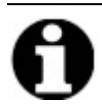

Необхідно виконати операцію Fill (Заповнення).

1. Двічі натисніть на іконку **Fill (Заповнення)**. За необхідності скоригуйте об'єм **Dispense (Подачі)**, вказавши значення між 25 та 200 відсотками. Зазвичай заповнення на 100% рекомендується під час попередньої обробки та післяопераційного промивання, а заповнення на 50% - під час денатурації та гібридизації.

| eagein          | Step     | _                           | Save and Close |
|-----------------|----------|-----------------------------|----------------|
| ł               | Step     | Info                        |                |
| <mark>-2</mark> | Reagent  | Clearene [1]                |                |
| 2.1             | Fill     |                             |                |
| 2.2             | Rock     | MED (12 /min)               |                |
| 2.3             | Temp     | L 37C C 37C R 37C Wait: Y   |                |
| 2.4             | Incubate | 5 mins                      |                |
| 2.5             | Drain    |                             |                |
|                 |          |                             |                |
|                 |          |                             |                |
|                 |          |                             |                |
|                 |          |                             |                |
|                 | Fill     | Drain Flush Rock            | Up             |
|                 | Temp     | Incubate Pause Delete       | Down           |
|                 |          |                             |                |
| -               |          | D:                          |                |
|                 |          | Dispense                    |                |
|                 |          | 100.0 %                     |                |
|                 |          | <b>—</b>                    |                |
|                 |          | I∕ default                  |                |
|                 |          | I detault                   |                |
|                 |          | I default<br>Update Cancel  |                |
|                 |          | I✓ default<br>Update Cancel |                |

Малюнок 6-26: Етап протоколу Reagent (Обробка реактиву) - Update (Оновлення)

2. Натисніть кнопку Update (Оновити), щоб підтвердити правильність введених даних. Відкриється екран Reagent Step (Етап обробки реактивів).

#### Коливання реактиву

Ця функція використовується для визначення циклічності коливання ThermoBrite Elite вперед та назад. За замовченням встановлена **середня** швидкість - 12 циклів/хвилину.

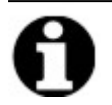

Ми не рекомендуємо використовувати **Швидкий** режим, адже це може призвести до пошкодження зразка.

1. Двічі натисніть іконку Rock (Коливання).

| eagent | Step                                   | Save and Close                                                                                                    |
|--------|----------------------------------------|----------------------------------------------------------------------------------------------------|
| ł      | Step                                   | Info                                                                                                    |
| ⊒2     | Reagent                                | Clearene [1]                                                                                                    |
| 2.1    | Fill                                   | 50%                                                                                                    |
| 2.2    | Rock                                   | MED (12 /min)                                                                                                    |
| 2.3    | Temp                                   | L[37C C[37C R[37C Wait: Y                                                                                                    |
| 2.4    | Incubate<br>Droin                      | 5 mins                                                                                                    |
| 2.0    | Drain                                  |                                                                                                    |
|        |                                        |                                                                                                    |
|        |                                        |                                                                                                    |
|        |                                        |                                                                                                    |
|        |                                        |                                                                                                    |
|        | <b>-</b> :II                           | Duris I Thick I Durit I Un                                                                                                    |
|        | Fill                                   | Drain Flush Rock Up                                                                                                    |
|        | Fill Temp                              | Drain Flush Rock Up<br>Incubate Pause Delete Down                                                                                                    |
| ск —   | Fill Temp                              | Drain Flush Rock Up<br>Incubate Pause Delete Down                                                                                                    |
| ск —   | Fill Temp                              | Drain Flush Rock Up<br>Incubate Pause Delete Down                                                                                                    |
| ск —   | Fill Temp                              | Drain     Flush     Rock     Up       Incubate     Pause     Delete     Down       C     SLOW        • MED        • FAST                                                                                                    |
| ск —   | Fill<br>Temp                           | Drain Flush Rock Up<br>Incubate Pause Delete Down<br>C SLOW © MED C FAST<br>9 cycles/min 12 cycles/min 20 cycles/min                                                                                                    |
| ck     | Fill<br>Temp<br>O STOP<br>O cycles/min | Drain Flush Rock Up<br>Incubate Pause Delete Down<br>O SLOW © MED O FAST<br>9 cycles/min 12 cycles/min 20 cycles/min                                                                                                    |
| ck     | Fill<br>Temp<br>O STOP<br>O cycles/min | Drain Flush Rock Up<br>Incubate Pause Delete Down<br>C SLOW MED C FAST<br>9 cycles/min 12 cycles/min 20 cycles/min<br>Update Cancel                                                                                                    |
| ck     | Fill<br>Temp<br>C STOP<br>O cycles/min | Drain     Flush     Rock     Up       Incubate     Pause     Delete     Down       C     SLOW     Image: MED     C     FAST       9     cycles/min     12     cycles/min     20     cycles/min       Update     Cancel     C     C     C |
| ск —   | Fill<br>Temp                           | Drain Flush Rock Up<br>Incubate Pause Delete Down<br>C SLOW MED C FAST<br>9 cycles/min 12 cycles/min 20 cycles/min<br>Update Cancel                                                                                                    |

Малюнок 6-27: Етап протоколу Reagent (Обробка реактиву) - Коливання

- 2. Оберіть потрібний режим:
  - Stop (Зупинка) прилад не буде коливатися
  - Slow (Повільно) 9 циклів/хвилину
  - Medium (Середня швидкість) 12 циклів/хвилину
  - Fast (Швидко) 20 циклів/хвилину

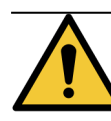

Режим **Stop (Зупинка)** ускладнює температурний контроль. На етапах обробки реактиву, що потребують температурного контролю, не слід обирати режим **Зупинка** коливань.

3. Натисніть кнопку **Update (Оновити)**, щоб підтвердити правильність введених даних. Відкриється екран **Reagent Step (Етап обробки реактивів)**.

#### Температура реактиву

Ця функція використовується для визначення температури кожної камери під час певного етапу обробки реактиву. За замовченням встановлена температура 37 °С.

- 1. Двічі натисніть іконку Тетр (Температура). Введіть температуру в діапазоні між 25 °С та 95 °С.
- 2. Не прибирайте прапорець в полі On (увімк.). Це дезактивує функцію нагрівання та охолодження модуля.

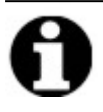

Прапорець в полі **On (увімк.)** активує лише функцію нагрівання та охолодження модуля. Нагріватися або охолоджуватися під час роботи приладу будуть лише заповнені касетами модулі.

| e   | -<br>Step         | Info                             |                                                    |                                  |      |
|-----|-------------------|----------------------------------|----------------------------------------------------|----------------------------------|------|
| - 2 | Reagent           | Clearen                          | e [1]                                              |                                  |      |
| 2.1 | Fill<br>Rock      | 50%<br>MED (12                   | /min)                                              |                                  |      |
| 2.4 | Incubate<br>Drain | 5 hrs                            | Flush                                              | Rock                             | Up   |
|     | Temp              | Incubate                         | Pause                                              | Delete                           | Down |
|     | Temp              | Incubate                         | Pause                                              | Delete                           | Down |
|     | Temp              | Incubate<br>Left<br>☑ On<br>37.0 | Pause<br>Center<br>I On<br>37.0                    | Delete<br>Right<br>✓ On<br>37.0  | Down |
|     | Temp              | Left<br>On<br>37.0<br>Wait       | Pause<br>Center<br>On<br>37.0<br>for temp before c | Right<br>On<br>37.0<br>ontinuing | Down |

Малюнок 6-28: Етап протоколу Reagent (Обробка реактиву) - Тетрегаture (Температура)

- 3. Оберіть час початку нагрівання/охолодження реактиву:
  - Поставте прапорець в полі **Очікування потрібної температури перед продовженням роботи**, щоб наступний етап не починався, поки температура не досягла обраного значення.
  - Приберіть прапорець з поля Очікування потрібної температури перед продовженням роботи, щоб етап інкубації почався разом із початком процесу нагрівання/охолодження приладу до цільової температури. По завершенні інкубації прилад перейде до наступного кроку. Зазвичай варто прибирати прапорець під час охолодження.
- 4. Натисніть кнопку Update (Оновити), щоб підтвердити правильність введених даних. Відкриється екран Reagent Step (Етап обробки реактивів). Після оновлення на екрані етапу обробки реактиву з'явитися напис Очікування: Y (так) або Очікування: N (ні) справа від температурного показника, вказуючи на те, чи був поставлений прапорець в полі «Очікування потрібної температури перед продовженням роботи».

| <mark>-⊟-2</mark> | Reagent  | Clearene [1]                    |
|-------------------|----------|---------------------------------|
| 2.1               | Fill     | 50%                             |
| 2.2               | Rock     | MED (12 /min)                   |
| 2.3               | Temp     | L 38.0C_C 38.0C_R 38.0C_Wait: Y |
| 2.4               | Incubate | 5 mins                          |
| 2.5               | Drain    |                                 |

#### Інкубація реактиву

Ця функція використовується для визначення часу інкубації на етапі обробки реактиву. За замовченням встановлений час у 5 хвилин.

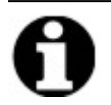

Цей крок виконується лише якщо функція **Очікування потрібної температури перед продовженням роботи** була активована на етапі налаштування **температури**.

1. Двічі натисніть іконку **Incubate (Інкубація)**. Введіть час, протягом якого має зберігатися встановлена на попередньому етапі **Temp (Температура)** зразка, що має перевищувати 0,1 хвилину.

| tocol Rea  | gent Step   |          |                 |         |                |
|------------|-------------|----------|-----------------|---------|----------------|
| Reage      | nt Step     |          |                 |         | Save and Close |
| #          | Step        | Info     |                 |         |                |
| - <b>2</b> | Reagent     | Clearen  | e [1]           |         |                |
| 2          | .1 Fill     | 50%      |                 |         |                |
| 2          | .2 Rock     | MED (12  | /min)           |         |                |
| 2          | .3 Temp     | L 38.0C  | C 38.0C R 38.0C | Wait: Y |                |
| 2          | .4 Incubate | 5 mins   |                 |         |                |
| ·2         | .5 Drain    |          |                 |         |                |
|            |             |          |                 |         |                |
|            |             |          |                 |         |                |
|            |             |          |                 |         |                |
|            | Fill        | Drain    | Flush           | Rock    | Up             |
| _          | Temp        | Incubate | Pause           | Delete  | Down           |
|            |             |          |                 |         |                |
| NCUBATE    |             |          |                 |         |                |
|            |             | Incuba   | te Time:        | mins    |                |
|            |             | mcuba    | s.u             | ,       |                |
|            |             |          |                 |         |                |
|            |             |          | Land Consul     |         |                |
|            |             |          |                 |         |                |
|            |             |          |                 |         |                |
|            |             |          |                 |         |                |
|            |             |          |                 |         |                |
|            |             |          |                 |         |                |

Малюнок 6-29: Етап протоколу Reagent (Обробка реактиву) - Інкубація

2. Натисніть кнопку **Update (Оновити)**, щоб підтвердити правильність введених даних. Відкриється екран **Reagent Step (Етап обробки реактивів)**.

#### Дренаж реактиву

Ця функція не потребує введення даних.

#### Додаткові кроки етапу обробки реактивів

Можна додати наступні кроки:

- Промивання
- Пауза

#### Промивання

Скористайтеся цією функцією, щоб додати етап **Промивання**. Активуйте Промивання, щоб вимити реактиви попередніх циклів з каналів гідросистеми. Це особливо важливо при використанні реактивів з розчинниками високого або низького рівня рН. Додання етапу **Промивання** може збільшити термін експлуатації перистальтичних трубок.

За необхідності слід додати етап **Промивання** після ет**апу** Наповнення. За замовченням встановлений об'єм промивання складає 35,0 мл.

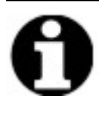

Після кожного використання замінника ксилону (d-Лимонену) слід запрограмувати негайне виконання операції **Промивання** з використанням етилового/промислового спирту класу етанолу/реактиву.

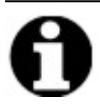

Після кожного використання будь-якого реактиву з низьким рівнем pH слід запрограмувати негайне виконання операції **Промивання** з використанням дистильованої/деіонізованої води.

1. Запрограмуйте виконання операції Fill (Наповнення) перед Промиванням та натисніть кнопку Flush (Промивання).

| #          | Step                         |                                                                                                    |
|------------|------------------------------|----------------------------------------------------------------------------------------------------|
| <b>⊡-2</b> | Reagent                      | Clearene [1]                                                                                                    |
| 2.1        | Fill                         | 50%                                                                                                    |
|            | Flush                        | MED (12 (min)                                                                                                    |
| 2.2        | ROCK                         |                                                                                                    |
| 2.3        | Incubato                     | 16 km                                                                                                    |
| 2.4        | Drain                        | 10 1115                                                                                                    |
| 2.0        | Diani                        |                                                                                                    |
|            |                              |                                                                                                    |
|            |                              |                                                                                                    |
|            |                              |                                                                                                    |
|            | Fill                         | Drain Flush Rock Up                                                                                                    |
|            |                              |                                                                                                    |
|            | Temp                         | Incubate Pause Delete Down                                                                                                    |
|            | Temp                         | Incubate Pause Delete Down                                                                                                    |
| USH        | Temp                         | Incubate Pause Delete Down                                                                                                    |
|            | Reagent                      | Incubate Pause Delete Down                                                                                                    |
|            | Temp Reagent                 | Incubate Pause Delete Down                                                                                                    |
| USH        | Temp<br>Reagent<br>100% Ethe | Incubate  Pause  Delete  Down    to flush with  Bottle  Flush volume    anol  2  35.0 ml                                                |
| USH        | Temp<br>Reagent<br>100% Ethe | Incubate     Pause     Delete     Down       to flush with     Bottle     Flush volume       anol     ▼     35.0 ml       ✓     default |
| USH        | Temp Reagent 100% Ethe       | Incubate     Pause     Delete     Down       to flush with     Bottle     Flush volume       anol     2     35.0 ml       ✓     default |
|            | Temp Reagent 100% Etha       | Incubate     Pause     Delete     Down       to flush with     Bottle     Flush volume       anol     2     35.0 ml       ✓     4efault |

Малюнок 6-30: Етап протоколу Reagent (Обробка реактиву) - Flush (Промивання)

- 2. У розкривному списку Reagent to flush with (Реактив для промивання) виберіть реактив.
- 3. У розкривному списку Bottle (Колба) виберіть номер колби.
- 4. Прийміть встановлене за замовченням значення, або приберіть прапорець з поля та встановіть Flush volume (Об'єм промивання), більший за 35 мл.

5. Натисніть кнопку Update (Оновити), щоб підтвердити правильність введених даних. Відкриється екран Reagent Step (Етап обробки реактивів).

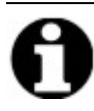

Нові етапи додаються одразу після обраного на цей момент етапу.

#### Пауза

Скористайтеся цією функцією для додання певних інструкцій та призупинення виконання протоколу для здійснення певних операцій вручну.

1. Оберіть операцію, що має виконуватися перед Паузою та натисніть кнопку Pause (Пауза).

|                   | Step                                      | Info                                                                                  |      |
|-------------------|-------------------------------------------|---------------------------------------------------------------------------------------|------|
| -2                | Reagent                                   | Clearene [1]                                                                          |      |
| 2.1<br>2.2<br>2.3 | Fill<br>Flush<br>Rock<br>Temp<br>Incubate | 50%<br>100% Ethanol [2]<br>MED (12 /min)<br>L 38.0C C 38.0C R 38.0C Wait: Y<br>16 brs |      |
| 2.4               | Pause                                     |                                                                                       |      |
| 2.5               | Drain                                     |                                                                                       |      |
| SE                | Temp                                      | Incubate Pause Delete                                                                 | Down |
| [                 | hold temperature                          | 9                                                                                     |      |
|                   |                                           |                                                                                       |      |

Малюнок 6-31: Етап протоколу Reagent (Обробка реактиву) - Prompt (Ініціювання)

- Введіть коментар. Під час паузи буде утримуватися досягнута температура теплових модулів, поки користувач не натисне Продовжити. Крок Пауза може бути корисним після гібридизації та інкубації, щоб дозволити користувачу перейти до післяопераційного промивання по готовності.
- 3. Натисніть кнопку **Update (Оновити)**, щоб підтвердити правильність введених даних. Відкриється екран **Reagent Step (Етап обробки реактивів)**.

 $\times$ 

#### Save and Close (Зберегти дані та закрити програму)

Скористайтеся наступними опціями для редагування або збереження етапів протоколу:

| Save and Close<br>(Зберегти дані<br>та закрити<br>програму) | Виконується зберігання етапів обробки реактиву та їхнє<br>відображення у полі <b>Protocol Steps (Етапи протоколу)</b> |
|-------------------------------------------------------------|----------------------------------------------------------------------------------------------------|
| Delete<br>(Вилучити)                                        | Скасування вибору                                                                                                    |
| Up (Вгору)                                                  | Пересування етапу на крок вгору                                                                                       |
| Down (Вниз)                                                 | Пересування етапу на крок вниз                                                                                        |

Protocol Reagent Step

**Reagent Step** Save and Close Info # Step --E--2 Clearene [1] Reagent ·2.1 Fill 50% 100% Ethanol [2] 2.2 Flush 2.3 Rock MED (12 /min) L[38.0C C]38.0C R[38.0C Wait: Y 2.4 Temp 16 hrs -2.5 Incubate "hold temperature" 2.6 Pause Fill Flush Drain Rock Up Temp Incubate Pause Delete

Малюнок 6-32: Етап протоколу Reagent (Обробка реактиву) - Save (Збереження)

0

Перш ніж зберегти будь-який етап протоколу переконайтеся в тому, що кроки в його складі розташовані у належній послідовності. Якщо одна з функцій йде не за порядком, скористайтеся кнопками Вгору та Вниз.

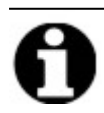

Функція Скасування недоступна.

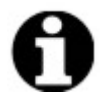

При натисканні **Назад** після оновлення система відобразить повідомлення «**Внесені вами зміни не будуть збережені. Ви хочете скасувати зміни і повернутися назад?».** Якщо ви натиснете **Так**, зміни не будуть збережені. Якщо ви натиснете **Hi**, діалогове вікно закриється, і ви зможете продовжити додання кроків.

#### 6.4.1.2 Етап заливки

Етап заливки:

- Здійснюється вилучення рідини, що залишилася після виконання попереднього протоколу,
- за допомогою іншого реактиву та заповнення каналів для уникнення проблем із подачею рідини.

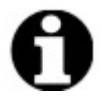

Немає необхідності у додаванні етапу Заливки. Прилад автоматично виконує заливку при переході до нової операції. Додання етапу **Заливки** призведе до використання більшого об'єму реактиву.

1. У полі Protocol Steps (Етапи протоколу) натисніть на кнопку Add (Додати).

| 11:10 AM Editin                                                                                                    | g: | Unt               | itled     |                          |      | <b>●</b> √_ <b>-</b> |
|----------------------------------------------------------------------------------------------------|----|-------------------|-----------|--------------------------|------|----------------------|
| Protocol Name Untitled Description  Protocol as Protected and allow it to be used in Ru mode as well as Create/Edit mode. | ×  | Protoco<br>*<br>* | Addr Edit | Infe<br>[Select Reegent] |      |                      |
| Jun 20, 2017                                                                                                    |    | Start             |           | Next                     | Logs |                      |

Малюнок 6-33: Додання етапу заливки

2. Натисніть на іконку Prime (Заливка).

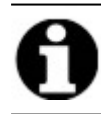

Для етапу Заливка немає жодних додаткових параметрів. Відкриється екран протоколів.

### 6.4.1.3 Етап паузи

Скористайтеся цією функцією для додання певних інструкцій та призупинення виконання протоколу. Ця функція аналогічна кроку **Pause (Пауза)**. Див. Пауза етапу Обробка реактиву.

1. Натисніть на розкривний список Add (Додати), а потім виберіть Pause (Пауза).

| 🛻 ThermoBrite Elite 1                                                                                                    |                              |                                               |                                 |                   | -    |   | $\times$ |
|----------------------------------------------------------------------------------------------------|------------------------------|-----------------------------------------------|---------------------------------|-------------------|------|---|----------|
| 07:49 PM<br>2019-10-29                                                                                                    | Editing:                     | Untitle                                       | ed                              |                   |      | 6 | Ş        |
| Protocol Name<br>Untitled<br>Description                                                                                                    | ^                            | Protocol Step<br># Step<br>1 Drai<br>© 2 Reag | 25 Info<br>n June H20 [1        | ]                 |      |   |          |
| Arrow Construction of the second second seco | it to be used in Run<br>Back | Add V<br>Rea<br>Prin<br>Pau<br>Dra            | Edit Copy<br>agent<br>me<br>use | Delete Up<br>Logs | Down | × |          |

Малюнок 6-34: Додання етапу паузи.

Відкриється вікно етапу протоколу Pause (Пауза).

2. В полі Comments (Коментарі) введіть інструкції щодо етапу Пауза.

| Pause Step  |               |  |
|-------------|---------------|--|
| PAUSE       |               |  |
| Comment:    |               |  |
| Pausing for |               |  |
|             |               |  |
|             | Update Cancel |  |

Малюнок 6-35: Етап протоколу Пауза 3.

3. Натисніть кнопку Update (Оновити).

#### 6.4.1.4 Етап дренажу

Ця функція виконує злив вмісту модульних камер до зливних флаконів.

1. У полі Protocol Steps (Етапи протоколу) натисніть на іконку Drain (Дренаж).

Для етапу Дренаж немає жодних додаткових параметрів.

| 🛻 ThermoBrite Elite 1                                                                                              | – 🗆 X                                                                  |
|----------------------------------------------------------------------------------------------------|------------------------------------------------------------------------|
| 07:50 PM Editing                                                                                                   | j: Untitled 😽 😽                                                        |
| Protocol Name                                                                                                    | Protocol Steps                                                         |
| Description                                                                                                    | #     Step     Info      1     Drain       0:2     Reagent     H20 [1] |
| Protected<br>Mark the protocol as Protected and allow it to be used in Run<br>mode<br>as well as Create/Edit mode. |                                                                        |
| 2.0.0<br>Mar 21, 2018<br>Back                                                                                      | Add Edit Copy Delete Op Down<br>Resgent<br>Prime<br>Pause<br>Drain     |

Малюнок 6-36: Етап дренажу

### 6.4.2 Розподіл зливних флаконів

Після додання всіх необхідних етапів обробки реактиву слід розподілити контейнери, що будуть збирати зливи, які виникають після кожного етапу виконання протоколу.

1. На основному екрані протоколів натисніть кнопку **Next (Далі)**. Відкриється вікно **Assign Waste Location (Здійснити розподіл эливів)**.

| 11:21 AM Editing:                      | Edit: KD5.2 Tissue                                                                                                    | Pretreatment A 20 m | in pepsin 🛛 😽 |
|----------------------------------------|----------------------------------------------------------------------------------------------------|---------------------|---------------|
|                                        | Assign Wa                                                                                                    | iste Location       |               |
|                                        | Reagent Bottles                                                                                                    | Waste Containers    |               |
|                                        | Bit.         Respert           1         Dem Watr (dH20)           2         70% Ethanol           3         85% Ethanol           4         100% Ethanol           5         Cleaterne           7         Pretreatment Solution A           8         2x SSC           9         Pepsin Solution in 0.0 | Waste A             |               |
| 1.5.1 elesbio<br>Jun 20.2017           |                                                                                                    |                     |               |
| SN: fakeHardware<br>Rev 3Dec: 28 9D-9D | Back                                                                                                    | Start Save          | Logs          |

Малюнок 6-37: Панель протоколу – Підтвердження параметрів колб для реактивів та зливних флаконів

За замовченням обирається зливний флакон «С», оскільки він призначений для утримання найбільш токсичних зливів. Використовуйте зливний флакон «С» для етанолу та замінників Ксилону (таких як Клеарин або Sub-X). Використовуйте зливний флакон «А» для найменш токсичних зливів, зокрема води. Використовуйте зливний флакон "В" для всіх інших видів зливів, зокрема пепсину.

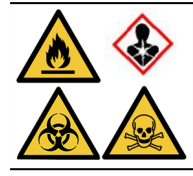

НЕ спрямовуйте Тиоціонат натрію (NaSCN) та хлорид водню (HCL) до одного флакона. <sub>Спрямовуйте NaSCN та H</sub>2O (використану для промивання каналу подачі NaSCN) до зливного контейнера "А". Спрямовуйте HCL та Пепсин (у складі HCL)до зливного контейнера "В".

 Виберіть реактив зі списку Reagent Bottles (Колби для реактивів) і натисніть відповідний >, щоб перемістити вибраний реактив у список Waste A (Зливний флакон A), Waste B (Зливний флакон B) або Waste C (Зливний флакон C).

Щоб змінити розташування реактиву, виберіть реактив зі списку **Waste A (Зливний флакон A)**, **Waste B (Зливний флакон B)** або **Waste C (Зливний флакон C)**, а потім натисніть відповідний <, щоб перемістити його у список **Reagent Bottles (Колби для реактивів)**. Див. <u>Малюнок 6-38 - Визначення розподілу зливів</u>.

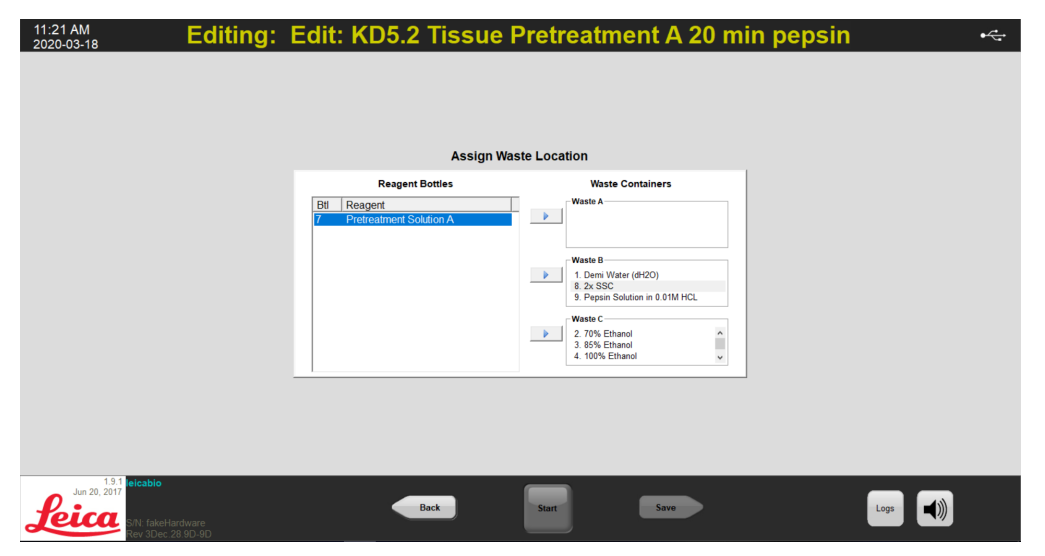

Малюнок 6-38: Визначення розподілу зливів

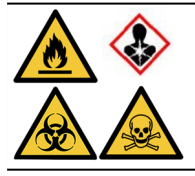

Окремі реактиви, такі як тиоціонат натрію та кислоти, можуть бути несумісними, тож їх не слід подавати до одного зливного флакону. Користувач має забезпечити сумісність реактивів при розподілі зливів між зливними флаконами.

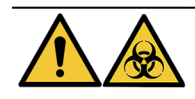

Утилізуйте зливи відповідно до положень чинного законодавства. При виникненні сумнівів щодо належних законодавчих вимог зверніться до органів місцевої влади.

- 3. Продовжуйте, доки всі реактиви зі списку Reagent Bottles (Колби для реактивів) не будуть перенесені у список Waste A (Зливний флакон A), Waste B (Зливний флакон B) або Waste C (Зливний флакон C).
- 4. Натисніть кнопку Зберегти, щоб зберегти дані та повернутися до основного екрану протоколів.

## 6.4.3 Перевірка аварійних сигналів

#### 6.4.3.1 Попередження Проблеми при виконанні протоколу

Це попередження відображається при виникненні можливої проблеми з однією або декількома операціями. Воно не означає повне припинення виконання протоколу.

| Thermo | Brite Elite Message                                                                            |
|--------|------------------------------------------------------------------------------------------------|
|        | Warnings.                                                                                      |
|        | There are potential issues with the protocol.<br>Please review them before saving and running. |
|        | WARNINGS:<br>Step 2: Missing Drain sub-step on reagent step.                                   |
|        | Save anyway?                                                                                   |
|        | <u>Y</u> es <u>N</u> o                                                                         |

Малюнок 6-39: Попередження - Проблеми при виконанні протоколу

1. Натисніть Так, щоб зберегти дані та вийти з системи або Ні, щоб внести правки.

#### 6.4.3.2 Попередження Неприпустима назва протоколу

Це діалогове вікно відображається, якщо протокол з такою назвою вже існує.

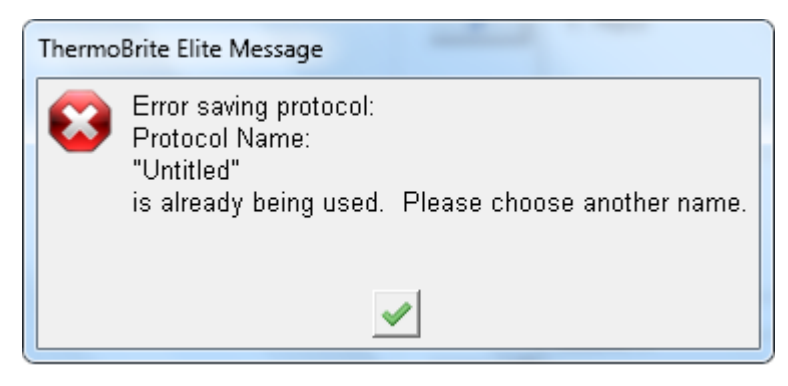

Малюнок 6-40: Попередження - Неприпустима назва протоколу

1. Натисніть на \_\_\_\_\_ та змініть назву протоколу.

Ця сторінка навмисно залишається порожньою.

# 7. Технічне обслуговування

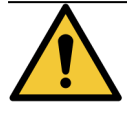

НЕ допускайте контакту модуля ThermoBrite Elite або Нетбуку з сильними чи концентрованими кислотами, лугами або окислювальними речовинами, ароматичним чи галогенованим вуглецем, складними ефірами або кетонами.

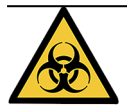

Майте на собі відповідне захисне обладнання, щоб запобігти контакту з патогенами. Утилізуйте забруднені матеріали відповідно до діючого законодавства.

Компанія Leica Biosystems рекомендує користувачам проводити регулярні перевірки та профілактичне обслуговування всіх приладів. Зверніться до служби підтримки користувачів або до вашого дистрибутора для отримання доступних для цього приладу додаткових послуг.

#### Обслуговування

Зверніться до служби підтримки користувачів або до вашого дистрибутора щодо обслуговування приладу.

# 7.1 Контрольний список чистки та техобслуговування

Орієнтуйтеся на наданий розклад чистки та техобслуговування приладу ThermoBrite Elite.

| Завдання                                                       | Відповідний розділ                                                      |
|----------------------------------------------------------------|-------------------------------------------------------------------------|
| Щодня - Перед кожним запуском                                  |                                                                         |
| Перевіряйте наявний об'єм реактиву                             | <u>3.4.1 - Система подачі рідини</u>                                    |
| Перевіряйте положення фільтрів колб для реактивів              | 3.4.1 - Система подачі рідини                                           |
| Перевіряйте доступний об'єм зливного флакона                   | <u> 7.2.1 - Утилізація рідких зливів</u>                                |
| Перевіряйте перистальтичні трубки                              | 7.6.2 - Заміна трубок перистальтичного насоса                           |
| Щодня - Після кожного запуску                                  |                                                                         |
| Очищайте/осушуйте камери для зразків                           | 7.4.1.1 - Чистка камер для зразків                                      |
| Здійснюйте чистку верхнього комірця                            | 7.4.1.2 - Чистка верхнього комірця                                      |
| Відкривайте покриття перистальтичного насоса                   |                                                                         |
| Очищайте колбу для пепсину                                     | 7.4.1.3 - Чистка колб з пепсином                                        |
| Очищайте канал подачі пепсину                                  | 7.4.1.4 - Чистка каналу подачі пепсину                                  |
| Щотижня                                                        |                                                                         |
| Здійснюйте промивання каналу                                   | 7.3 - Line Wash (Промивання каналу)                                     |
| Здійснюйте промивання каналів подачі Клеарину                  | <u> 7.3 - Line Wash (Промивання каналу)</u>                             |
| Спорожнюйте зливні флакони                                     | 7.2.1 - Утилізація рідких зливів                                        |
| Щомісяця                                                       |                                                                         |
| Очищайте колби для реактивів                                   | 7.4.2.3 - Чистка колб для реактивів та фільтрів                         |
| Очищайте зливні флакони                                        | 7.4.2.4 - Чистка зливних флаконів                                       |
| Очищайте зовнішні поверхні ThermoBrite Elite                   | 7.4.2.1 - Чистка поверхонь приладу                                      |
| Очищайте тримачі касет                                         | 7.4.2.2 - Чистка тримачів касет                                         |
| Здійснюйте резервне копіювання файлів журналів на<br>ноутбуці  | 7.5.2 - Резервне копіювання файлів протоколу на<br>ноутбуці             |
| Здійснюйте резервне копіювання файлів протоколу на<br>ноутбуці | <u>7.5.1 - Резервне копіювання файлів журналу на</u><br><u>ноутбуці</u> |
| За потреби                                                     |                                                                         |
| Заміна фільтрів модульного колектора                           | 7.6.1 - Заміна фільтрів модульного колектора                            |
| Замінюйте трубки перистальтичного насоса                       | 7.6.2 - Заміна трубок перистальтичного насоса                           |
| Замінюйте запобіжники                                          | 7.6.3 - Заміна запобіжників                                             |

# 7.2 Утилізація

## 7.2.1 Утилізація рідких зливів

Утилізуйте всі реактиви, що використовуються з приладом, відповідно до рекомендацій виробника реактивів.

Спорожнюйте зливні флакони в ході щотижневого техобслуговування або частіше, за необхідності.

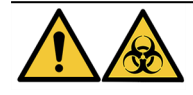

Утилізуйте зливи відповідно до положень чинного законодавства. При виникненні сумнівів щодо належних законодавчих вимог зверніться до органів місцевої влади.

## 7.2.2 Утилізація деталей приладу

У країнах ЄС всі електронні відходи необхідно утилізувати відповідно до вимог щодо утилізації відходів електричного та електронного обладнання (2012/19/ЄС). У регіонах за межами ЄС слід дотримуватися місцевих процедур і норм з утилізації електронних відходів.

Якщо вам потрібна допомога, зверніться до місцевого представника компанії Leica Biosystems.

- 1. Відключіть джерело живлення від приладу.
- 2. Злийте з приладу всю рідину.
- 3. Здійсніть чистку та деконтамінацію приладу за допомогою функції промивання каналу як мінімум 70% етанолом (див. Підрозділ <u>7.3.1 Промивання каналу</u>).

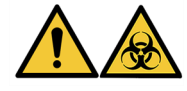

Утилізуйте прилад або деталі приладу відповідно до процедур та місцевих/урядових нормативних актів, що стосуються лабораторій.

# 7.3 Line Wash (Промивання каналу)

Промивання каналу - це процедура техобслуговування, яку слід здійснювати для підтримки оптимального стану гідросистеми приладу.

Здійснюйте промивання каналу:

- в ході планового щотижневого техобслуговування,
- коли це рекомендується як складова пошуку і усунення несправностей,
- якщо робота з ThermoBrite Elite припиняється на тиждень (або більш тривалий період).

Ця процедура складається з двох етапів:

- 1. Промивання етанолом:
  - Якщо використовувались будь-які реактиви окрім Клеарину 70% етанол
  - Якщо використовувались Клеарен та інші замінники Ксилону 100% етанол
- 2. Продування повітрям.

## 7.3.1 Промивання каналу

**Необхідні матеріали:** 70% етанол (або спирт класу реактивів, або деіонизована вода), паперовий рушник, відповідні засоби індивідуального захисту.

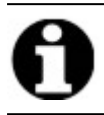

Для промивання каналу подачі Клеарину використовуйте 100% етанол.

 Вставте та закрутіть до упору до 3 фітингів каналу подачі реактивів на кришку колби для промивання ThermoBrite Elite (наповненої деіонізованою водою, 70% етанолом, або 100% етанолом для каналів подачі Клеарину).

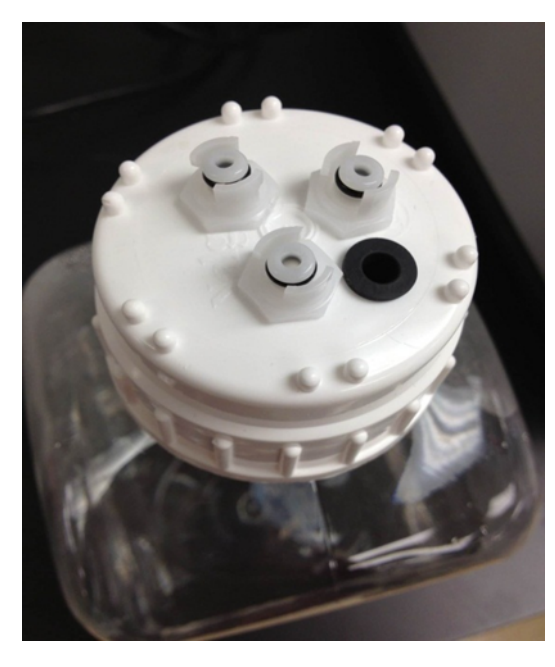

Малюнок 7-1: Закріплення фітингів каналу подачі реактивів на Промивній колбі

2. Натисніть на клавішу Промивання каналу на головному вікні.

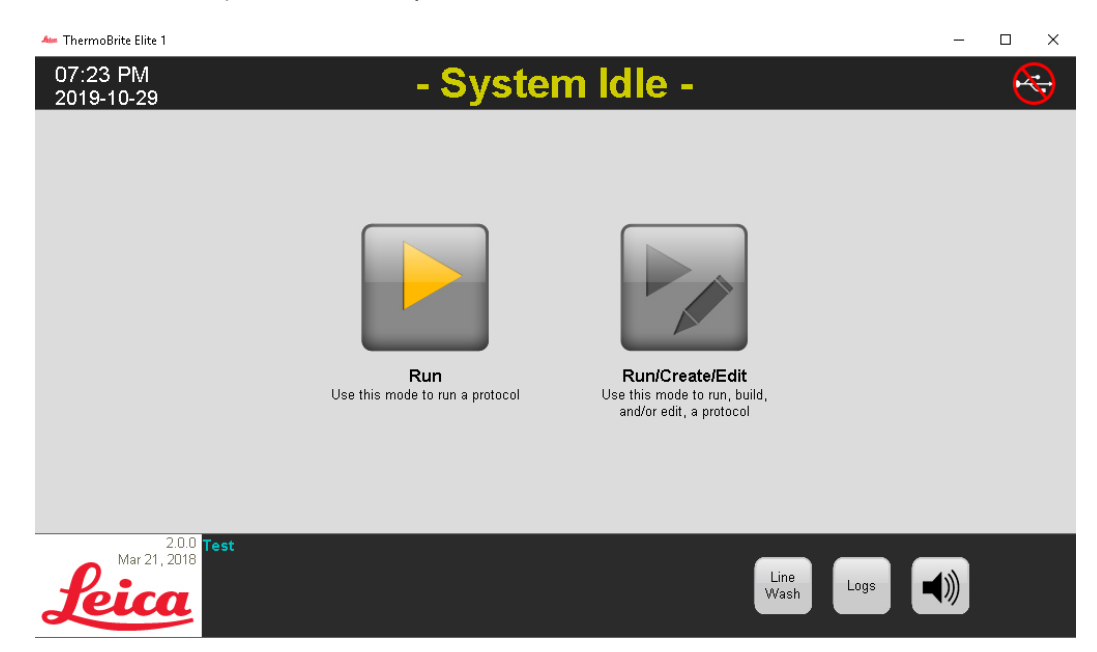

Малюнок 7-2: Оберіть канал для промивання

3. Поставте прапорець у полях каналів, що підлягають промиванню, до трьох каналів одночасно.

| 🛻 ThermoBrite Elite 1                                                                                                    | - 🗆 X                                                                                                    |
|----------------------------------------------------------------------------------------------------|----------------------------------------------------------------------------------------------------|
| 07:24 PM ** Line *                                                                                                    | Wash ** 🛛 😽                                                                                                    |
| Line Wash<br>Please confirm the lines to be washed<br>Lines that are known to have been used are checked<br>Line 1 「Unknown Reagent Line 6 「<br>Line 2 「Unknown Reagent Line 7 「<br>Line 3 「Unknown Reagent Line 8 「<br>Line 4 「Unknown Reagent Line 9 「<br>Line 5 「Unknown Reagent Line 10 「 | Waste<br>Please select the waste<br>container for draining<br>Unknown Reagent<br>Unknown Reagent<br>Unknown Reagent<br>Unknown Reagent<br>C Waste B<br>Unknown Reagent<br>C Waste C<br>Unknown Reagent |
| Status:<br>Click START to begin the Line Wash                                                                                                    | Time Remaining <b>0 min</b>                                                                                                    |
| 200 Test                                                                                                    |                                                                                                    |
| Back Start                                                                                                    |                                                                                                    |

Малюнок 7-3: Line Wash (Промивання каналу)

4. Оберіть потрібний зливний флакон.

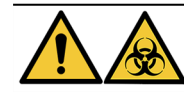

Утилізуйте зливи відповідно до положень чинного законодавства. При виникненні сумнівів щодо належних законодавчих вимог зверніться до органів місцевої влади.

5. Натисніть клавішу Пуск.

6. Залийте відповідну кількість 70% етанолу (або еквіваленту) до промивної колби ThermoBrite Elite, враховуючи повідомлення на екрані.

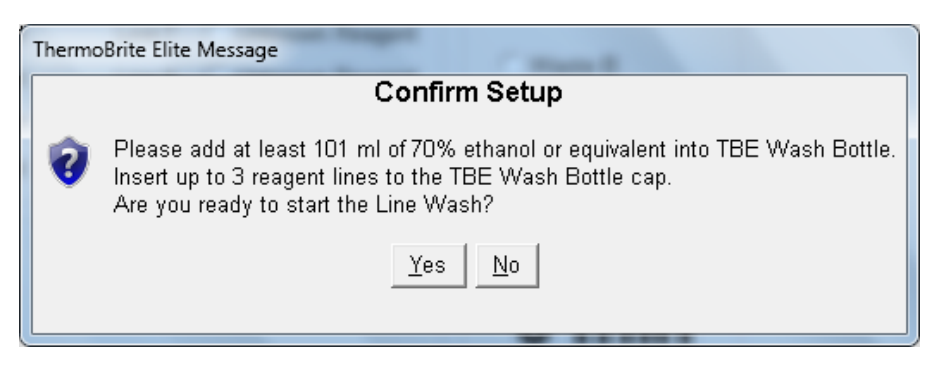

Малюнок 7-4: Підтвердження налаштувань

- 7. Натисніть Так для підтвердження.
- 8. Після завершення промивання дотримуйтеся інструкцій на екрані та зніміть фітинги з кришки промивного флакона ThermoBrite Elite, щоб здійснити продування повітрям.

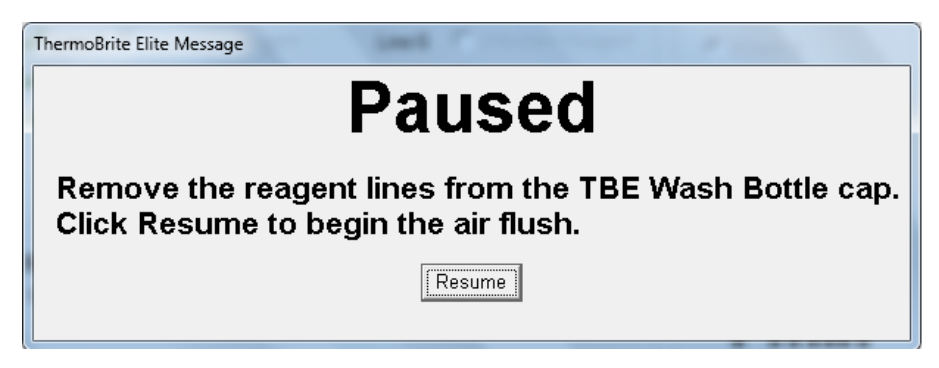

Малюнок 7-5: Повідомлення під час паузи - Вилучення каналів подачі реактивів

- 9. Натисніть Продовжити.
- 10. Натисніть Зберегти записи та закрити програму.

| Line Wash Completion Summary                                                                                    | X                                                                  |
|----------------------------------------------------------------------------------------------------|--------------------------------------------------------------------|
| Line Wash Completed<br>11:15 AM                                                                                 |                                                                    |
| Elapsed Time: 00:01:16<br>Begin Time: 2013-10-18 11:14 AM<br>Log file: p_summary_2013-10-18_Line_wash<br>Notes: | Paused Time: 00:00:57<br>End Time: 2013-10-18 11:15 AM<br>_001.log |
| 1                                                                                                    | A<br>T                                                             |
| Logs:                                                                                                    | Next Steps:                                                        |
| View Summary Log                                                                                                | Drain Chambers                                                     |
| View Detail Log                                                                                                 | Save and Run Line Wash                                             |
|                                                                                                    | Save Notes and Close                                               |

Малюнок 7-6: Повідомлення під час паузи - Промивання каналу завершено

11. Повторіть операції 1-10 для інших каналів, що підлягають промиванню.

# 7.4 Чистка

Періодична чистка рекомендується для всіх лабораторних приладів, її частота залежить від робочого середовища. Рекомендовані процедури окреслені нижче.

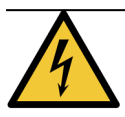

Відключіть модуль ThermoBrite Elite від настінної розетки та нетбуку перед чисткою.

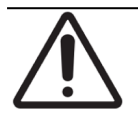

Перед використанням будь-яких не рекомендованих методів чистки або дезінфекції зверніться до служби технічної підтримки та уточніть, чи запропонований метод не зашкодить обладнанню.

## 7.4.1 Після кожного циклу

Виконуйте наступні очисні процедури після кожного циклу.

#### 7.4.1.1 Чистка камер для зразків

**Необхідні матеріали:** Прийнятними засобами для дезінфекції є 70% спирт або спирт вищої концентрації, безворсова тканина, дистильована вода та відповідні засоби індивідуального захисту.

- 1. Витягніть всі тримачі касет з приладу.
- Змочить безворсову тканину 70% спиртом або спиртом вищої концентрації та очистіть внутрішні поверхні модулів.
- 3. Протріть, використовуючи дистильовану воду.
- 4. Протріть насухо безворсовою тканиною.
- 5. Залиште кришки камер відкритими, щоб камери повністю просушилися.

#### 7.4.1.2 Чистка верхнього комірця

**Необхідні матеріали:** Прийнятними засобами для дезінфекції є 70% спирт або спирт вищої концентрації, безворсова тканина, дистильована вода та відповідні засоби індивідуального захисту.

- 1. Змочить безворсову тканину 70% спиртом або спиртом вищої концентрації та очистіть внутрішні поверхні верхнього комірця.
- 2. Протріть, використовуючи дистильовану воду.
- 3. Протріть насухо безворсовою тканиною.

### 7.4.1.3 Чистка колб з пепсином

**Необхідні матеріали:** Прийнятними засобами для дезінфекції є 70% спирт або спирт вищої концентрації, безворсова тканина, деіонізована вода та відповідні засоби індивідуального захисту.

- 1. Переконайтеся в тому, що прилад не працює.
- Зніміть кришку та спорожніть колбу з пепсином. Утилізуйте реактив відповідно до процедур вашої установи.
- 3. Промийте колби 70% спиртом.
- 4. Ретельно промийте їх деіонізованою водою.
- 5. Дозвольте контейнерам просушитися, перш ніж заповнити їх свіжим реактивом та повернути до приладу.

#### 7.4.1.4 Чистка каналу подачі пепсину

Після кожного циклу здійснюйте промивання каналу подачі пепсину 70% спиртом або спиртом вищої концентрації. Див. підрозділ 7.3.1 - Промивання каналу

## 7.4.2 Щомісяця

Виконуйте наступні очисні процедури щомісяця.

#### 7.4.2.1 Чистка поверхонь приладу

**Необхідні матеріали:** М'який очисний засіб, безворсова тканина, дистильована вода та відповідні засоби індивідуального захисту.

- 1. Очистіть зовнішні поверхні модуля ThermoBrite Elite змоченою у воді безворсовою тканиною та м'яким очисним засобом для вилучення відкладень.
- 2. Протріть поверхні знову, використовуючи дистильовану воду.
- 3. Протріть насухо.

#### 7.4.2.2 Чистка тримачів касет

**Необхідні матеріали:** Прийнятними засобами для дезінфекції є 70% спирт або спирт вищої концентрації, безворсова тканина, дистильована вода та відповідні засоби індивідуального захисту.

- 1. Витягніть всі тримачі касет з приладу.
- Потримайте тримач касет у 70% спирті або спирті вищої концентрації протягом щонайменше 5 хвилин. Здійсніть візуальну перевірку чистоти тримача.
- 3. Ретельно промийте його, використовуючи дистильовану воду.
- 4. Протріть насухо безворсовою тканиною.

#### 7.4.2.3 Чистка колб для реактивів та фільтрів

**Необхідні матеріали:** Прийнятними засобами для дезінфекції є 70% спирт або спирт вищої концентрації, безворсова тканина, деіонізована вода та відповідні засоби індивідуального захисту.

- 1. Переконайтеся в тому, що прилад не працює.
- Зніміть кришку та спорожніть колби для реактивів. Утилізуйте реактив відповідно до процедур вашої установи.
- 3. Промийте колби та фільтри етанолом. Для
  - Замінників Ксилону (таких як Клеарин) використовуйте 100% спирт
  - Всіх інших реактивів (включаючи пепсин та H<sub>2</sub>O)-використовуйте 70% спирт
- 4. Ретельно промийте колби та фільтри, використовуючи деіонізовану воду.
- 5. Дозвольте колбам та фільтрам просушитися, перш ніж заповнити їх свіжим реактивом та повернути до приладу.

#### 7.4.2.4 Чистка зливних флаконів

**Необхідні матеріали:** 0,5% розчин відбілювача (маса/об'єм) або промисловий очисний засіб, деіонізована вода та відповідні засоби індивідуального захисту.

- 1. Переконайтеся в тому, що прилад не працює.
- Зніміть кришки та злийте всі зливи з контейнерів. Утилізуйте зливи відповідно до процедур вашої установи.
- 3. Очистіть контейнери для зливів за допомогою 0,5% розчину відбілювача (маса/об'єм) або промислового очисного засобу.
- 4. Ретельно промийте їх деіонізованою водою.
- 5. Поверніть контейнери для зливів до приладу.

#### 7.4.2.5 Чистка нетбуку

Дотримуйтеся рекомендацій виробника щодо чистки нетбуку.

# 7.5 Резервне копіювання даних

# 7.5.1 Резервне копіювання файлів журналу на ноутбуці

Скопіюйте на USB-накопичувач всі файли з цієї папки:

C:\Users\Public\Public Documents\Leica\logs

Файли журналу зберігаються у форматі текстових файлів.

# 7.5.2 Резервне копіювання файлів протоколу на ноутбуці

Скопіюйте на USB-накопичувач всі файли з цієї папки:

C:\Users\Public\Public Documents\Leica\protocols Кожен протокол зберігається у форматі csv-файлу.

# 7.6 Техобслуговування за потребою

# 7.6.1 Заміна фільтрів модульного колектора

Модульний колектор розташований у передній частині приладу між перистальтичними насосами. Якщо прилад не отримував належного техобслуговування, може знадобитися заміна фільтрів модульного колектора між сеансами обслуговування. Поява багатьох повідомлень про уповільнення подачі рідини або критичні помилки при подачі рідини до камери в ході виконання протоколу можуть свідчити про необхідність заміни фільтрів модульного колектора.

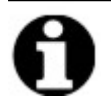

Одиночна помилка при подачі рідини не вказує на необхідність заміни фільтрів модульного колектора. Дочекайтеся появи декількох повідомлень про помилку для однієї камери.

**Необхідні матеріали:** Набір фільтрів колектора, деталь # 3800-007743-001, паперовий рушник та відповідні засоби індивідуального захисту.

- 1. Переведіть головний перемикач живлення на задній панелі у неробоче положення (0). Переконайтеся в тому, що кабель живлення модуля ThermoBrite Elite відключений.
- 2. Розташуйте паперовий рушник під модульним колектором для збирання можливих витоків (див. рисунок нижче).

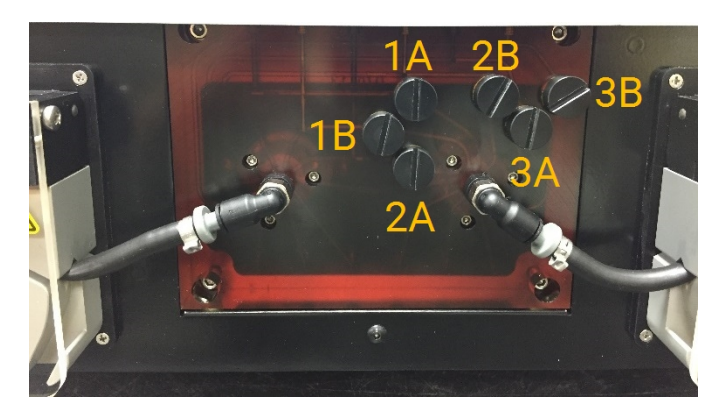

Малюнок 7-7: Модульний колектор

- 3. Зніміть кожен фільтр колектора за допомогою плоскої викрутки, обертаючи її проти годинникової стрілки.
- 4. Утилізуйте старі фільтри колектора відповідно до діючих правил.

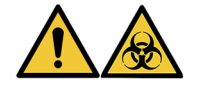

Утилізуйте забруднені матеріали відповідно до положень чинного законодавства. При виникненні сумнівів щодо належних законодавчих вимог зверніться до органів місцевої влади. 5. На кожному фільтрі колектора є чорне ущільнююче кільце. Переконайтеся в тому, що воно міцно тримається на місці, перш ніж встановлювати фільтр. Див. рисунок справа.

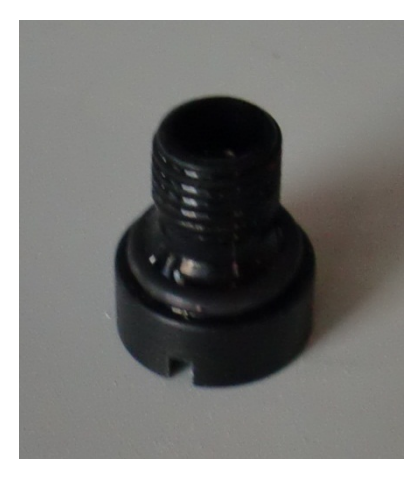

Малюнок 7-8: Фільтр колектора

- Встановіть по новому фільтру до кожного з шести отворів за допомогою плоскої викрутки, обертаючи її за напрямком годинникової стрілки. Звертайте увагу на правильне розташування різьблення. Не вкручуйте різьблення силою, якщо воно не відповідає отвору.
- 7. Переведіть головний перемикач живлення на задній панелі у робоче (On) (I) положення.
- 8. Виконайте короткий протокол або здійсніть **Промивання каналу**, щоб перевірити правильність встановлення фільтрів та відсутність витоків. Див. <u>7.3 Line Wash (Промивання каналу)</u>.

### 7.6.2 Заміна трубок перистальтичного насоса

При нормальній щоденній експлуатації Трубки перистальтичного насоса потребують заміни приблизно через кожні 3 місяці, однак це залежить від кількості циклів та використаних реактивів. Ви можете зрозуміти, що трубки потребують заміни:

- При виникненні критичних помилок дренажу та подачі рідини під час виконання протоколів
- Якщо трубки виглядають затиснутими під час візуального огляду.

Якщо ці проблеми виникли після виконання добового циклу гібридизації, спершу спробуйте розім'яти труби, щоб розправити їх. Якщо це не допомагає, замініть трубки.

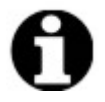

Для збільшення терміну експлуатації трубок обов'язково залишайте покриття перистальтичного насоса відкритим під час простою приладу. Час від часу такі проблеми виникають після виконання добового циклу гібридизації.

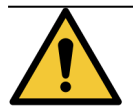

Перистальтичні насоси обладнані валиками, які можуть зачепити або затиснути пальці. Завжди вимикайте живлення приладу перед відкриттям покриття перистальтичного насоса. Ніколи не поправляйте та не торкайтеся трубок, якщо прилад підключений до живлення.

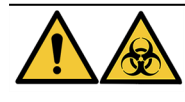

Утилізуйте забруднені матеріали відповідно до положень чинного законодавства. При виникненні сумнівів щодо належних законодавчих вимог зверніться до органів місцевої влади.

Необхідні матеріали: Набір трубок перистальтичного насоса, деталь # 3800-007742-001, паперовий рушник та відповідні засоби індивідуального захисту.

- 1. Переведіть головний перемикач живлення на задній панелі у **неробоче (Off)** положення (**0**). Переконайтеся в тому, що кабель живлення модуля ThermoBrite Elite відключений.
- 2. Розташуйте паперові рушники під перистальтичним насосом для збирання можливих витоків, див. рисунок нижче.

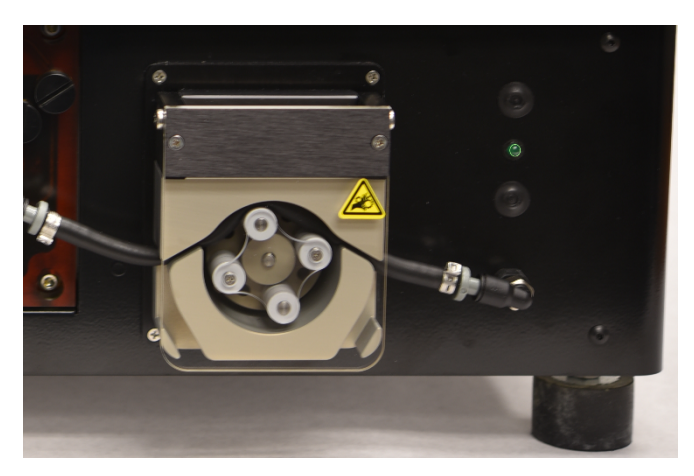

Малюнок 7-9: Перистальтичний насос

- 3. Підійміть покриття перистальтичного насоса, щоб отримати доступ до нього. Таким чином підіймається верхня частина насоса, надаючи повний доступ до трубки, див. <u>Малюнок 7-10 Вилучення пробки з</u> вихідного отвору.
- 4. Вилучіть сіру пробку з вихідного отвору, потягнувши вгору пробку та трубку, див. зображення нижче.

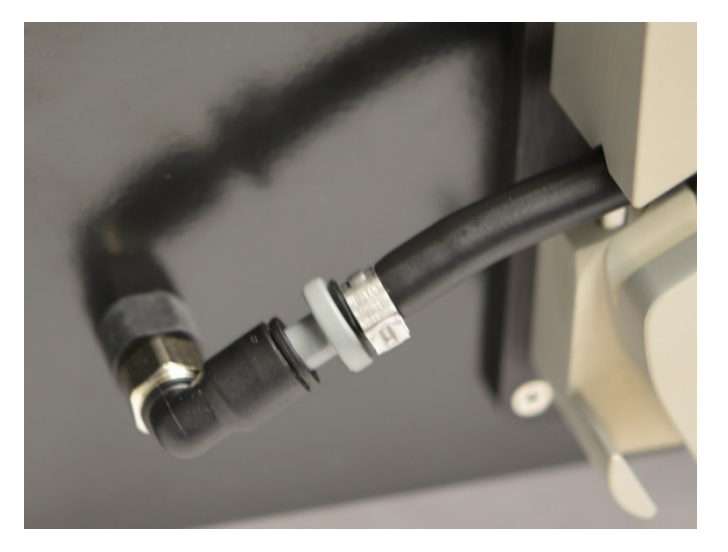

Малюнок 7-10: Вилучення пробки з вихідного отвору

5. Повторіть операцію 4 для вихідного отвору до витягнення трубки та сірих з'єднувачів.

6. Встановіть нову трубку насоса до вхідних та вихідних пробок. Повністю вставте трубку до них, щоб уникнути витоків.

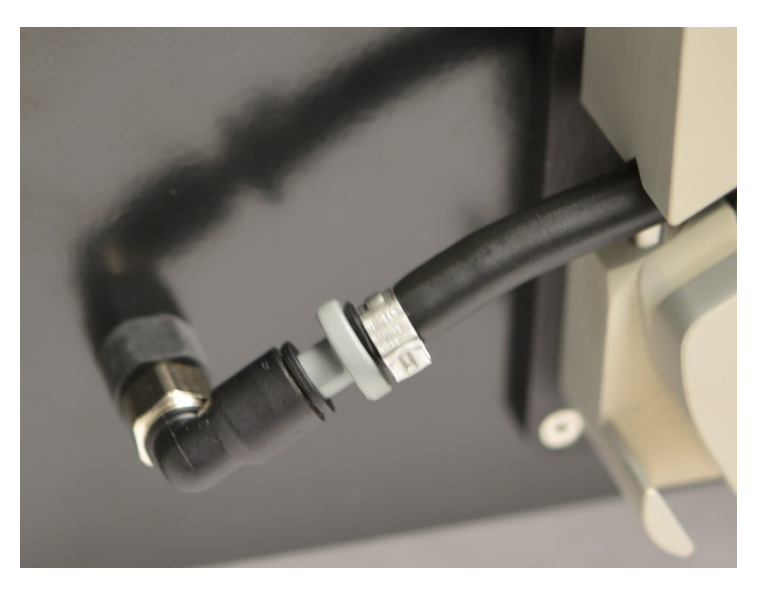

Малюнок 7-11: Вставка пробки до вихідного та вхідного отвору

7. Прокладіть трубку всередині перистальтичного насоса, поверх валиків. Переконайтеся в тому, що трубка розташовується у V-образній виємці з обох боків насоса. Див. рисунок нижче.

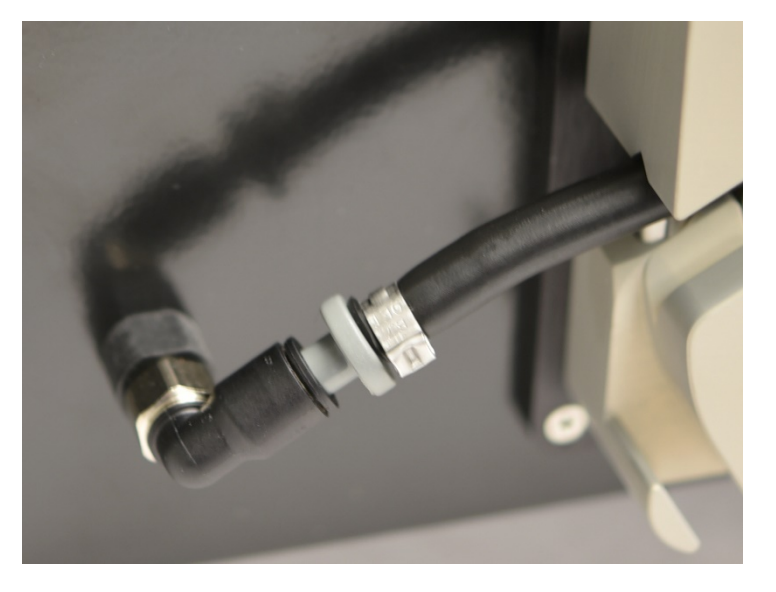

Малюнок 7-12: Положення трубок

- 8. Опустіть покриття перистальтичного насоса, щоб закрити доступ до нього. Таким чином опускається верхня частина насосу, закріплюючи трубку понад валиками.
- 9. Утилізуйте старі трубки відповідно до діючих правил.
- 10. Повторіть цю процедуру для другого перистальтичного насоса.

### 7.6.3 Заміна запобіжників

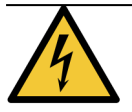

Переведіть головний перемикач живлення на задній панелі у **неробоче (Off) (0**) положення. Відключіть модуль ThermoBrite Elite від настінної розетки та нетбуку перед заміною запобіжників.

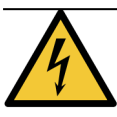

Для тривалого захисту від пожежі та інших загроз замінюйте запобіжник лише на запобіжник аналогічного типу та з аналогічними показниками.

1. Запобіжники приладу розташовані на задній панелі, між ємністю для кабелю живлення та перемикачем живлення.

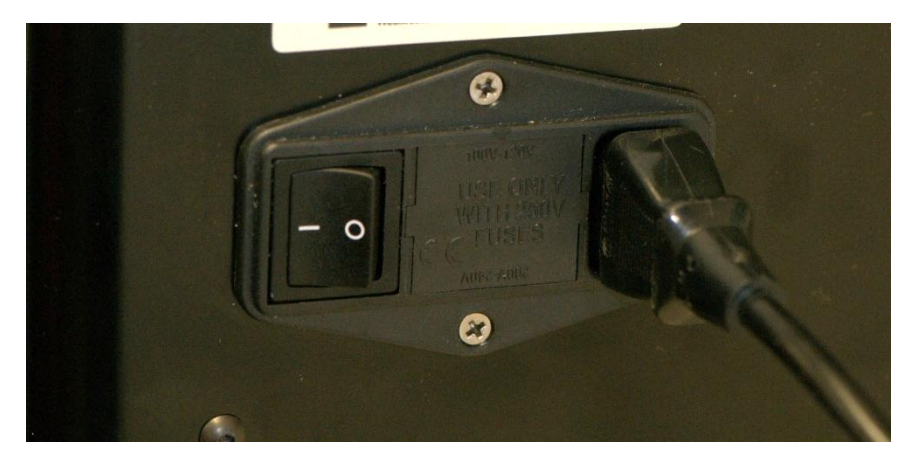

Малюнок 7-13: Перемикач живлення - Коробка запобіжників

- 2. Відключіть кабель живлення, щоб отримати доступ до патрона запобіжника.
- 3. Витягніть патрон запобіжника з одностороннього щитка за допомогою маленької плоскої викрутки.

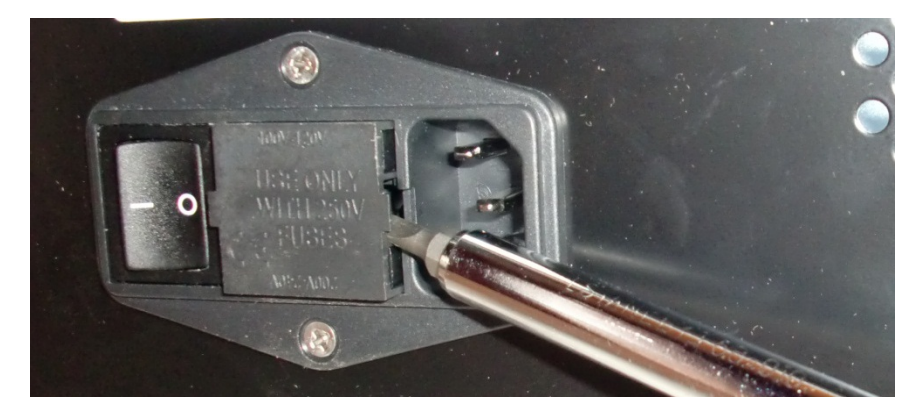

Малюнок 7-14: Перемикач живлення - Доступ до патрона запобіжника

4. Вилучіть патрон запобіжника. В одному патроні вміщуються два запобіжника.

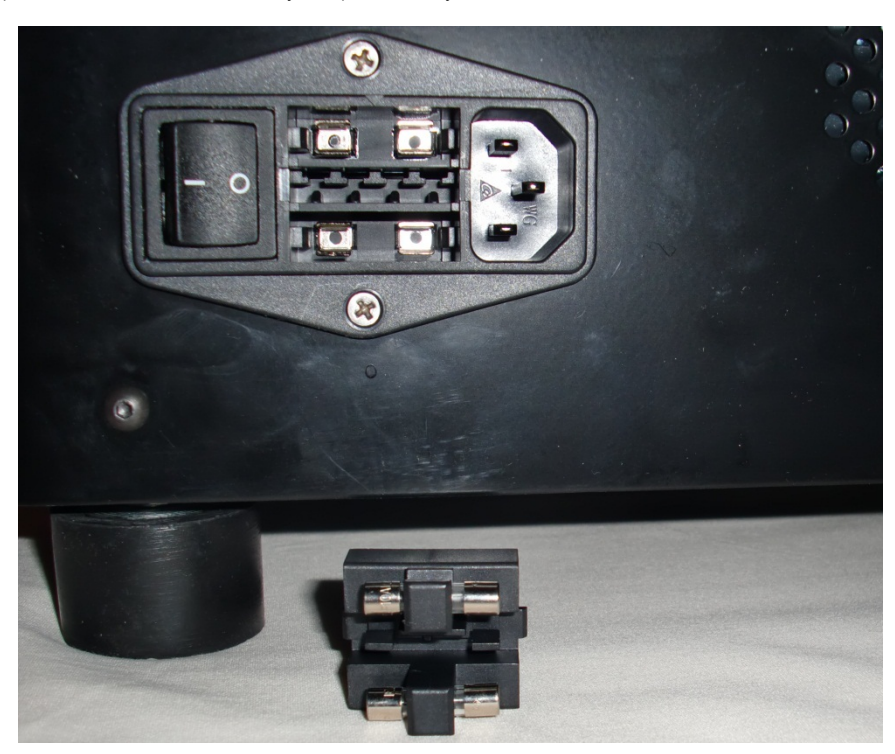

Малюнок 7-15: Перемикач живлення - Замін запобіжника

- 5. Замінюйте запобіжниками такого ж типу і потужності: 10,0 А 250В З 5 х 20 мм.
- 6. Встановіть патрон запобіжника у відсік до упору.
- 7. Підключіть Нетбук до модуля.
- 8. Підключіть кабель живлення та переведіть перемикач живлення у робоче (I) положення.

# 8. Пошук і усунення несправностей

При кожному запуску модуль ThermoBrite Elite автоматично проводить самодіагностику.

При успішному запуску приладу подаються два коротких звукових сигнали готовності, і загоряється **зелений** діод на правій стороні передньої панелі.

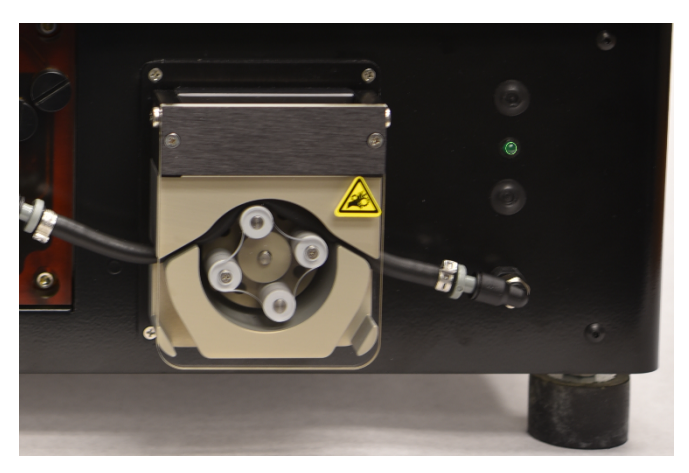

Малюнок 8-1: Перистальтичний насос

# 8.1 Пошук і усунення несправностей за симптомами

| Симптом                                               | Ймовірна причина                                                      | Коригувальні заходи                                                                                            |
|-------------------------------------------------------|-----------------------------------------------------------------------|----------------------------------------------------------------------------------------------------|
| Зелений діод не<br>вмикається та<br>прилад не працює. | Неналежне з'єднання кабелю живлення.                                  | Переконайтеся в тому, що кабель живлення<br>у задній частині приладу належним чином<br>вставлений до нього.    |
|                                                       | Модуль не підключений до живлення, або<br>джерело живлення несправне. | Переконайтеся в тому, що прилад<br>належним чином підключений до<br>електричної розетки.                       |
|                                                       |                                                                       | Якщо проблему не вдається ліквідувати,<br>зверніться до служби технічної підтримки<br>або вашого дистрибутора. |
|                                                       | Запобіжник перегорів або не встановлений.                             | Див. пункт <u>7.6.3 - Заміна запобіжників</u> .                                                                |
|                                                       | Несправність внутрішнього джерела<br>живлення.                        | Зверніться до служби технічної підтримки<br>або вашого дистрибутора.                                           |

| Симптом                               | Ймовірна причина                                                                    | Коригувальні заходи                                                                                            |
|---------------------------------------|-------------------------------------------------------------------------------------|----------------------------------------------------------------------------------------------------|
| Помилка USB -<br>з'єднання            | Погані з'єднання.                                                                   | Перевірте з'єднання у задній частині<br>ThermoBrite Elite та USB-порт нетбука.                                 |
|                                       | Несправний кабель                                                                   | Замініть USB -кабель.                                                                                          |
| Камери для зразків<br>не заповнюються | Неналежне під'єднання трубки для<br>реактивів.                                      | Перевірте під'єднання трубок до колектора<br>реактивів та кришки колби для реактивів.                          |
|                                       | Трубка для подачі реактивів перекручена.                                            |                                                                                                    |
|                                       | Фільтр колби засмічений.                                                            | Прочистіть фільтр колби 70% етанолом.                                                                          |
|                                       |                                                                                     | Замініть складання фільтра.                                                                                    |
|                                       | Трубка не під'єднана до модульного колектора належним чином.                        | Перевірте під'єднання трубок до колектора<br>реактивів. Див. пункт <u>Модульний колектор</u> .                 |
|                                       | Вхідний/вихідний отвір камери для зразків може бути засміченим. Див. рисунок нижче. | Прочистіть систему, див. підрозділ <u>7.3 - Line</u><br>Wash (Промивання каналу) .                             |
|                                       |                                                                                     | Якщо проблему не вдається ліквідувати,<br>зверніться до служби технічної підтримки<br>або вашого дистрибутора. |
|                                       | Колба для реактивів порожня.                                                        | Наповніть колбу для реактивів відповідним<br>реактивом.                                                        |
|                                       | Насос для реактивів не здійснює подачу<br>реактиву, див. рисунок нижче.             | Переконайтеся в тому, що валики лівого<br>насоса у передній частині приладу<br>обертаються.                    |
|                                       |                                                                                     | Якщо це не так, зверніться до служби<br>технічної підтримки або вашого<br>дистрибутора.                        |

| Симптом                                | Ймовірна причина                                                                | Коригувальні заходи                                                                                            |
|----------------------------------------|---------------------------------------------------------------------------------|----------------------------------------------------------------------------------------------------|
| Камери для зразків<br>не спорожнюються | Трубка не під'єднана до модульного колектора належним чином.                    | Перевірте під'єднання трубок до колектора<br>реактивів. Див. пункт <u>Модульний колектор</u> .                 |
|                                        | Зливний насос не здійснює відведення<br>рідких зливів, див. рисунок нижче.      | Переконайтеся в тому, що валики правого<br>насоса у передній частині приладу<br>обертаються.                   |
|                                        |                                                                                 | Якщо це не так, зверніться до служби<br>технічної підтримки або вашого<br>дистрибутора.                        |
|                                        | Вхідний/вихідний отвір камери для зразків<br>може бути засміченим. Див. рисунок | Прочистіть систему, див. підрозділ <u>7.3 - Line</u><br><u>Wash (Промивання каналу)</u> .                      |
|                                        | нижче.                                                                          | Якщо проблему не вдається ліквідувати,<br>зверніться до служби технічної підтримки<br>або вашого дистрибутора. |
|                                        | Засмічені фільтри колектора                                                     | Замініть фільтри колектора, див. підрозділ<br>7.6.1 - Заміна фільтрів модульного<br>колектора.                 |

# 8.2 Повідомлення про помилки

### 8.2.1 Помилка при завантаженні протоколу

| Причини                                    | Коригувальні заходи                                                                                      |
|--------------------------------------------|----------------------------------------------------------------------------------------------------|
| Програмне забезпечення не може завантажити | Перезапустіть нетбук.                                                                                    |
| обраний протокол.                          | Якщо проблему не вдається ліквідувати, зверніться до служби технічної підтримки або вашого дистрибутора. |

### 8.2.2 Помилка при переходів від # до #

| Причини                               | Коригувальні заходи                                                                                         |
|---------------------------------------|----------------------------------------------------------------------------------------------------|
| Внутрішній клапан працює неправильно. | Перезапустіть нетбук та прилад.                                                                             |
|                                       | Якщо проблему не вдається ліквідувати, зверніться до<br>служби технічної підтримки або вашого дистрибутора. |

## 8.2.3 Слабкий потік зі сторони дренажного отвору

| Причини               | Коригувальні заходи                                                                                                    |
|-----------------------|----------------------------------------------------------------------------------------------------|
| Слабка подача зливів. | <ol> <li>Перевірте камеру для зразків на наявність<br/>засмічень</li> </ol>                                                               |
|                       | <ol> <li>Замініть фільтри колектора, див. підрозділ</li> <li><u>7.6.1 - Заміна фільтрів модульного колектора</u>.</li> </ol>              |
|                       | <ol> <li>Замініть трубки перистальтичного насоса, див.<br/>підрозділ <u>7.6.2 - Заміна трубок</u><br/>перистальтичного насоса.</li> </ol> |
|                       | Якщо проблему не вдається ліквідувати, зверніться до<br>служби технічної підтримки або вашого дистрибутора.                               |

### 8.2.4 Помилка при завантаженні протоколу

| Причини                                    | Коригувальні заходи                                                                                      |
|--------------------------------------------|----------------------------------------------------------------------------------------------------|
| Програмне забезпечення не може завантажити | Перезапустіть нетбук.                                                                                    |
| оорании протокол.                          | Якщо проблему не вдається ліквідувати, зверніться до служби технічної підтримки або вашого дистрибутора. |

# 8.2.5 Помилка при перемиканні випускного клапана у прохідне положення

| Причини                              | Коригувальні заходи                                                                                      |
|--------------------------------------|----------------------------------------------------------------------------------------------------|
| Випускний клапан працює неправильно. | Перезапустіть нетбук та прилад.                                                                          |
|                                      | Якщо проблему не вдається ліквідувати, зверніться до служби технічної підтримки або вашого дистрибутора. |

# 8.2.6 Помилка при перемиканні вхідного клапана у прохідне положення

| Причини                            | Коригувальні заходи                                                                                         |
|------------------------------------|----------------------------------------------------------------------------------------------------|
| Вхідний клапан працює неправильно. | Перезапустіть нетбук та прилад.                                                                             |
|                                    | Якщо проблему не вдається ліквідувати, зверніться до<br>служби технічної підтримки або вашого дистрибутора. |

# 8.2.7 Помилка при перемиканні вхідного клапана до камери

| Причини                            | Коригувальні заходи                                                                                      |
|------------------------------------|----------------------------------------------------------------------------------------------------|
| Вхідний клапан працює неправильно. | Перезапустіть нетбук та прилад.                                                                          |
|                                    | Якщо проблему не вдається ліквідувати, зверніться до служби технічної підтримки або вашого дистрибутора. |

### 8.2.8 Помилка під час самодіагностики приладу

| Причини                                                       | Коригувальні заходи                                                                                      |
|---------------------------------------------------------------|----------------------------------------------------------------------------------------------------|
| Самодіагностика приладу виявила одну або декілька<br>помилок. | Переконайтеся в тому, що покриття перебуває на<br>приладі.                                               |
|                                                               | Перезапустіть нетбук та прилад.                                                                          |
|                                                               | Якщо проблему не вдається ліквідувати, зверніться до служби технічної підтримки або вашого дистрибутора. |

# 8.2.9 Виконання команд приладу припинилося або недоступне протягом 20 секунд. Програмне забезпечення припинить роботу

| Причини                                 | Коригувальні заходи                                                                                         |
|-----------------------------------------|----------------------------------------------------------------------------------------------------|
| Прилад не реагує на команди програмного | Перезапустіть нетбук.                                                                                       |
| заоезпечення.                           | Якщо проблему не вдається ліквідувати, зверніться до<br>служби технічної підтримки або вашого дистрибутора. |

# 8.2.10 Модулі не досягли цільової температури протягом 1 години

| Причини                                    | Коригувальні заходи                                                                                                    |
|--------------------------------------------|----------------------------------------------------------------------------------------------------|
| Проблема з прошивкою або тепловим модулем. | Перезапустіть нетбук та прилад ThermoBrite Elite. Якщо проблему не вдається ліквідувати, зверніться до служби технічної підтримки або вашого дистрибутора. |

# 8.2.11 Внутрішня помилка програмного забезпечення

| Причини                                  | Коригувальні заходи                                                                                      |
|------------------------------------------|----------------------------------------------------------------------------------------------------|
| Програмне забезпечення припинило роботу. | Перезапустіть нетбук.                                                                                    |
|                                          | Якщо проблему не вдається ліквідувати, зверніться до служби технічної підтримки або вашого дистрибутора. |

## 8.2.12 Внутрішня помилка приладу

| Причини                                    | Коригувальні заходи                                                                                      |
|--------------------------------------------|----------------------------------------------------------------------------------------------------|
| Внутрішній компонент не реагує на команди. | Перезапустіть нетбук та прилад.                                                                          |
|                                            | Якщо проблему не вдається ліквідувати, зверніться до служби технічної підтримки або вашого дистрибутора. |
### 8.2.13 Внутрішня помилка операції

| Причини                                    | Коригувальні заходи                                                                                      |
|--------------------------------------------|----------------------------------------------------------------------------------------------------|
| Внутрішній компонент не реагує на команди. | Перезапустіть нетбук та прилад.                                                                          |
|                                            | Якщо проблему не вдається ліквідувати, зверніться до служби технічної підтримки або вашого дистрибутора. |

#### 8.2.14 Внутрішня помилка робочого модуля

| Причини                                    | Коригувальні заходи                                                                                      |
|--------------------------------------------|----------------------------------------------------------------------------------------------------|
| Внутрішній компонент не реагує на команди. | Перезапустіть нетбук та прилад.                                                                          |
|                                            | Якщо проблему не вдається ліквідувати, зверніться до служби технічної підтримки або вашого дистрибутора. |

### 8.2.15 Система ThermoBrite Elite не підключена

| Причини                                           | Коригувальні заходи                                                                                      |
|---------------------------------------------------|----------------------------------------------------------------------------------------------------|
| Нетбук не може підключитися до ThermoBrite Elite. | Перевірте USB-з'єднання між приладом та нетбуком.                                                        |
|                                                   | Перезапустіть нетбук та прилад.                                                                          |
|                                                   | Якщо проблему не вдається ліквідувати, зверніться до служби технічної підтримки або вашого дистрибутора. |

### 8.2.16 Помилка при перемиканні клапана подачі реактивів до каналу подачі реактивів #

| Причини                                     | Коригувальні заходи                                                                                      |
|---------------------------------------------|----------------------------------------------------------------------------------------------------|
| Клапан подачі реактивів працює неправильно. | Перезапустіть нетбук та прилад.                                                                          |
|                                             | Якщо проблему не вдається ліквідувати, зверніться до служби технічної підтримки або вашого дистрибутора. |

# 8.2.17 Під час самодіагностики не вдалося встановити зв'язок з приладом

| Причини                                           | Коригувальні заходи                                                                                      |
|---------------------------------------------------|----------------------------------------------------------------------------------------------------|
| Нетбук не може підключитися до ThermoBrite Elite. | Відключіть USB-кабель від нетбука та знову підключіть<br>його.                                           |
|                                                   | Перезапустіть нетбук та прилад.                                                                          |
|                                                   | Якщо проблему не вдається ліквідувати, зверніться до служби технічної підтримки або вашого дистрибутора. |

# 8.2.18 Датчики вказують на критичну помилку при подачі рідини

| Причини                                                | Коригувальні заходи                                                                                   |
|--------------------------------------------------------|----------------------------------------------------------------------------------------------------|
| Датчики вказують на критичну помилку при<br>заповненні | Перезапустіть нетбук та прилад.                                                                       |
| Причини:                                               | <ul> <li>Здійсніть промивання каналу, див. підрозділ</li> <li>7.3.1 - Промивання каналу</li> </ul>    |
| • порожня колба для реактивів                          | • Заповніть та спорожніть колбу для реактивів                                                         |
| <ul> <li>від'єднана трубка для реактивів</li> </ul>    | • Перевірте з'єднання трубок для реактивів з                                                          |
| • засмічений фільтр колби для реактивів                | колбами та колектором для реактивів.                                                                  |
| • зношена перистальтична трубка                        | <ul> <li>Замініть трубки перистальтичного насоса, див.<br/>підрозділ 7.6.2 - Заміна трубок</li> </ul> |
| Датчики вказують на критичну помилку під час           | перистальтичного насоса.                                                                              |
| дренажу.                                               | Якщо проблему не вдається ліквідувати, зверніться до                                                  |
| Причини:                                               | служби технічної підтримки або вашого дистрибутора.                                                   |
| • заблокований отвір камери                            |                                                                                                    |
| • засмічений фільтр колектора                          |                                                                                                    |
| • зношена перистальтична трубка                        |                                                                                                    |
| • заповнені зливні флакони                             |                                                                                                    |

# 8.2.19 Датчики повідомляють про зменшення швидкості подачі рідини

| Причини                                                                                                    | Коригувальні заходи                                                                                                    |
|----------------------------------------------------------------------------------------------------|----------------------------------------------------------------------------------------------------|
| Датчики вказують на зменшення швидкості подачі<br>рідини при заповненні.<br>Причини:<br>• порожня колба для реактивів<br>• від'єднана трубка для реактивів<br>• засмічений фільтр колби для реактивів<br>• зношена перистальтична трубка<br>Датчики вказують на зменшення швидкості подачі<br>рідини під час дренажу.<br>Причини:<br>• заблокований отвір камери<br>• засмічений фільтр колектора<br>• зношена перистальтична трубка<br>• заповнені зливні флакони | <ul> <li>Здійсніть пеомивання каналу, див. підрозділ<br/><u>7.3 - Line Wash (Промивання каналу)</u>.</li> <li>Заповніть та спорожніть колбу для реактивів.</li> <li>Перевірте з'єднання трубок для реактивів з<br/>колбами та колектором для реактивів.</li> <li>Замініть трубки перистальтичного насоса, див.<br/>підрозділ <u>7.6.2 - Заміна трубок</u><br/><u>перистальтичного насоса</u>.</li> <li>Акщо проблему не вдається ліквідувати, зверніться до<br/>служби технічної підтримки або вашого дистрибутора.</li> </ul> |

#### 8.2.20 Протокол не був виконаний

| Причини                                  | Коригувальні заходи                                                                                      |
|------------------------------------------|----------------------------------------------------------------------------------------------------|
| Протокол не був виконаний через помилку. | Перезапустіть нетбук та прилад.                                                                          |
|                                          | Перезапустіть протокол.                                                                                  |
|                                          | Якщо проблему не вдається ліквідувати, зверніться до служби технічної підтримки або вашого дистрибутора. |

# 8.2.21 Протокол містить помилки та не може бути виконаний

| Причини                                          | Коригувальні заходи                                                                                      |
|--------------------------------------------------|----------------------------------------------------------------------------------------------------|
| Конфігурація обраного протоколу містить помилки. | Перевірте основні та допоміжні етапи протоколу.                                                          |
|                                                  | Перезапустіть нетбук.                                                                                    |
|                                                  | Якщо проблему не вдається ліквідувати, зверніться до служби технічної підтримки або вашого дистрибутора. |

### 8.2.22 Неопрацьоване виключення

| Причини                                    | Коригувальні заходи                                                                                      |
|--------------------------------------------|----------------------------------------------------------------------------------------------------|
| Внутрішній компонент не реагує на команди. | Перезапустіть нетбук та прилад.                                                                          |
|                                            | Якщо проблему не вдається ліквідувати, зверніться до служби технічної підтримки або вашого дистрибутора. |

### 8.2.23 Переривання USB-зв'язку

| Причини                                      | Коригувальні заходи                                                                                      |
|----------------------------------------------|----------------------------------------------------------------------------------------------------|
| Нетбук втратив зв'язок із ThermoBrite Elite. | Відключіть USB-кабель від нетбука та знову підключіть<br>його.                                           |
|                                              | Перезапустіть нетбук та прилад.                                                                          |
|                                              | Якщо проблему не вдається ліквідувати, зверніться до служби технічної підтримки або вашого дистрибутора. |

### 8.3 Перевірка USB-з'єднань

Підключіть USB-кабель зв'язку в комплекті до USB-порту на нетбуці та до порту зв'язку, розташованого в центрі задньої панелі.

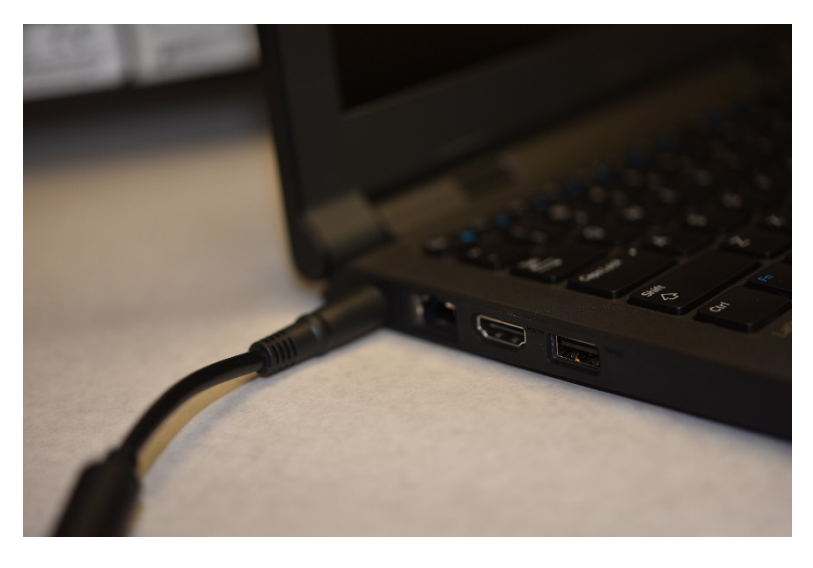

Малюнок 8-2: USB-з'єднання між нетбуком та приладом

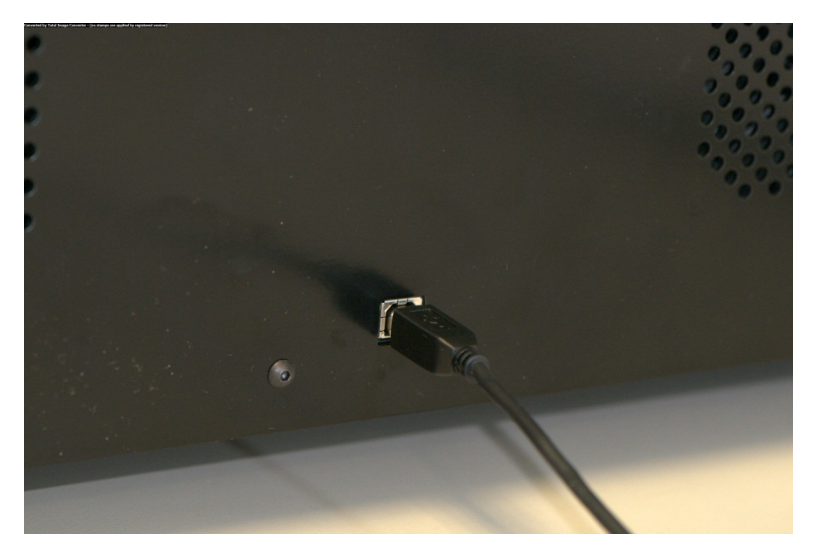

Малюнок 8-3: Комунікаційний отвір нетбука

За наявності підключення на головному екрані відображається значок USB-з'єднання.

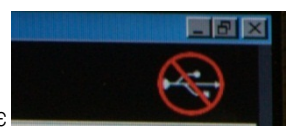

Підклю-чення наявне 🔍

Підключення відсутнє

Ця сторінка навмисно залишається порожньою.

### 9. Технічні характеристики

| Назва виробу                              | ThermoBrite Elite                                                                                                    |
|-------------------------------------------|----------------------------------------------------------------------------------------------------|
| Номер виробу                              | 3800-007000-001                                                                                                    |
| Номер моделі                              | S600                                                                                                    |
| Комп'ютер                                 | Нетбук в комплекті з попередньо встановленим програмним<br>забезпеченням ThermoBrite Elite                                                                                                    |
| Інтерфейс                                 | USB-порт                                                                                                    |
| Місткість                                 | (12) касет 2,54 см Х 7,62 см (1" Х 3")                                                                                                    |
| Вимоги до живлення                        | 100–-240 В змінного струму, 50-60 Гц, 10,0 А                                                                                                    |
| Розміри                                   | Висота: 38,1 см (15,0")                                                                                                    |
|                                           | Ширина: 62,2 см (24,5")                                                                                                    |
|                                           | Глибина: 39,4 см (15,5")                                                                                                    |
| Вага                                      | ~27 кг (60 фунтів)                                                                                                    |
| Робоче середовище                         | Лише лабораторне використання                                                                                                    |
| Рідкі зливи                               | Зливи подаються з приладу до зливних флаконів. Зливний отвір<br>має розташовуватися нижче або на одному рівні зі столом та на<br>відстані менш ніж 3 м від задньої частини приладу. Якщо флакони<br>розташовані на рівні столу, вони мають знаходитися на відстані<br>щонайменше 5 см від модуля. |
| Робоча температура                        | Від 15° С до 35 °C (Від 59 ° F до 95 °F)                                                                                                    |
| Відносна вологість                        | Максимум 80% для <31 °C (<89 °F)                                                                                                    |
|                                           | Максимум 50% для температури від 31 до 35 °C (від 89 до 95 °F)                                                                                                    |
| Температура<br>зберігання/транспортування | Від -10°С до +50°С (Від 14°F до 122 °F)                                                                                                    |

Технічні характеристики можуть зазнати змін.

### 9.1 Довідкова література

- CLSI. «Захист лабораторних працівників від інфекційних захворювань, отриманих на робочому місці; Затверджена інструкція - третє видання». документ CLSI M29-A3 [ISBN 1-56238-567-4]. CLSI, 940 West Valley Rd, Suite 1400, Wayne, Pennsylvania 19087-1898 США, 2005.
- 2. CDC. Рекомендації щодо запобігання передачі ВІЛ у лікарняному середовищі. MMWR (Suppl. No. 2S):2S-18S, 1987.
- CDC. Оновлені: Рекомендації служби охорони здоров'я США щодо регулювання професійного контакту з гепатитом В, гепатитом С та ВІЛ, а також рекомендації щодо профілактики після контакту. Додатки А та В. MMWR 50 (RR-11): 1-42, 29 червня, 2001 року.

### Зміст

#### E D E R F Rock (Коливання) ......74 E Run (Пуск) ......55 Ε S В Sensors indicate a reduced flow rate draining (Датчики вказують на зменшення швидкості зливання) 111 Г Т Тетр (Температура) .....75 U Г USB-з'єднання Α Авторське право ...... 7 Б В F Вибір протоколу для виконання ......55 F Виконання команд приладу припинилося або недоступне протягом 20 секунд. ..... 108 F Виконання протоколу ......54 E Виконання протоколу — положення Використання виробу урядовими Використання комп'ютерного обладнання від сторонніх 3 Вимоги до електричного обладнання .... 26 Вимоги до навколишнього середовища .27 Вимоги до температури ......26

| Зідмова від гарантії                                     | 37     |
|----------------------------------------------------------|--------|
| Зміст                                                    | 24     |
| Знутрішня помилка операції                               | . 109  |
| Знутрішня помилка приладу                                | . 108  |
| Знутрішня помилка програмного<br>забезпечення            | . 108  |
| Знутрішня помилка робочого модуля .                      | . 109  |
| Г                                                        |        |
| арантія                                                  | 20     |
| арантія Leica Biosystems                                 | 20     |
| ідросистема                                              | 41     |
| отовність Системи                                        | 51     |
| Д                                                        |        |
| <b>Довідкова література</b>                              | 116    |
| Цодавання мікропрепаратів до модуля                      | i . 56 |
| Дренаж реактиву                                          | 76     |
| Ε                                                        |        |
| Експорт                                                  | 37     |
| Етап дренажу                                             | 83     |
| Етап заливки 81, 9                                       | 7-98   |
| Етап паузи                                               | 82     |
| Етапи Reagent (Реагент)                                  | 69     |
| Етапи протоколу                                          | 69     |
| 3                                                        |        |
| Заміна запобіжників                                      | .101   |
| Заміна фільтрів розподільного<br>трубопроводу модулів XE | 97     |
| Запобіжники                                              |        |
| Заміна                                                   | . 101  |
| Запобіжні заходи та заходи безпеки                       | 17     |
| Заповнення                                               |        |
| Обробка реактивів                                        | 73     |
| Запуск протоколу                                         | 58     |
| Застереження1                                            | 6-17   |
|                                                          |        |

| Застереження та попередження 8                               |
|--------------------------------------------------------------|
| Застереження та попередження ХЕ 8                            |
| Застережні повідомлення 8                                    |
| Зливні камери65                                              |
| Змивання реагенту77                                          |
| 1                                                            |
| Інкубація реактиву76                                         |
| Інтерфейс ПЗ ThermoBrite53                                   |
| Інші положення                                               |
| К                                                            |
| Камери для зразків                                           |
| Колектор зливів                                              |
| Колектор реактивів                                           |
| Коливання реактиву74                                         |
| Комп'ютерні продукти сторонніх виробників21                  |
| Компоненти                                                   |
| Комунікаційний отвір нетбука45                               |
| Контактна інформація                                         |
| Leica Biosystems19                                           |
| Контактна інформація компанії Leica<br>Biosystems19          |
| Контрольний список чистки та техобслуговування               |
| Користування програмним<br>забезпеченням ThermoBrite Elite53 |
| Л                                                            |
| Ліцензійна угода з кінцевим<br>користувачем                  |
| Μ                                                            |
| Маркування СЕ                                                |
| Матеріали25                                                  |
| Н                                                            |
| Надання ліцензії                                             |
| Наповненість колб реактивами73                               |
| Насос для відходів                                           |

| Насос для реагентів42                                                  |
|------------------------------------------------------------------------|
| Насоси                                                                 |
| Неопрацьоване виключення112                                            |
| 0                                                                      |
| Обмеження16, 36                                                        |
| Обмеження відповідальності21, 37                                       |
| Опис                                                                   |
| Оповіщення85                                                           |
| Опція підказки для етапу Reagent<br>(Реагент)78                        |
| Очищення камер для зразків93                                           |
| Очищення нетбука Dell Mini95                                           |
| Очищення поверхонь приладу94                                           |
| Очищення системи                                                       |
| Очищення тримачів для<br>мікропрепаратів94                             |
| П                                                                      |
| Параметр заповнення реагенту73                                         |
| Перевірка USB-з'єднань113                                              |
| Перед початком експлуатації приладу53                                  |
| Переривання USB-зв'язку112                                             |
| Під час самодіагностики не вдалося<br>встановити зв'язок з приладом110 |
| Підготовка касет                                                       |
| Підготовка системи до запуску47                                        |
| Підсумок виконання протоколу63                                         |
| Після виконання протоколу65                                            |
| Повідомлення про помилки106                                            |
| Помилка під час самодіагностики<br>приладу107                          |
| Помилка при завантаженні протоколу .106                                |
| Помилка при перемиканні випускного клапана у прохідне положення107     |
| Помилка при перемиканні вхідного<br>клапана до камери107               |
| Помилка при перемиканні вхідного клапана у прохідне положення107       |

| Помилка при перемиканні клапана<br>подачі реактивів до каналу<br>подачі реактивів #109 |
|----------------------------------------------------------------------------------------|
| Помилка при переходів від # до #106                                                    |
| Попередження Неприпустима назва<br>протоколу85                                         |
| Попередження Проблеми при виконанні<br>протоколу85                                     |
| Попередження, застереження,<br>обмеження16                                             |
| Попереджувальні повідомлення 8                                                         |
| Попереджувальні повідомлення щодо<br>біологічних загроз 8                              |
| Посібник користувача                                                                   |
| Як користуватися 7                                                                     |
| Пошук і усунення несправностей 103                                                     |
| Пошук і усунення несправностей за симптомами                                           |
| Приготування реагенту48                                                                |
| Призначення 7                                                                          |
| Примітки                                                                               |
| Принцип роботи                                                                         |
| Припинення дії                                                                         |
| Програмне забезпечення46                                                               |
| Промивання77                                                                           |
| Протокол                                                                               |
| Протокол містить помилки та не може<br>бути виконаний111                               |
| Протокол не був виконаний111                                                           |
| Р                                                                                      |
| Реактиви                                                                               |
| Резервне копіювання даних                                                              |
| Розпакування                                                                           |
| Розподіл зливних флаконів                                                              |
| Розподільний рідинний трубопровід42                                                    |
| С                                                                                      |
| Символи                                                                                |

| റ   | 141       |     | <b>—</b> | то  |     | 17 |
|-----|-----------|-----|----------|-----|-----|----|
| U U | <b>VI</b> | IVI |          | I U | IVI | r  |

| Пошук і усунення несправностей103                |
|--------------------------------------------------|
| Система ThermoBrite Elite24, 115                 |
| Система ThermoBrite Elite не<br>підключена       |
| Слабкий потік зі сторони дренажного<br>отвору106 |
| Τ                                                |
| Температура реактиву75                           |
| Технічне обслуговування87                        |
| Технічні характеристики115                       |
| Торгові марки 7                                  |
| Тримачі касет43                                  |
| У                                                |
| Установка                                        |
| Утилізація рідких зливів                         |
| Φ                                                |
| Фільтри колектора                                |
| Заміна97                                         |
| ч                                                |
| Чистка                                           |
| Щ                                                |
| Щомісячне технічне обслуговування 97             |
| Я                                                |
| Як застосовувати посібник оператора 7            |

Ця сторінка навмисно залишається порожньою.